## Joruri CMS 2017→2020

# バージョンアップに伴う主な変更箇所

## Joruri CMS 2020

2020年11月26日

## 目次

| [1] 共通の変更箇所                                         | 1  |
|-----------------------------------------------------|----|
| 1-1 ログイン直後の画面(ポータル)の表示                              | 1  |
| 1-2 ツリーでアイテムを一覧表示                                   | 2  |
| 1-3 一覧画面の操作                                         | 6  |
| 1-4 アイテムが存在するコンセプトのみを表示                             | 9  |
| 1-5 アイテムのコンセプトの変更方法                                 | 10 |
| 1-6 サイト切り替えのプルダウンの位置を変更                             | 11 |
| 1-7 すべてのアイテムに ID を追加                                | 11 |
| 1-8 名称を変更                                           | 12 |
| 1-9 編集者を追加                                          | 14 |
| 1-10 CKEditor テンプレートの保存場所を変更                        | 15 |
| 1-11 CKEditor の機能(フォントサイズ、インラインスタイル、上付き文字、下付き文字)を追加 | 16 |
| 1-12 プレビューにページアイテムを追加                               | 18 |
| 1-13 プレビューに overview を追加                            | 19 |
| [2] 記事コンテンツの変更箇所                                    | 20 |
| 2-1 記事一覧の操作                                         | 20 |
| 2-2 記事作成画面および詳細画面を変更                                | 22 |
| 2-3 記事の履歴                                           | 32 |
| 2-4 記事番号の表示形式を変更                                    | 33 |
| 2-5 記事を更新したときのみ更新日を表示する                             | 34 |
| [3] カテゴリの変更箇所                                       | 35 |
| 3-1 全てのカテゴリをツリーに表示                                  | 35 |
| 3-2 カテゴリの階層を変更可能                                    |    |
| 3-3 モジュール一覧にモジュール種別と記事コンテンツを表示                      | 37 |
| [4] カレンダーの変更箇所                                      |    |
| 4-1 イベント一覧の表示                                       |    |
| 4-2 イベント検索の HTML を一部変更                              |    |
| [5] 広告バナーの変更箇所                                      |    |
| 5-1 公開中の広告バナーの削除不可                                  |    |
| 5-2 グループ詳細にバナー情報を表示                                 |    |
| 5-3 業者情報を削除                                         | 40 |
| [6] アクセスランキングの変更箇所                                  | 41 |
| 6-1 アクセスランキングの表示件数を変更                               | 41 |
| [7] 問合せの変更箇所                                        | 42 |
|                                                     |    |

| 7-1 フォーム一覧の表示                                                                  | 42                   |
|--------------------------------------------------------------------------------|----------------------|
| 7-2 回答一覧の詳細表示                                                                  | 42                   |
| 7-3 公開中フォームの削除不可                                                               | 42                   |
| 7-4 フォームの公開 URL を表示                                                            | 43                   |
| 7-5 質問項目に下部説明を追加                                                               | 44                   |
| 7-6 問合せの公開画面の HTML を一部変更                                                       | 45                   |
| [8] 組織の変更箇所                                                                    | 46                   |
| 8-1 組織一覧の表示形式に「組織概要」「業務内容」を追加                                                  | 46                   |
| [9] 承認フローの変更箇所                                                                 | 47                   |
| 9-1 承認フローにステータスの設定を追加                                                          | 47                   |
| [10] 関連ワードの変更箇所                                                                | 48                   |
| 10-1 関連ワードの詳細情報を表示                                                             | 48                   |
| 10-2 関連ワードの公開画面の HTML を変更                                                      | 49                   |
| [11] ディレクトリの変更箇所                                                               | 50                   |
| 11-1 ページー覧の表示                                                                  | 50                   |
| 11-2 全ページ CSV 出力                                                               | 51                   |
| 11-3 ディレクトリ/ページの作成時                                                            | 52                   |
| 11-4 XML サイトマップインデックス                                                          | 53                   |
| 11-5 ファイル管理に「コンセプト」「コンテンツ」「アイテム種別」「タイプ」「作成/編集者」を表示                             | 54                   |
| 11-6 コンセプト                                                                     | 56                   |
| [12] テンプレートの変更箇所                                                               | 58                   |
| 12-1「データ」と「デザイン」の統合                                                            | 58                   |
| 12-2 ピース一覧の表示                                                                  | 58                   |
| 12-3 レイアウト詳細の表示                                                                | 59                   |
| 12-4 ファイル一覧とファイル詳細の表示                                                          | 60                   |
| 12-5 再構築の選択項目の形式を変更                                                            | 61                   |
| 12-6 SNS パーツの表示項目を追加                                                           | 62                   |
| [13] サイトの変更箇所                                                                  | 63                   |
| 13-1 ドメインのアクセス制御の表示方法                                                          | 63                   |
| 13-2 プロセスに「ファイル取り込み」と「再構築」を追加                                                  | 64                   |
| 13-3 非常時レイアウトの切り替え方法                                                           | 65                   |
| 13-4 メッセージに「公開開始老」「公開終了老」を追加                                                   |                      |
|                                                                                | 66                   |
| 13-5 書出ファイルの公開画面の表示                                                            | 66<br>67             |
| 13-5 書出ファイルの公開画面の表示<br>13-6 サイト設定の共有 SSL を削除                                   | 66<br>67<br>68       |
| 13-5 書出ファイルの公開画面の表示<br>13-6 サイト設定の共有 SSL を削除<br>13-7 自動リンクチェックの設定にチェックオプションを追加 | 66<br>67<br>68<br>69 |

| 14-1 グループ・ユーザーのインポート・エクスポート   | 70 |
|-------------------------------|----|
| [15] ログの変更箇所                  | 72 |
| 15-1 ログの日付絞り込み表示              | 72 |
| [16] システムの変更箇所                | 73 |
| 16-1 設定項目を変更                  | 73 |
| 16-2 メンテナンスの「公開開始者」「公開終了者」を追加 | 73 |
| 16-3 システム設定の設定項目を変更           | 74 |
|                               |    |

### [1] 共通の変更箇所

### 1-1 ログイン直後の画面(ポータル)の表示

ログイン直後の画面に「公開待ち」「公開予約」「公開終了予約」「リンクチェックエラー」「問合せ回答」の一覧 を表示します。

| Joruri プレビュ | ュー   公開画面   秘書広報課 サイト管理者 (admin)   ログアウト   <mark>じょうるり市 ♥</mark> |  |  |  |  |  |  |  |  |  |  |
|-------------|------------------------------------------------------------------|--|--|--|--|--|--|--|--|--|--|
| ポータル        | コンテンツ ディレクトリ テンプレート サイト ユーザー ログ                                  |  |  |  |  |  |  |  |  |  |  |
|             | ホームページ記事 [ブックマーク管理]                                              |  |  |  |  |  |  |  |  |  |  |
| ポータル        | メンテナンス情報                                                         |  |  |  |  |  |  |  |  |  |  |
|             | ▶ デモサイトのデータ初期化について(2020-10-01 15:52)                             |  |  |  |  |  |  |  |  |  |  |
|             | ▶ <u>Joruri CMS 2020 Release 1をリリース</u> (2020-10-01 15:45)       |  |  |  |  |  |  |  |  |  |  |
|             |                                                                  |  |  |  |  |  |  |  |  |  |  |
|             | お知らせ                                                             |  |  |  |  |  |  |  |  |  |  |
|             | ▶ <u>サイト内検索をGoogleカスタム検索に切替える方法</u> (2020-10-01 15:51)           |  |  |  |  |  |  |  |  |  |  |
|             | ▶ <u>サンプルサイトをベースにサイトを作成するときの修正箇所</u> (2020-09-25 13:58)          |  |  |  |  |  |  |  |  |  |  |
|             | ▶ <u>2017からのバージョンアップ時の対応</u> (2020-09-15 15:03)                  |  |  |  |  |  |  |  |  |  |  |
|             | ▶ 管理画面の新しい操作方法 (2020-09-03 11:32)                                |  |  |  |  |  |  |  |  |  |  |
|             |                                                                  |  |  |  |  |  |  |  |  |  |  |
|             | 承認処理待ち                                                           |  |  |  |  |  |  |  |  |  |  |
|             | ▶ 承認処理待ちはありません。                                                  |  |  |  |  |  |  |  |  |  |  |
|             |                                                                  |  |  |  |  |  |  |  |  |  |  |
|             | 承認依頼中                                                            |  |  |  |  |  |  |  |  |  |  |
|             | ▶ 承認依頼中はありません。                                                   |  |  |  |  |  |  |  |  |  |  |
|             |                                                                  |  |  |  |  |  |  |  |  |  |  |
|             | 公開待ち<br>                                                         |  |  |  |  |  |  |  |  |  |  |
|             | ▶ 公開待ちはありません。                                                    |  |  |  |  |  |  |  |  |  |  |
|             | L                                                                |  |  |  |  |  |  |  |  |  |  |
|             | 公開予約                                                             |  |  |  |  |  |  |  |  |  |  |
|             | ▶ 公開予約はありません。                                                    |  |  |  |  |  |  |  |  |  |  |
|             | 公開終了予約                                                           |  |  |  |  |  |  |  |  |  |  |
|             | ▶ 公開終了予約はありません。                                                  |  |  |  |  |  |  |  |  |  |  |
|             |                                                                  |  |  |  |  |  |  |  |  |  |  |
|             | リンクチェックエラー                                                       |  |  |  |  |  |  |  |  |  |  |
|             | ► リンクチェックエラーはありません。                                              |  |  |  |  |  |  |  |  |  |  |
|             |                                                                  |  |  |  |  |  |  |  |  |  |  |
|             | 問合せ回答                                                            |  |  |  |  |  |  |  |  |  |  |
|             | ▶ 問合せ回答はありません。                                                   |  |  |  |  |  |  |  |  |  |  |
|             |                                                                  |  |  |  |  |  |  |  |  |  |  |

### 1-2 ツリーでアイテムを一覧表示

左サイドのツリーでアイテムを(下層コンセプトも含めて)一覧表示できるようにしました。 コンテンツ等の設定画面もツリーで表示されます。ツリーを選択すると絞り込み表示されます。

#### <サイトに存在する全てのアイテムを表示>

| Joruri                      |        |               |                  |              |           | プレビュー   公開画面                                                                                    | 秘書広報課 サイト管理者(admin)   I | コグアウト   じょう      | るり市 🖌 |  |
|-----------------------------|--------|---------------|------------------|--------------|-----------|-------------------------------------------------------------------------------------------------|-------------------------|------------------|-------|--|
| コンセプト 🔺                     | コンテン   | ツ ディレクトリ テンプレ | ート サイト ユーザー      | ログ           |           |                                                                                                 |                         |                  |       |  |
|                             | コンテン、  | ソ 検索 リンクチェック  |                  |              |           |                                                                                                 |                         |                  |       |  |
|                             | レコンテ   | ンツー教          |                  |              |           |                                                                                                 |                         |                  |       |  |
| コンセプト                       | 1-12.7 |               |                  |              |           |                                                                                                 |                         |                  |       |  |
| 総合トップページ                    | 作成     |               |                  |              |           |                                                                                                 |                         |                  |       |  |
| よくある質問<br>ごみ分別ガイド           | 2/作表示  |               |                  |              |           |                                                                                                 |                         |                  |       |  |
| 緊急情報                        | ID     | コンセプト         | コンテンツ名           | コンテンツID      | 種別        | ディレクトリ                                                                                          | ステータス 備考                | 作成/編集日           | 一覧順   |  |
| 施設マップ<br>問い合わせ              | 1      | ルート           | <u>ホームページ記事</u>  | docs         | 記事        | /archive/, /docs/search/, /docs/                                                                | 公開                      | 2020-08-24 17:44 | 0     |  |
| カレンダー                       | 4      | 緊急情報          | 緊急情報             | emergency    | 記事        | /emergency/                                                                                     | 公開                      | 2020-08-25 15:12 | 10    |  |
| 広告バナー<br>関連ワード              | 2      | よくある質問        | <u>よくある質問</u>    | faq          | 記事        | <u>/fag/, /fag/search/</u>                                                                      | 公開                      | 2020-08-25 15:12 | 30    |  |
| 承認フロー                       | 6      | カテゴリ          | カテゴリ             | category     | カテゴリ      | /category/                                                                                      | 公開                      | 2020-08-25 15:12 | 40    |  |
| アクセスランキング<br>テンプレート<br>フィード | 10     | カレンダー         | カレンダー            | calendar     | カレンダー     | /calendar/, /event/, /event-<br>search/, /todays-event/                                         | 公開                      | 2020-08-25 15:13 | 50    |  |
| グローバルナビ                     | 16     | 広告バナー         | 広告バナー            | banner       | 広告バナー     | /banner/                                                                                        | 公開                      | 2020-08-25 15:13 | 60    |  |
| カテゴリ<br>組織<br>市長室<br>市議会    | 7      | アクセスランキング     | <u>アクセスランキング</u> | ranking      | アクセスランキング | /ranking/previous-day/,<br>/ranking/last-week/,<br>/ranking/last-month/,<br>/ranking/this-week/ | 公開                      | 2020-08-25 15:15 | 70    |  |
|                             | 3      | ごみ分別ガイド       | <u>ごみ分別ガイド</u>   | gomi         | 記事        | /gomi/search/, /gomi/                                                                           | 公開                      | 2020-08-25 15:15 | 80    |  |
|                             | 20     | 施設マップ         | 施設情報             | map-info     | 記事        | /map/info/                                                                                      | 公開                      | 2020-09-01 15:18 | 85    |  |
|                             | 8      | 施設マップ         | <u>施設マップ</u>     | map          | 地図        | <u>/map/</u>                                                                                    | 公開                      | 2020-08-25 15:16 | 90    |  |
|                             | 17     | 総合トップページ      | <u>スライダー画像</u>   | slider       | 広告バナー     | /slider/                                                                                        | 公開                      | 2020-08-25 15:13 | 100   |  |
|                             | 21     | 問い合わせ         | <u>お問い合わせ</u>    | contact      | 問合せ       | /contact/                                                                                       | 公開                      | 2020-09-02 11:19 | 200   |  |
|                             | 15     | 問い合わせ         | ミニアンケート          | mini-enquete | 問合せ       | /mini-enquete/                                                                                  | 公開                      | 2020-09-02 11:19 | 300   |  |
|                             | 5      | グローバルナビ       | <u>グローバルナビ</u>   | gnav         | グローバルナビ   | <u>/navi/</u>                                                                                   | 公開                      | 2020-08-25 15:14 | 500   |  |
|                             | 14     | テンプレート        | テンプレート           | template     | テンプレート    |                                                                                                 |                         | 2020-08-25 15:15 | 800   |  |
|                             | 9      | 組織            | 組織               | soshiki      | 組織        | <u>/soshiki/</u>                                                                                | 公開                      | 2020-08-25 15:13 | 1000  |  |
|                             | 13     | 承認フロー         | <u>承認フロー</u>     | approval     | 承認フロー     |                                                                                                 |                         | 2020-08-25 15:14 | 1500  |  |
|                             | 12     | 関連ワード         | <u>関連ワード</u>     | tag          | 関連ワード     | <u>/tag/</u>                                                                                    | 公開                      | 2020-08-25 15:15 | 1800  |  |
|                             | 11     | フィード          | <u>74-8</u>      | feed         | フィード      | /feed/                                                                                          | 公開                      | 2020-08-25 15:14 | 2000  |  |
|                             | 18     | 市長室           | 市長室              | mayor        | 記事        |                                                                                                 |                         | 2020-09-01 14:00 | 20000 |  |
|                             | 19     | 市議会           | 市議会              | gikai        | 記事        |                                                                                                 |                         | 2020-09-01 14:01 | 30000 |  |

### <コンセプトで絞り込んで表示>

| Joruri                |        |                        |               | -            | レビュー         | 公開画面   秘書広報課 サイト管理者 (admin)                          | ログアウト            | じょうるり市 >         |  |  |  |
|-----------------------|--------|------------------------|---------------|--------------|--------------|------------------------------------------------------|------------------|------------------|--|--|--|
| 総合トップページ ▲            | コンテンツ  | ディレクトリ テンプレート          | サイト ユーザー      | ログ           |              |                                                      |                  |                  |  |  |  |
|                       | コンテンツ  | 検索 リンクチェック             |               |              |              |                                                      |                  |                  |  |  |  |
|                       |        |                        |               |              |              |                                                      |                  |                  |  |  |  |
| コンセプト                 | 検索     |                        |               |              |              |                                                      |                  |                  |  |  |  |
| - ルート                 | io ± i |                        |               |              |              |                                                      |                  |                  |  |  |  |
| エントランスページ<br>総合トップページ | 快派X    | J家                     | ジマ ピースマ レイアウト | オテキスト Z ファイル |              |                                                      |                  |                  |  |  |  |
| よくある質問                | 検索     | 「る文字列 じょうるり市           |               | 検索 リセット      |              |                                                      |                  |                  |  |  |  |
| ごみ分別ガイド               | 置換後    | bの文字列                  |               |              |              |                                                      |                  |                  |  |  |  |
| 緊急情報                  |        |                        |               |              |              |                                                      |                  |                  |  |  |  |
| 問い合わせ                 | 検索結果   | ę                      |               |              |              |                                                      |                  |                  |  |  |  |
| カレンダー                 | 4件目つ   | иллил<br>Иврафьр 1 4   |               |              |              |                                                      |                  |                  |  |  |  |
| 広告バナー 関連ワード           | 417.6  |                        |               |              |              |                                                      |                  |                  |  |  |  |
| 承認フロー                 | 固定べ    | 間定ページ                  |               |              |              |                                                      |                  |                  |  |  |  |
| アクセスランキング             | 3件     |                        |               |              |              |                                                      |                  |                  |  |  |  |
| テンプレート                | ID     | タイトル                   | コンセブ          | <u>ጉ</u>     | <u>ステータス</u> | 公開URL                                                | 作成日              | 編集日              |  |  |  |
| - グローバルナビ             |        | 6 <u>じょうるり市</u>        | 総合トッ          | ブページ         | 公開           | https://web1.demo.joruri2020.joruri-cms.jp/top.html  | 2019-12-19 13:28 | 2019-12-19 13:28 |  |  |  |
| 暮らしの情報                |        | 9 <u>じょうるり市(2カラム)</u>  | 総合トッ          | プページ         | 公開           | https://web1.demo.joruri2020.joruri-cms.jp/top2.html | 2019-12-25 13:07 | 2020-10-01 13:40 |  |  |  |
| 子育て・教育<br>移住・完住       | 1      | 0 <u>じょうるり市 (3カラム)</u> | 総合トッ          | プページ         | 公開           | https://web1.demo.joruri2020.joruri-cms.jp/top3.html | 2019-12-25 13:47 | 2020-10-01 13:42 |  |  |  |
| 観光情報                  | 4-7    |                        |               |              |              |                                                      |                  |                  |  |  |  |
| 事業者の方へ                | 12-2   |                        |               |              |              |                                                      |                  |                  |  |  |  |
| 市政情報                  | 11年    |                        |               |              |              |                                                      |                  |                  |  |  |  |
| 区分                    | ID     | <u>8111</u>            | コンセフ          | 4            | <u>ステータス</u> | <u>公開URL</u>                                         | 作成日              | 編集日              |  |  |  |
| - 分野                  | 1      | 2 <u>じょうるり市の情報</u>     | 総合トッ          | ブページ         | 公開           |                                                      | 2019-12-23 14:06 | 2019-12-23 14:06 |  |  |  |
| 届出・証明・戸線              | Ħ      |                        |               |              |              |                                                      |                  |                  |  |  |  |

### <状態で絞り込んで表示>

| Joruri                                                                         |     |         |       |                              |                                  | プレビュー   公開画面                        | 秘書広報課 サイ | ト管理者(admin)   ロ | グアウト   じょ        | うるり市 💙       |
|--------------------------------------------------------------------------------|-----|---------|-------|------------------------------|----------------------------------|-------------------------------------|----------|-----------------|------------------|--------------|
| 公開中                                                                            | コンテ | ンツ      | ディレク  | ットリ テンプレート サイト ユーヤ           | ザー ログ                            |                                     |          |                 |                  |              |
|                                                                                | 記事  | 集       | 計 設定  |                              |                                  |                                     |          |                 |                  |              |
| 記事<br>- ステータス<br>下書き                                                           | 記事  | 一覧<br>t | ホームペー | ジ記事                          |                                  |                                     |          |                 |                  |              |
| - 承認待ち<br>自分が依頼 記事番号 タイトル・本文・ディレクトリ名など カテゴリ種別 カテゴリ<br>自分発で マ マ 検索 リセット   CSV出力 |     |         |       |                              |                                  |                                     |          |                 | 拡張検索             |              |
| 手動                                                                             | 公開業 | *了      |       |                              |                                  |                                     |          |                 |                  | 79件表示        |
| - 公開中                                                                          |     | 2       | 記事番号  | <u>91+11</u>                 | <u>ディレクトリ名</u>                   | カテゴリ                                | 作成/編集者所属 | 作成/編集者          | <u>作成/編集日</u>    | <u>ステータス</u> |
| 公開終了待ち<br>手動終了                                                                 |     | 97      | 82    | 旅券(パスポート)の申請・交付              | 2020102000010                    | 注目情報,パスポート,申請・届出                    | 戸籍住民課    | 戸籍住民課承認者        | 2020-10-20 11:38 | 公開           |
| 公開終了<br>ごみ箱                                                                    |     | 96      | 81    | <u>介護保険サービス</u>              | 2020101900021                    | 注目情報,介護保険,高齢者・介護福祉,制度・業<br>務,高齢・介護  | 介護支援課    | 介護支援課承認者        | 2020-10-19 18:25 | 公開           |
| <sup>腹症</sup> - 作成/編集者 自分                                                      |     | 95      | 80    | 小中学校の転校手続き                   | 2020101900014                    | 新着情報,市立小中学校,申請・届出,学校・教育,<br>引越し・住まい | 学校教育課    | 学校教育課承認者        | 2020-10-19 17:26 | 公開           |
| 自所属                                                                            |     | 91      | 76    | 通知カード廃止のお知らせ                 | 2020101300036 新着情報,マイナン<br>し・住まい | 新着情報,マイナンバー制度,制度・業務,引越<br>し・住まい     | 戸籍住民課    | 戸籍住民課承認者        | 2020-10-15 15:23 | 公開           |
|                                                                                |     | 94      | 79    | 国民健康保険加入者が交通事故などでケガをし<br>たとき | 2020101300067                    | 新着情報,国民健康保険,消防・救急,申請・届出             | 保険年金課    | 保険年金課承認者        | 2020-10-13 18:28 | 公開           |
|                                                                                |     | 92      | 77    | マイナポイント                      | 2020101300043                    | 注目情報,マイナンバー制度,制度・業務,引越<br>し・住まい     | 戸籍住民課    | 戸籍住民課承認者        | 2020-10-13 17:45 | 公開           |
|                                                                                |     | 93      | 78    | <u>マイナンバー制度</u>              | 2020101300050                    | 注目情報, マイナンバー制度, 申請・届出, 引越<br>し・住まい  | 戸籍住民課    | 戸籍住民課承認者        | 2020-10-13 17:41 | 公開           |
|                                                                                |     | 90      | 75    | 外国人住民の住民基本台帳制度               | 2020101300029                    | 新着情報,外国人登録,申請・屈出,引越し・住ま<br>い        | 戸籍住民課    | 戸籍住民課承認者        | 2020-10-13 14:09 | 公開           |

### <ツリーで下層も含めて全て一覧表示>

| Joruri                                                            |                       | プレビュー         | 公開画面   秘書広 | 報課 サイト管 | 評者 (admin)   ログフ        | アウト   じょう        | るり市 🗸 |
|-------------------------------------------------------------------|-----------------------|---------------|------------|---------|-------------------------|------------------|-------|
| カテゴリ ヘコンテンジ                                                       | / ディレ                 | ックトリ テンプレート   | ・ サイト ユーサ  | ·- ロク   | r                       |                  |       |
| カテゴリ                                                              | テンプレ                  | ノート モジュール     | 設定         |         |                         |                  |       |
| カテゴリ<br>- 区分<br>新着情報<br>注目情報<br>- 分野                              | <b>カテゴ</b> 作成<br>9件表示 | リ種別一覧 カテゴリ    |            |         |                         |                  |       |
| - 届出・証明・戸籍                                                        | ID                    | カテゴリ種別名       | カテゴリ種別ID   | ステータス   | 作成/編集者                  | 作成/編集日           | 表示順   |
| 住民票・戸籍<br>印鑑登録<br>外国人登録                                           | 1                     | 区分            | kubun      | 公開      | 秘書広報課 サイト管理者<br>(admin) | 2020-09-29 16:37 | 10    |
| 各種証明書<br>パスポート                                                    | 2                     | 分野            | bunya      | 公開      | 秘書広報課 サイト管理者<br>(admin) | 2020-09-28 20:03 | 20    |
| マイナンバー制度<br>- 保険・年金・介護<br>国民健康保険                                  | 3                     | 且的            | mokuteki   | 公開      | 秘書広報課 サイト管理者<br>(admin) | 2020-09-29 16:37 | 30    |
| 国民年金介護保険                                                          | 4                     | <u>ライフシーン</u> | lifescene  | 公開      | 秘書広報課 サイト管理者<br>(admin) | 2020-09-29 16:38 | 40    |
| 後期高齢者医療<br>- 税金<br>税金の納付                                          | 5                     | <u>ごみ種別</u>   | gomi       | 公開      | 秘書広報課 サイト管理者<br>(admin) | 2020-09-09 15:34 | 100   |
| 税金の届出・証明<br>市県民税                                                  | 6                     | 施設区分          | shisetsu   | 公開      | 秘書広報課 サイト管理者<br>(admin) | 2020-09-29 16:40 | 200   |
| 法人市民税<br>固定資産税・都市計画税<br>お (1) (1) (1) (1) (1) (1) (1) (1) (1) (1) | 9                     | イベント種類        | event      | 公開      | 秘書広報課 サイト管理者<br>(admin) | 2020-10-02 17:18 | 300   |
| 転日勤単松<br>国民健康保険税<br>その他の税金                                        | 7                     | 市長室           | mayor      | 公開      | 秘書広報課 サイト管理者<br>(admin) | 2020-09-09 15:34 | 1000  |
| - 福祉<br>障がい福祉<br>高齢者・介護福祉                                         | 8                     | 市議会           | gikai      | 公開      | 秘書広報課 サイト管理者<br>(admin) | 2020-09-09 15:34 | 2000  |
| 生活・社会福祉                                                           |                       |               |            |         |                         |                  |       |

#### <ツリーで設定項目を一覧表示>

| Joruri                                                                                                    |                       | プレビュー              | 公開画面   秘書広報課 サイト管理者(admin)   ログアウト   <mark>じょうるり市 &gt;</mark>                                                                                                    |  |  |  |  |  |
|----------------------------------------------------------------------------------------------------|-----------------------|--------------------|----------------------------------------------------------------------------------------------------|--|--|--|--|--|
| 設定 ▲ コン:                                                                                                    | テンツ ディレクトリ            | テンプレート サイト         | ユーザー ログ                                                                                                    |  |  |  |  |  |
| 記事                                                                                                    | 集計 設定                 |                    |                                                                                                    |  |  |  |  |  |
| 設定<br>- 記事作成                                                                                                    | 設定一覧 ホームページ記事<br>記事作成 |                    |                                                                                                    |  |  |  |  |  |
| 日前週択<br>エディターCSS<br>単語変換辞書                                                                                                    | 言語選択                  | 言語選択               | 日本語 ja,英語 en,中国語(簡体) zh-CN,中国語(繁体) zh-tw,韓国語 ko                                                                                                    |  |  |  |  |  |
| リンクチェック<br>アクセシビリティチェック                                                                                                    | エディターCSS              | エディターCSS           | /_themes/css/ckeditor/editor1.css                                                                                                    |  |  |  |  |  |
| <ul> <li>ウモンシング・インシング</li> <li>追記入力</li> <li>添付ファイル</li> <li>地図</li> <li>連絡先</li> <li>起事ー度進示</li> <li>副時公開</li> <li>記事 一覧 ページ</li> <li>ページ送り文字</li> <li>記事 一覧</li> <li>記事 一覧</li> <li>記事 一覧</li> <li>記事 一覧</li> </ul> | 単語変換辞書                | 辞書内容               | /_preview/(\d{4})/###/<br>href="http:/(cms.idemo.joruri2020.joruri-cms.jp, href="/<br>href="http://cms.idemo.joruri2020.joruri-cms.jp, href="/<br>href="http://web.idemo.joruri2020.joruri-cms.jp, href="/<br>href="http://cms.idemo.joruri2020.joruri-cms.jp, href="/<br>src="http://cms.idemo.joruri2020.joruri-cms.jp, src="/<br>src="http://web.idemo.joruri2020.joruri-cms.jp, src="/<br>src="http://web.idemo.joruri2020.joruri-cms.jp, src="/<br>src="http://web.idemo.joruri2020.joruri-cms.jp, src="/<br>src="http://web.idemo.joruri2020.joruri-cms.jp, src="/<br>src="http://web.idemo.joruri2020.joruri-cms.jp, src="/<br>src="http://web.idemo.joruri2020.joruri-cms.jp, src="/<br>(d(4))./(d(1,2))./(d(1,2))###\1#\2B\3E                                                                                                    |  |  |  |  |  |
| - 記事ページ                                                                                                    | リンクチェック               | リンクチェック設定          | 使用しない                                                                                                    |  |  |  |  |  |
| 記事番号<br>記事日時                                                                                                    | アクセシビリティチェック          | アクセシビリティチェック<br>設定 | 使用しない                                                                                                    |  |  |  |  |  |
| 関連記事タイトル                                                                                                    | 追記入力                  | 追記入力               | 使用しない                                                                                                    |  |  |  |  |  |
| QRコート<br>- 記事管理                                                                                                    |                       | フッター形式             | 投稿者:@user@ @publish_time@ カテゴリ:@category_link@                                                                                                    |  |  |  |  |  |
| リンク切れ通知<br>履歴管理                                                                                                    | 添付ファイル                | 許可する種類             |                                                                                                    |  |  |  |  |  |
| - コンテンツ連携<br>カテゴリ                                                                                                    |                       | 自動リサイズ             | 800 px                                                                                                    |  |  |  |  |  |
| 地図<br>関連ワード                                                                                                    |                       | サムネイルサイズ           | 120x90                                                                                                    |  |  |  |  |  |
| 承認フロー<br>カレンダー                                                                                                    | 地図                    | 地図設定               | 使用する                                                                                                    |  |  |  |  |  |
| 組織<br>テンプレート                                                                                                    |                       | デフォルト座標            | 34.0742346,134.548964                                                                                                    |  |  |  |  |  |
|                                                                                                    | 連絡先                   | 連絡先設定              | 使用する                                                                                                    |  |  |  |  |  |
|                                                                                                    |                       | 表示タイトル             | この記事に関するお問い合わせ                                                                                                    |  |  |  |  |  |
|                                                                                                    |                       | 表示初期値              | 表示する                                                                                                    |  |  |  |  |  |
|                                                                                                    |                       | 表示形式               | $@full_name@@postal_code@@address@@tel@@fax@@email_link@@note@@notice@@notice@@@notice@@notice@@notice@@notice@@notice@@notice@@notice@@notice@@notice@@notice@@notice@@notice@notice@notice@@notice@@@notice@@notice@@notice@@notice@@notice@@notice@@notice@@notice@@notice@@notice@@@notice@@@notice@@@notice@@@notice@@@notice@@@notice@@@notice@@@notice@@@notice@@@notice@@@notice@@@notice@@@notice@@notice@@notice@@@notice@@notice@@notice@@notice@@notice@@notice@@notice@@notice@@notice@@notice@@notice@@notice@@notice@@notice@@notice@@notice@@notice@@notice@@notice@@notice@@notice@@notice@@notice@@notice@@notice@@notice@@notice@@notice@@notice@@notice@@notice@@notice@notice@notice@@notice@notice@notice@not$ |  |  |  |  |  |

#### <ツリーで選択して編集画面を表示>

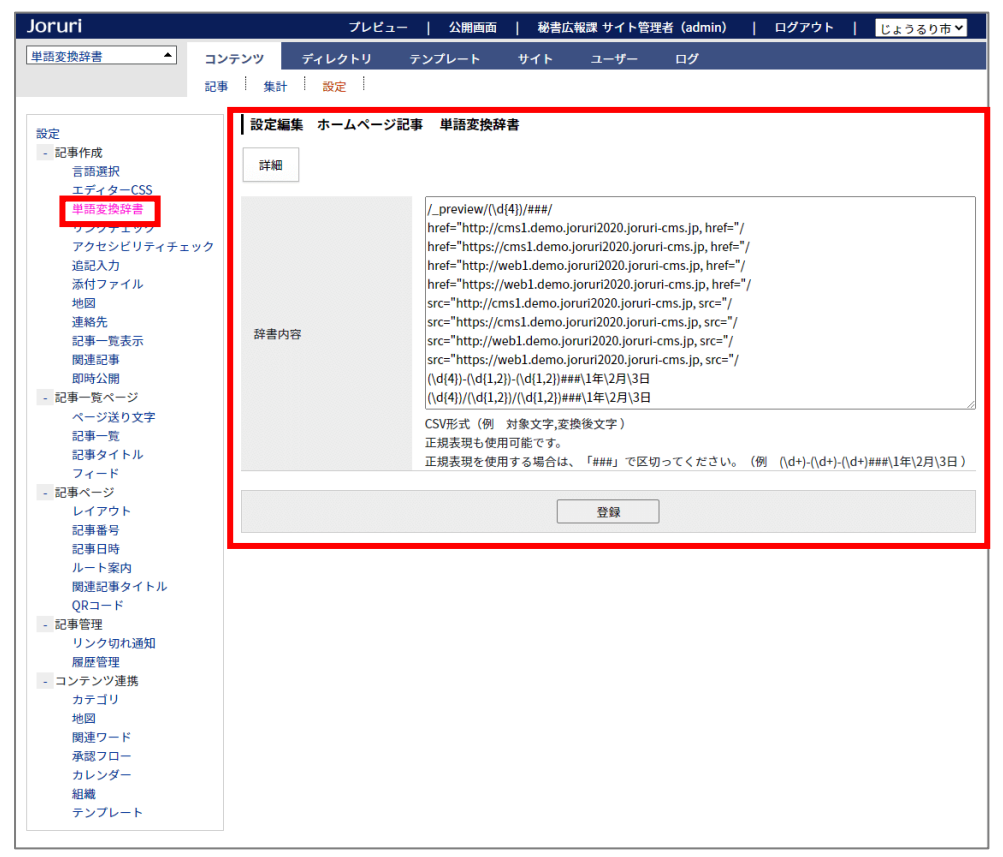

ツリーの展開情報はユーザーごとに保存され、次回アクセス時に最後に操作した展開状態になります。 例えば、記事のタイトル設定を表示していた場合は、

| Joruri フレヒュ・                        | -   公開画面   秘書広報                         | 報課 サイト管理者(admin)   ログアウト   <mark>じょうるり市 &gt;</mark> |
|-------------------------------------|-----------------------------------------|-----------------------------------------------------|
| 記事ページ                               | コンテンツ     ディレクトリ       記事     集計     設定 | テンプレート サイト ユーザー ログ                                  |
| 記事<br>+ 記事ページ<br>- 記事内容             | 記事詳細     ホームページ記       一覧     編集        | 事 旅券(パスポート)の申請・交付       2     公開終了                  |
| ID<br>- <mark>タイトル</mark><br>リンクURL | 記事内容                                    |                                                     |
| サブタイトル<br>一覧タイトル                    | タイトル                                    | 旅券(パスポート)の申請・交付                                     |
| 概要<br>画像<br>本文                      | リンクURL<br>サブタイトル                        | 無効                                                  |
| <u>添付ファイル</u><br>+ 記事属性             | 一覧用タイトル                                 |                                                     |
| + カテコリ<br>イベント<br>承認                | 概要                                      |                                                     |
| + 携帯<br>+ ページ設定                     | 画像(添付ファイル名)                             |                                                     |
| + MEIAタク<br>編集権限<br>作成/編集者          |                                         |                                                     |
| メモ<br>履歴                            |                                         |                                                     |
|                                     |                                         |                                                     |

#### 他の記事を表示しても、ツリーは最初から開いた状態になります。

| Joruri                                                      | プレビュー   公開画面   秘書広報課 サイト管理者(admin)   ログア                                                                                                    | <b>'ウト   じょうるり市 &gt;</b>      |
|-------------------------------------------------------------|----------------------------------------------------------------------------------------------------|-------------------------------|
| 記事ページ                                                       | コンテンツ ディレクトリ テンプレート サイト ユーザー                                                                                                    | ログ                            |
| 記事<br>+ 記事ページ<br>- 記事内容<br>ID<br>- タイトル<br>リンクURL<br>サブタイトル | 記事     集計     設定       記事詳細     ホームページ記事     介護保険サービス       一覧     編集     複製       公開終了       記事ページ                                                                                                    |                               |
| - 一覧タイトル<br>概要<br>画像<br>本文<br>添付ファイル<br>+ 記事属性<br>+ カテゴリ    | <u>トップ &gt; カテコリ &gt; 区分 &gt; 注目情報</u><br><u>トップ &gt; カテゴリ &gt; 分野 &gt; 保険・年金・介護 &gt; 介護保険</u><br><u>トップ &gt; カテゴリ &gt; 分野 &gt; 福祉 &gt; 高齢者・介護福祉</u><br><u>トップ &gt; カテゴリ &gt; 日的 &gt; 制度・業務</u><br><u>トップ &gt; カテゴリ &gt; ライフシーン &gt; 高齢・介護</u><br><u>トップ &gt; 組織 &gt; 保健福祉部 &gt; 介護支援課</u> |                               |
| イベント<br>承認<br>+ 携帯                                          | 介護保険サービス                                                                                                    |                               |
| + ページ設定<br>+ METAタグ<br>編集権限<br>作成/編集者<br>メモ                 |                                                                                                    | 記事番号: 1-81<br>公開日 2022年03月01日 |
|                                                             | 要介護認定を受けている方が利用できる介護サービスです。                                                                                                    |                               |
|                                                             | かかった費用の <b>1割~3割(3割は平成30年8月から)が自己負担分</b> です。<br>て受けるサービスには食費や居住費の負担が別途必要です。)<br>                                                                                                    | (通所サービスや入所し                   |

### 1-3 一覧画面の操作

#### ブラウザの幅によって表示される項目が変更されます。

| Joruri                      |       |               |                  |           |           | プレビュー   公開画面                                                                                    | 秘書広報課 | ナイト管理者(admin)   ログア | ウト   じょう         | るり市 🖌 |
|-----------------------------|-------|---------------|------------------|-----------|-----------|-------------------------------------------------------------------------------------------------|-------|---------------------|------------------|-------|
| コンセプト                       | コンテン  | ツ ディレクトリ テンプレ | イート サイト ユーザー     | ログ        |           |                                                                                                 |       |                     |                  |       |
|                             | コンテン  | ツ 検索 リンクチェック  |                  |           |           |                                                                                                 |       |                     |                  |       |
|                             | コンテ   | ンツ一覧          |                  |           |           |                                                                                                 |       |                     |                  |       |
| - 1/- h                     |       |               |                  |           |           |                                                                                                 |       |                     |                  |       |
| 総合トップページ                    | 作成    |               |                  |           |           |                                                                                                 |       |                     |                  |       |
| よくある質問<br>ごみ分別ガイド           | 21件表示 |               |                  |           |           |                                                                                                 |       |                     |                  |       |
| 緊急情報                        | ID    | コンセプト         | コンテンツ名           | コンテンツID   | 種別        | ディレクトリ                                                                                          | ステータス | 備考                  | 作成/編集日           | 一覧順   |
| 施設マップ問い合わせ                  | 1     | ルート           | <u>ホームページ記事</u>  | docs      | 記事        | /archive/, /docs/search/, /docs/                                                                | 公開    |                     | 2020-08-24 17:44 | 0     |
| カレンダー                       | 4     | 緊急情報          | 緊急情報             | emergency | 記事        | /emergency/                                                                                     | 公開    |                     | 2020-08-25 15:12 | 10    |
| 広告バナー 関連ワード                 | 2     | よくある質問        | <u>よくある質問</u>    | faq       | 記事        | /faq/, /faq/search/                                                                             | 公開    |                     | 2020-08-25 15:12 | 30    |
| 承認フロー                       | 6     | カテゴリ          | <u>カテゴリ</u>      | category  | カテゴリ      | /category/                                                                                      | 公開    |                     | 2020-08-25 15:12 | 40    |
| アクセスランキング<br>テンプレート<br>フィード | 10    | カレンダー         | カレンダー            | calendar  | カレンダー     | /calendar/, /event/, /event-<br>search/, /todays-event/                                         | 公開    |                     | 2020-08-25 15:13 | 50    |
| グローバルナビ                     | 16    | 広告バナー         | 広告バナー            | banner    | 広告バナー     | /banner/                                                                                        | 公開    |                     | 2020-08-25 15:13 | 60    |
| カテゴリ<br>組織<br>市長室<br>市議会    | 7     | アクセスランキング     | <u>アクセスランキング</u> | ranking   | アクセスランキング | /ranking/previous-day/,<br>/ranking/last-week/,<br>/ranking/last-month/,<br>/ranking/this-week/ | 公開    |                     | 2020-08-25 15:15 | 70    |
|                             | 3     | ごみ分別ガイド       | ごみ分別ガイド          | gomi      | 記事        | /gomi/search/, /gomi/                                                                           | 公開    |                     | 2020-08-25 15:15 | 80    |

### ブラウザの幅を狭くすると、あまり重要でない項目は非表示になります。

#### コンテンツ一覧では「ID」「コンテンツ ID」「備考」「作成/編集日」「一覧順」が非表示になります。

| Joruri                                                                          | プル                            | レビュー   公開画面   秘書広 | 、報課 サイト管理者(ac | dmin)   ログアウト   じょ                                                                            | うるり市 💙 |
|---------------------------------------------------------------------------------|-------------------------------|-------------------|---------------|-----------------------------------------------------------------------------------------------|--------|
| コンセプト                                                                           | コンテンツ ディレクトリ                  | テンプレート サイト ユー     | ザー ログ         |                                                                                               |        |
|                                                                                 | コンテンツ 検索 リンクチ                 | ェック               |               |                                                                                               |        |
| <ul> <li>コンセプト</li> <li>ルート</li> <li>総合トップページ<br/>よくある質問<br/>ごみ分別ガイド</li> </ul> | <b>コンテンツ一覧</b><br>作成<br>21件表示 |                   |               |                                                                                               |        |
| 緊急情報                                                                            | コンセプト                         | コンテンツ名            | 種別            | ディレクトリ                                                                                        | ステータス  |
| 施設マップ 問い合わせ                                                                     | ルート                           | <u>ホームページ記事</u>   | 記事            | /archive/, /docs/search/, /docs/                                                              | 公開     |
| カレンダー                                                                           | 緊急情報                          | <u>緊急情報</u>       | 記事            | <u>/emergency/</u>                                                                            | 公開     |
| 広告バナー 関連ワード                                                                     | よくある質問                        | <u>よくある質問</u>     | 記事            | <u>/faq/, /faq/search/</u>                                                                    | 公開     |
| 承認フロー                                                                           | カテゴリ                          | <u>カテゴリ</u>       | カテゴリ          | /category/                                                                                    | 公開     |
| アクセスランキング<br>テンプレート<br>フィード                                                     | カレンダー                         | <u>カレンダー</u>      | カレンダー         | /calendar/, /event/, /event-search/,<br>/todays-event/                                        | 公開     |
| グローバルナビ<br>カテゴリ<br>組織<br>市長室                                                    | 広告バナー                         | <u>広告バナー</u>      | 広告バナー         | <u>/banner/</u>                                                                               | 公開     |
|                                                                                 | アクセスランキング                     | アクセスランキング         | アクセスランキング     | /ranking/previous-day/,<br>/ranking/last-week/, /ranking/last-<br>month/, /ranking/this-week/ | 公開     |
| 112 DECTEX                                                                      | ごみ分別ガイド                       | <u>ごみ分別ガイド</u>    | 記事            | /gomi/search/, /gomi/                                                                         | 公開     |

### 行をマウスオーバーすると色が変わります。行またはリンクをクリックすると、各画面を表示します。

| Joruri                         |       |                  |                 |           |           | プレビュー   公開画面                                                                                  | 秘書広報課 + | ナイト管理者(admin)   ログフ | <b>^ウト   じょう</b> | 。るり市 > |
|--------------------------------|-------|------------------|-----------------|-----------|-----------|-----------------------------------------------------------------------------------------------|---------|---------------------|------------------|--------|
| コンセプト                          | コンテンジ | ディレクトリ テンプ       | プレート サイト ユーザ    | - ログ      |           |                                                                                               |         |                     |                  |        |
|                                | コンテンジ | 〃 │ 検索 │ リンクチェック | ,               |           |           |                                                                                               |         |                     |                  |        |
| コンセプト                          | コンテ   | ンツ一覧             |                 |           |           |                                                                                               |         |                     |                  |        |
| - ルート<br>総合トップページ              | 作成    |                  |                 |           |           |                                                                                               |         |                     |                  |        |
| よくある質問<br>ごみ分別ガイド              | 21件表示 | _                |                 |           |           |                                                                                               |         |                     |                  |        |
| 緊急情報                           | ID    | コンセプト            | コンテンツ名          | コンテンツID   | 種別        | ディレクトリ                                                                                        | ステータス   | 備考                  | 作成/編集日           | 一覧順    |
| 施設マップ<br>問い合わせ                 | 1     | ルート              | <u>ホームページ記事</u> | docs      | 記事        | /archive/, /docs/search/, /docs/                                                              | 公開      |                     | 2020-08-24 17:44 | 0      |
| カレンダー                          | 4     | 緊急情報             | 聚急情報            | emergency | 記事        | /emergency/                                                                                   | 公開      |                     | 2020-08-25 15:12 | 10     |
| 四連ワクエ た ノ                      | 7113  | が着きてと            | <u>よくある質問</u>   | faq       | 記事        | <u>/faq/, /faq/search/</u>                                                                    | 公開      |                     | 2020-08-25 15:12 | 30     |
|                                | 10 3  | ガデゴリタ る こ、       | カテゴリ            | category  | カテゴリ      | <u>/category/</u>                                                                             | 公開      |                     | 2020-08-25 15:12 | 40     |
| アクセスランキング<br>テンプ<br>テンプ<br>中身を | 表示    | カレンダー            | カレンダー           | calendar  | カレンダー     | /calendar/, /event/, /event-search/,<br>/todays-event/                                        | 公開      |                     | 2020-08-25 15:13 | 50     |
| グローバルナビ                        | 16    | 広告バナー            | <u>広告バナー</u>    | banner    | 広告バナー     | <u>/banner/</u>                                                                               | 公開      |                     | 2020-08-25 15:13 | 60     |
| カテゴリ<br>組織<br>市長室<br>吉祥会       | 7     | アクセスランキング        | アクセスランキング       | ranking   | アクセスランキング | /ranking/previous-day/,<br>/ranking/last-week/, /ranking/last-<br>month/, /ranking/this-week/ | 公開      |                     | 2020-08-25 15:15 | 70     |
| 22201                          | 3     | ごみ分別ガイド          | <u>ごみ分別ガイド</u>  | gomi      | 記事        | /gomi/search/, /gomi/                                                                         | 公開      |                     | 2020-08-25 15:15 | 80     |
|                                | 20    | 施設マップ            | 施設情報            | map-info  | 記事        | /map/info/                                                                                    | 公開      |                     | 2020-09-01 15:18 | 85     |

名前をクリックすると、ディレクトリをクリックすると、

1101120000

詳細画面を表示

公開画面を表示

#### 行をクリックすると中身を表示します。

| Joruri            | プレビ                   | ュー   公開画面   秘書広報課 サイト | 管理者(admin)   ログアウト   じ              | ょうるり市 💙 |  |  |  |  |  |
|-------------------|-----------------------|-----------------------|-------------------------------------|---------|--|--|--|--|--|
| דעב ▲ דע          | テンツ                   | ディレクトリ テンプレート サイ      | イト ユーザー ログ                          |         |  |  |  |  |  |
| アク                | セスランキ                 | テング 設定                |                                     |         |  |  |  |  |  |
| ランク               | アクセン                  | スランキング一覧 アクセスランキング    |                                     |         |  |  |  |  |  |
| - 期間              | ページ                   | ビュー 訪問者               |                                     |         |  |  |  |  |  |
| た週(月曜日~日曜日)       |                       |                       |                                     |         |  |  |  |  |  |
| 週間(前日から一週間)       |                       | 横                     | 索 リセット CSV出力                        |         |  |  |  |  |  |
| 前日                |                       |                       |                                     |         |  |  |  |  |  |
| - カテコリ<br>+ 区分    | 61件表示                 |                       |                                     |         |  |  |  |  |  |
| + 分野              | 順位                    | ページタイトル               | URL                                 | アクセス数   |  |  |  |  |  |
| + 目的              | 1                     | 緊急情報                  | /emergency/index.html               | 16      |  |  |  |  |  |
| + ライ フシーン<br>ごみ種別 | 2                     | 新着情報                  | /category/kubun/news/index.html     | 9       |  |  |  |  |  |
| + 施設区分            | 3                     | 暮らしの情報                | /navi/kurashi/index.html            | 9       |  |  |  |  |  |
| + イベント<br>市長室     | 4                     | 海水浴場施設をご紹介します         | /docs/2020092400036/index.html      | 5       |  |  |  |  |  |
| 市議会               | 5                     | ごみの分別                 | /docs/2020093000051/index.html      | 4       |  |  |  |  |  |
|                   | 6 【新型コロナウイルス関連】特別定額給付 |                       | /emergency/2020093000143/index.html | 4       |  |  |  |  |  |
|                   | 7                     | 市政情報                  | /navi/shisei/index.html             | 4       |  |  |  |  |  |
|                   | 8                     | <u>ごみの分別</u>          | /docs/2020093000051/index.html      | 3       |  |  |  |  |  |

## 一覧画面の「詳細」リンクは廃止しました。名前をクリックすると、詳細画面を表示します。

| Joruri             | プレビュー   公開        | 1回面   秘書広報課 サイト管理者(admin)   ログアウト   じょうるり市 ✔                                             |  |  |  |  |  |  |
|--------------------|-------------------|------------------------------------------------------------------------------------------|--|--|--|--|--|--|
| アクセスランキング 🔺        | コンテンツ ディレクトリ      | テンプレート サイト ユーザー ログ                                                                       |  |  |  |  |  |  |
|                    | コンテンツ 検索 リ        | ンクチェック                                                                                   |  |  |  |  |  |  |
| コンセプト              | コンテンツ詳細 アクセスランキング |                                                                                          |  |  |  |  |  |  |
| 総合トップページ           | 一覧編集 削除           |                                                                                          |  |  |  |  |  |  |
| こみ分別ガイド            | 基本情報              |                                                                                          |  |  |  |  |  |  |
| 緊急情報<br>施設マップ      | ID                | 7                                                                                        |  |  |  |  |  |  |
| 同い合わせ<br>カレンダー     | コンテンツ名            | アクセスランキング                                                                                |  |  |  |  |  |  |
| 広告バナー<br>関連ワード     | コンテンツID           | ranking                                                                                  |  |  |  |  |  |  |
| 承認フロー<br>アクセスランキング | 種別                | アクセスランキング                                                                                |  |  |  |  |  |  |
| テンプレート<br>フィード     | ディレクトリ            | רט /ranking/previous-day/, /ranking/last-week/, /ranking/last-month/, /ranking/this-week |  |  |  |  |  |  |
| グローバルナビ<br>カテゴリ    | ステータス             | 公開                                                                                       |  |  |  |  |  |  |
| 組織                 | 備考                |                                                                                          |  |  |  |  |  |  |
| 市議会                | —死順               | 70                                                                                       |  |  |  |  |  |  |
|                    | コンセプト             |                                                                                          |  |  |  |  |  |  |
|                    | ヨンセプト             | アクセスランキング                                                                                |  |  |  |  |  |  |
|                    | 作成/編集者            |                                                                                          |  |  |  |  |  |  |
|                    | 作成者               | 秘書広報課 サイト管理者(admin)                                                                      |  |  |  |  |  |  |
|                    | 作成日               | 2019-05-15 16:51                                                                         |  |  |  |  |  |  |
|                    | 編集者               | 秘書広報課 サイト管理者 (admin)                                                                     |  |  |  |  |  |  |
|                    | 編集日               | 2020-08-25 15:15                                                                         |  |  |  |  |  |  |
|                    |                   |                                                                                          |  |  |  |  |  |  |

### ディレクトリのリンクをクリックすると、公開画面を表示します。

| <u>本文へ</u> ふり                                       | がなをつける ひらがな Romaji                       | よみあげる 背景色 標準 黄 🚦            | - 黒 文字サイズ 拡大 標準  | 棺小 ズーム 120% 100% 80% | Foreign Language |
|-----------------------------------------------------|------------------------------------------|-----------------------------|------------------|----------------------|------------------|
| Jour City                                           | 「市                                       |                             | 検索キーワー           | - K Q                | よくある質問           |
| 🕑 暮らしの情報                                            | 🔥 子育て・教育                                 | ☆ 移住・定住                     | ☑ 観光情報           | ◎ 事業者の方へ             | 市政情報             |
| <u>トップ</u> > アクセスラン=                                | <u> キング &gt; 先月</u>                      |                             |                  |                      |                  |
|                                                     |                                          |                             |                  | 草にしのガイド              |                  |
| 先月                                                  |                                          |                             |                  | 4500011              |                  |
|                                                     |                                          |                             |                  |                      |                  |
| アクセスランキン                                            | 2一覧                                      |                             |                  | % 休日・夜間診療            |                  |
| 1 緊急情報 (16)                                         |                                          |                             |                  | ◎ 届出・申請書             |                  |
| <ol> <li>2 <u>暮らしの情報</u> (9)</li> </ol>             | )                                        |                             |                  | ···· 広報誌             |                  |
| 3 <u>新着情報</u> (9)                                   |                                          |                             |                  | ゴベント                 |                  |
| 4 海水浴場施設をこ                                          | ご紹介します (5)                               |                             |                  | h 施設マップ              |                  |
| 5 【新型コロナウ~                                          | <u>イルス関連】特別定額給付金</u> (4)                 |                             |                  | 🚑 <u>各種相談窓口</u>      |                  |
| 6 市政情報 (4)                                          |                                          |                             |                  | → 防災情報               |                  |
| 7 <u>ごみの分別</u> (4)                                  |                                          |                             |                  |                      |                  |
| 8 <u>観光情報</u> (3)                                   |                                          |                             |                  |                      |                  |
| 9 <u>eLIAX (エルタッ</u><br>10 【新型コロナウ・                 | (クス) をこ利用いたたけます(2)                       |                             |                  | ライフシーン               |                  |
| 10 1新型コロノワー                                         | 「ルス関連」 1000支援情報(2)                       |                             |                  | 💧 妊娠・出産              |                  |
| 12 新型コロナウイ)                                         | Lフ接触確認マブリ FCOCOA」を                       | 壬田」 キレ トラ (2)               |                  | ₩ 子育て                |                  |
| 13 「避難進備・高調                                         | (法法》)。<br>(新聞時代)                         | <u>朝鮮指示(緊急)」について</u>        | (2)              | ※ 学校・教育              |                  |
| 14 子育て・教育(2)                                        | )                                        |                             | (-)              | A 引越し、・住まい           |                  |
| 15 【台風15号関連】                                        | ,<br>9月9日18時30分現在の情報(2)                  |                             |                  |                      |                  |
| 16 新型コロナウイル                                         | レス感染症患者の発生について(2)                        |                             |                  | 11 00.00 - 00.00     |                  |
| 17 【台風20号関連】                                        | 10月15日12時30分現在の情報(                       | 2)                          |                  | ◆ 結婚・離婚              |                  |
| 18 安心・安全 (2)                                        |                                          |                             |                  | き 高齢・介護              |                  |
| 19 <u>児童手当</u> (2)                                  |                                          |                             |                  | 少 おくやみ               |                  |
| <ol> <li><u>避難所における</u>業</li> </ol>                 | 新型コロナウイルス感染症対策につ                         | <u> かいて</u> (2)             |                  |                      |                  |
| 21 9月以降のイベン                                         | ・ト中止・延期情報 (2)                            |                             |                  |                      |                  |
| 22 <u>転居に関する手</u> 紙                                 | 売き (2)                                   |                             |                  |                      |                  |
| 23 <u>広報活動</u> (1)                                  |                                          |                             |                  |                      |                  |
| 24 <u>令和3年度奨学生</u>                                  | <u>の募集について</u> (1)                       |                             |                  |                      |                  |
| 25 行政 (1)                                           |                                          |                             |                  |                      |                  |
| 26 <u>新型コロナウイ</u> )                                 | レス感染症拡大に伴っ市民税・県国                         | <u> そ祝の猶予について</u> (1)       |                  |                      |                  |
| 27 1112年度ふるさ                                        | とつくり奇雨並返礼品の提供寺を                          | していたたける事業者を募集               | <u>しています</u> (1) |                      |                  |
| 20 伊人市,旧民裕                                          | (住屋田) (1)                                |                             |                  |                      |                  |
| 30 子どもを事故から                                         | 5年る!ブロジェクト (1)                           |                             |                  |                      |                  |
| 31 【市民税】所得                                          | (課税)証明書について (1)                          |                             |                  |                      |                  |
| 32 <u>土日窓口サービ</u> ス                                 | ζ (1)                                    |                             |                  |                      | lopへ             |
| 33 事業者の方へ (1                                        | )                                        |                             |                  |                      |                  |
|                                                     |                                          |                             |                  |                      |                  |
|                                                     | サイトの利用について                               | 白青車街 一 佃人信祝小市村              | (1) しょブアクセンビリ    |                      |                  |
|                                                     | ST POMONE SUIC                           | 2010-10-20 1 1874 1840 1872 | <u> </u>         | Z-1 I ROOK DVIC      |                  |
| じょうるり市役所 市役所                                        | 新のご案内 サイトマップ お問い                         | 合わせ                         |                  |                      |                  |
| TEL:000-0000 じょうるり第<br>TEL:000-000-0000 (代表)        | (しようるり市じようるり町11番地1<br>) FAX:000-000-0001 |                             |                  |                      |                  |
| 開庁時間:月曜から金曜午                                        | 前8時30分から午後5時15分まで(土曜                     | ・日曜・祝日・年末年始を除く)             |                  |                      | 100 C            |
| ※一部、開厅<br>法人番号:000000000000000000000000000000000000 | 寸回かれるる組織、肥液がめります。<br>)                   |                             |                  |                      | 1.20             |
|                                                     |                                          | © 2020 Joru                 | ri City.         |                      |                  |

### 1-4 アイテムが存在するコンセプトのみを表示

一覧にコンセプトのツリーが表示されているとき、アイテムが存在するコンセプトのみを表示するようにしました。 (Joruri CMS 2017 では中身のないコンセプトも表示されていました)

#### <コンテンツ一覧>

| Joruri                      |       |               |                  |              |           | プレビュー   公開画面                                                                                    | 秘書広報課 | サイト管理者(admin)   ロ | Iグアウト   じょう      | るり市 > |
|-----------------------------|-------|---------------|------------------|--------------|-----------|-------------------------------------------------------------------------------------------------|-------|-------------------|------------------|-------|
| コンセプト                       | コンテンジ | ツ ディレクトリ テンプレ | ノート サイト ユーザー     | ログ           |           |                                                                                                 |       |                   |                  |       |
|                             | コンテン、 | y 検索 リンクチェック  | 1                |              |           |                                                                                                 |       |                   |                  |       |
|                             | 1     | <u> </u>      |                  |              |           |                                                                                                 |       |                   |                  |       |
| コンセプト                       | 1 127 | ノリー見          |                  |              |           |                                                                                                 |       |                   |                  |       |
| - ルート<br>総合トップページ           | 作成    |               |                  |              |           |                                                                                                 |       |                   |                  |       |
| よくある質問                      | 21件表示 |               |                  |              |           |                                                                                                 |       |                   |                  |       |
| 緊急情報                        | ID    | コンセプト         | コンテンツ名           | コンテンツID      | 種別        | ディレクトリ                                                                                          | ステータス | 備考                | 作成/編集日           | 一覧順   |
| 施設マップ                       | 1     | ルート           | <u>ホームページ記事</u>  | docs         | 記事        | /archive/, /docs/search/, /docs/                                                                | 公開    |                   | 2020-08-24 17:44 | 0     |
| カレンダー                       | 4     | 緊急情報          | 緊急情報             | emergency    | 記事        | /emergency/                                                                                     | 公開    |                   | 2020-08-25 15:12 | 10    |
| 広告バナー 関連ワード                 | 2     | よくある質問        | <u>よくある質問</u>    | faq          | 記事        | /faq/, /faq/search/                                                                             | 公開    |                   | 2020-08-25 15:12 | 30    |
| 承認フロー                       | 6     | カテゴリ          | カテゴリ             | category     | カテゴリ      | <u>/category/</u>                                                                               | 公開    |                   | 2020-08-25 15:12 | 40    |
| アクセスランキング<br>テンプレート<br>フィード | 10    | カレンダー         | カレンダー            | calendar     | カレンダー     | /calendar/, /event/, /event-<br>search/, /todays-event/                                         | 公開    |                   | 2020-08-25 15:13 | 50    |
| グローバルナビ                     | 16    | 広告バナー         | 広告バナー            | banner       | 広告バナー     | /banner/                                                                                        | 公開    |                   | 2020-08-25 15:13 | 60    |
| カテゴリ<br>組織<br>市長室<br>市議会    | 7     | アクセスランキング     | <u>アクセスランキング</u> | ranking      | アクセスランキング | /ranking/previous-day/,<br>/ranking/last-week/,<br>/ranking/last-month/,<br>/ranking/this-week/ | 公開    |                   | 2020-08-25 15:15 | 70    |
|                             | 3     | ごみ分別ガイド       | <u>ごみ分別ガイド</u>   | gomi         | 記事        | /gomi/search/, /gomi/                                                                           | 公開    |                   | 2020-08-25 15:15 | 80    |
|                             | 20    | 施設マップ         | 施設情報             | map-info     | 記事        | /map/info/                                                                                      | 公開    |                   | 2020-09-01 15:18 | 85    |
|                             | 8     | 施設マップ         | 施設マップ            | map          | 地図        | /map/                                                                                           | 公開    |                   | 2020-08-25 15:16 | 90    |
|                             | 17    | 総合トップページ      | <u>スライダー画像</u>   | slider       | 広告バナー     | /slider/                                                                                        | 公開    |                   | 2020-08-25 15:13 | 100   |
|                             | 21    | 問い合わせ         | お問い合わせ           | contact      | 問合せ       | /contact/                                                                                       | 公開    |                   | 2020-09-02 11:19 | 200   |
|                             | 15    | 問い合わせ         | ミニアンケート          | mini-enquete | 問合せ       | /mini-enquete/                                                                                  | 公開    |                   | 2020-09-02 11:19 | 300   |
|                             | 5     | グローバルナビ       | <u>グローバルナビ</u>   | gnav         | グローバルナビ   | <u>/navi/</u>                                                                                   | 公開    |                   | 2020-08-25 15:14 | 500   |
|                             | 14    | テンプレート        | テンプレート           | template     | テンプレート    |                                                                                                 |       |                   | 2020-08-25 15:15 | 800   |
|                             | 9     | 組織            | 組織               | soshiki      | 組織        | /soshiki/                                                                                       | 公開    |                   | 2020-08-25 15:13 | 1000  |
|                             | 13    | 承認フロー         | <u>承認フロー</u>     | approval     | 承認フロー     |                                                                                                 |       |                   | 2020-08-25 15:14 | 1500  |
|                             | 12    | 関連ワード         | <u>関連ワード</u>     | tag          | 関連ワード     | <u>/tag/</u>                                                                                    | 公開    |                   | 2020-08-25 15:15 | 1800  |
|                             | 11    | フィード          | <u> 77-F</u>     | feed         | フィード      | /feed/                                                                                          | 公開    |                   | 2020-08-25 15:14 | 2000  |
|                             | 18    | 市長室           | <u>市長室</u>       | mayor        | 記事        |                                                                                                 |       |                   | 2020-09-01 14:00 | 20000 |
|                             | 19    | 市議会           | 市議会              | gikai        | 記事        |                                                                                                 |       |                   | 2020-09-01 14:01 | 30000 |

### <ピース一覧>

| Joruri             |          |                |                          |                       | プレビュー   公開画面 | 秘書広報課 サイト     | 管理者(admin | )   ログア | ウト   じょうる        | るり市~ |  |  |
|--------------------|----------|----------------|--------------------------|-----------------------|--------------|---------------|-----------|---------|------------------|------|--|--|
| コンセプト -            | ンテンツ     | ディレクトリ テンプレート  | サイト ユーザー ログ              |                       |              |               |           |         |                  |      |  |  |
| ۲                  | -z i i   | イアウト テキスト ファイル | 再構築                      |                       |              |               |           |         |                  |      |  |  |
|                    | 12-7-    | Ev.            |                          |                       |              |               |           |         |                  |      |  |  |
| コンセプト              | 1 5 - 2- | - <del>1</del> |                          |                       |              |               |           |         |                  |      |  |  |
| エントランスページ          | 作成       |                |                          |                       |              |               |           |         |                  |      |  |  |
| 総合トップページ           | 99件表示    | 9件表示           |                          |                       |              |               |           |         |                  |      |  |  |
| こみ分別ガイド            | ID       | コンセプト          | ピース名                     | <u>L-ZID</u>          | <u>コンテンツ</u> | <u>アイテム種別</u> | ステータス     | プレビュー   | 作成/編集日           | 一覧順  |  |  |
| 施設マップ              | 33       | ルート            | グローバルナビ                  | global-navi           | 標準機能         | 自由形式          | 公開        | 表示      | 2020-10-20 11:26 |      |  |  |
| グローバルナビ            | 1        | エントランスページ      | <u>背景画像(ランダム表示)</u>      | randam-image          | 標準機能         | 自由形式          | 公開        | 表示      | 2020-10-19 16:27 |      |  |  |
| - カテゴリ<br>公野       | 107      | <i>ル</i> −ト    | <u>サイトカラー変更</u>          | select-color          | 標準機能         | 自由形式          | 公開        | 表示      | 2020-10-16 17:39 |      |  |  |
| 届出・証明・戸籍           | 35       | エントランスページ      | <u> <u> </u></u>         | entrance-header       | 標準機能         | 自由形式          | 公開        | 表示      | 2020-10-16 11:42 |      |  |  |
| 保険・年金・介護           | 32       | 総合トップページ       | <u>ピックアップ</u>            | pickup                | 標準機能         | 自由形式          | 公開        | 表示      | 2020-10-16 11:34 |      |  |  |
| 福祉                 | 106      | ルート            | <u>じょうるり市デモサイトに関する注意</u> | annotation            | 標準機能         | 自由形式          | 公開        | 表示      | 2020-10-15 14:14 |      |  |  |
| 健康・予防              | 77       | 施設マップ          | 施設マップに関する注意              | annotation            | 標準機能         | 自由形式          | 公開        | 表示      | 2020-10-15 14:10 |      |  |  |
| 教育                 | 46       | ルート            | 記事へのアンケート                | mini-enquete          | ミニアンケート      | フォーム          | 公開        | 表示      | 2020-10-15 13:37 |      |  |  |
| 文化・スポーツ            | 80       | 総合トップページ       | 注目情報                     | topics-docs           | カテゴリ         | 記事一覧          | 公開        | 表示      | 2020-10-06 11:30 |      |  |  |
| 理境・衛生              | 104      | エントランスページ      | 【携帯】注目情報                 | mobile-topics-docs    | カテゴリ         | 記事一覧          | 公開        | 表示      | 2020-10-06 11:13 |      |  |  |
| 動物・ペット             | 103      | エントランスページ      | 【携帯】新着情報                 | mobile-news-docs      | カテゴリ         | 記事一覧          | 公開        | 表示      | 2020-10-06 11:11 |      |  |  |
| 安心・安全<br>入札・契約     | 97       | エントランスページ      | 【携帯】新着情報一覧リンク            | mobile-news-link      | 標準機能         | 自由形式          | 公開        | 表示      | 2020-10-06 11:05 |      |  |  |
| 産業・雇用              | 105      | エントランスページ      | 【携帯】注目情報一覧リンク            | mobile-topics-link    | 標準機能         | 自由形式          | 公開        | 表示      | 2020-10-06 11:04 |      |  |  |
| 観光・物産<br>まちづくり     | 102      | ルート            | <u>【携帯】サイトロゴ</u>         | mobile-site-logo      | 標準機能         | 自由形式          | 公開        | 表示      | 2020-10-06 09:59 |      |  |  |
| 行政                 | 99       | エントランスページ      | <u>【携帯】共通フッター</u>        | mobile-common-footer  | 標準機能         | 自由形式          | 公開        | 表示      | 2020-10-06 09:56 |      |  |  |
| 広報活動<br>情報公開<br>目的 | 101      | ルート            | <u>【携帯】コピーライト</u>        | mobile-copyright      | 標準機能         | 自由形式          | 公開        | 表示      | 2020-10-06 09:54 |      |  |  |
|                    | 100      | ルート            | 【携帯】トップページへ戻る            | mobile-back-navi      | 標準機能         | 自由形式          | 公開        | 表示      | 2020-10-06 09:53 |      |  |  |
| 組織                 | 95       | エントランスページ      | 【携帯】緊急情報                 | mobile-emergency-docs | 緊急情報         | 記事一覧          | 公開        | 表示      | 2020-10-05 17:24 |      |  |  |
|                    | 94       | カレンダー          | <u>カレンダーカテゴリ一覧</u>       | calendar-category     | カレンダー        | カテゴリ一覧        | 公開        | 表示      | 2020-10-02 17:31 |      |  |  |
|                    | 93       | ルート            | <u>関連ワード</u>             | relation-word         | 関連ワード        | 関連ワード一覧       | 公開        | 表示      | 2020-10-02 09:27 |      |  |  |

### 1-5 アイテムのコンセプトの変更方法

アイテムのコンセプトを変更する場合は、編集画面でツリーのコンセプトをクリックします。

| Joruri           | プレビュー   公開画面 | 秘書広報課 サイト管理者(admin)   ログアウト   <mark>じょうるり市 ♥</mark> |
|------------------|--------------|-----------------------------------------------------|
| 総合トップページ 🔺       | コンテンツ ディレクトリ | テンプレート サイト ユーザー ログ                                  |
|                  | ピース レイアウト テ  | ーーーーーーーーーーーーーーーーーーーーーーーーーーーーーーーーーーーーー               |
|                  |              |                                                     |
| コンセプト            | ビース編集 注目情報   |                                                     |
| - ルート            | _ 100年       |                                                     |
| エントランスページ        | 一見 計細        |                                                     |
| 総合トップページ         | ** 1 == **   |                                                     |
| よくある質問           | 基本設定         |                                                     |
| マの方別カイト<br>駅当情報  | ID           | 80                                                  |
| 施設マップ            |              |                                                     |
| 問い合わせ            | ピース名         | 注目情報                                                |
| カレンダー            |              |                                                     |
| 広告バナー            | E-XID        | topics-docs                                         |
| 関連ワード            | タイトル         | 注目情報                                                |
| 承認 ノロー アクセスランキング |              |                                                     |
| テンプレート           | ステータス        | ● 公開 ○ 非公開                                          |
| フィード             |              |                                                     |
| - グローバルナビ        | 一見順          |                                                     |
| 暮らしの情報           |              |                                                     |
| 子育て・教育           | 17471        |                                                     |
| 移住・定住            | コンセプト        | <sub>総合トップページ</sub> ブルタワンか無いので、                     |
| 観光情報             |              | 亦再づきないように目らて                                        |
| ⇒未有の万へ<br>市政情報   | コンテンツ        | <sub>カテゴリ</sub> 変更じさないように見てる                        |
| - カテゴリ           | マイテル 毎回      | 11 市 _ 防                                            |
| 区分               | アコテム裡別       | 記爭一見                                                |
| - 分野             |              |                                                     |
| 届出・証明・戸          | 籍 詳細設定       |                                                     |

| Joruri                                         | プレビュー   公開画面   秡 | /書広報課 サイト管理者( | admin)   ログアウト   じょうるり市 > |
|------------------------------------------------|------------------|---------------|---------------------------|
| エントランスページ                                      | コンテンツ ディレクトリ     | テンプレート サイ     | 「ト ユーザー ログ                |
| 1.コンセプト名を                                      | ビース レイアウト テキス    | スト ファイル i     | 再構築                       |
| クリンクすると、                                       | 一覧詳細             |               |                           |
| よくある質問                                         | 基本設定             |               |                           |
| ごみ分別ガイド<br>緊急情報                                | ID               | 80            |                           |
| 施設マップ<br>問い合わせ                                 | ピース名             | 注目情報          |                           |
| カレンダー<br>広告バナー                                 | ピースID            | topics-docs   |                           |
| 関連ワード<br>承認フロー                                 | タイトル             | 注目情報          |                           |
| アクセスランキング                                      | ステータス            | ●公開 ○非公開      |                           |
| フィード                                           | 一覧順              |               |                           |
| -<br>-<br>-<br>-<br>-<br>-<br>-<br>-<br>-<br>- | コンセプト            |               |                           |
| 移住・定住<br>観光情報                                  | コンセプト            | エントランスページ     | 2.コンセプトが変更される             |
| 事業者の方へ<br>市政情報                                 | コンテンツ            | カテゴリ          |                           |
| - カテゴリ<br>区分                                   | アイテム種別           | 記事一覧          |                           |
| - 分野<br>届出・証明・戸籍                               | 詳細設定             |               |                           |

### 1-6 サイト切り替えのプルダウンの位置を変更

サイト切り替えのプルダウンを右上に変更しました。これにより左上のプルダウンは1つだけになりました。

| Joruri | プレビュー   公開画面   秘書広報課 サイト管理者(admin)   ログアウト                 | じょうるり市 🗸          |  |  |  |  |  |  |  |  |
|--------|------------------------------------------------------------|-------------------|--|--|--|--|--|--|--|--|
| ポータル   | コンテンツ ディレクトリ テンプレート サイト ユーザー ログ                            | じょうるり市<br>じょうるり市2 |  |  |  |  |  |  |  |  |
|        | ホームページ記事 [ブックマーク管理]                                        |                   |  |  |  |  |  |  |  |  |
|        |                                                            |                   |  |  |  |  |  |  |  |  |
| ポータル   | メンテナンス情報                                                   |                   |  |  |  |  |  |  |  |  |
|        | <ul> <li>デモサイトのデータ初期化について (2020-10-01 15:52)</li> </ul>    |                   |  |  |  |  |  |  |  |  |
|        | ▶ <u>Joruri CMS 2020 Release 1をリリース</u> (2020-10-01 15:45) |                   |  |  |  |  |  |  |  |  |

### 1-7 すべてのアイテムに ID を追加

#### コンテンツやピースなどのすべてのアイテムに ID を追加しました。

#### Joruri プレビュー | 公開画面 | 秘書広報課 サイト管理者(admin) | ログアウト | <mark>じょうるり市 ></mark> コンセプト コンテンツ ディレクトリ テンプレート サイト コンテンツ 検索 リンクチェック コンテンツ一覧 コンセプト - ルート 作成 総合トップページ よくある質問 ごみ分別ガイド 緊急情報 21件表: コンテンツ名 コンテンツID 種別 ディレクトリ ステータス 備考 作成/編集日 一覧順 コンセプト 施設マップ 記録マック 問い合わせ カレンダー 広告バナー /archive/, /docs/search/, - ト <u>ホームページ記事</u> docs 記事 公開 2020-08-24 17:44 0 /docs/ 緊急情報 緊急情報 emergency 記事 /emergency/ 公開 2020-08-25 15:12 10 関連ワード よくある質問 <u>よくある質問</u> 記事 公開 2020-08-25 15:12 faq /faq/, /faq/search/ 30 承認フロ-2020-08-25 15:12 アクセスランキング カテゴリ <u>カテゴリ</u> category カテゴリ 公開 40 /category/ テンプレート /calendar/, /event/, /event-フィード グローバルナビ 10 カレンダー カレンダー calendar カレンダー 公田 2020-08-25 15:13 50 search/, /todays-event/ 16 広告バナー 2020-08-25 15:13 <u>広告バナー</u> 広告パナー 60 カテゴリ banner /banner/ 公開 組織 市長室 /ranking/previous-day/, /ranking/last-week/, 2020-08-25 15:15 アクセスランキング <u>アクセスランキング</u> ranking アクセスランキング 公開 70 市議会 /ranking/last-month/, /ranking/this-week/ 3 ごみ分別ガイド <u>ごみ分別ガイド</u> gomi 記事 /gomi/search/, /gomi/ 公開 2020-08-25 15:15 80 20 施設マップ 8 施設マップ 17 総合トップページ 施設情報 map-info 記事 公開 2020-09-01 15:18 /map/info/ 85 地図 施設マップ map /map/ 公開 2020-08-25 15:16 90 <u>スライダー画像</u> slider 広告バナー <u>/slider/</u> 公開 2020-08-25 15:13 100 問い合わせ 21 <u>お問い合わせ</u> contact 問合せ 公開 2020-09-02 11:19 200 /contact/ 15 問い合わせ ミニアンケート mini-enquete 問合せ /mini-enquete/ 公開 2020-09-02 11:19 300 5 グローバルナビ <u>グローバルナビ</u> gnav グローバルナビ <u>/navi/</u> 公開 2020-08-25 15:14 500 14 テンプレート テンプレート 2020-08-25 15:15 テンプレート template 800 組織 承認フロー 9 組織 soshiki 組織 /soshiki/ 公開 2020-08-25 15:13 1000 13 <u>承認フロー</u> approval 承認フロー 2020-08-25 15:14 1500 関連ワード 関連ワード 12 <u>関連ワード</u> 公開 2020-08-25 15:15 1800 tag /tag/ フィード 市長室 11 フィード feed フィード /feed/ 公開 2020-08-25 15:14 2000 18 市長室 mayo 記事 2020-09-01 14:00 20000 市議会 19 市議会 gikai 記事 2020-09-01 14:01 30000

#### ID はサイトごとに独立した固有の数字となります。

### 1-8 名称を変更

以下の名称を変更しました。

- 「新規作成」→「作成」
- ・ 「状態」→「ステータス」
- 「更新日時」→「作成/編集日」
- ・ 「並び順」→「一覧順」または「表示順」※

| Joruri                               |             |               |                  |              |           | プレビュー   公開画面                                                                                    | 秘書広報課 サイト管理者(admin) | ログアウト   <mark>じょう</mark> | るり市 🖌 |
|--------------------------------------|-------------|---------------|------------------|--------------|-----------|-------------------------------------------------------------------------------------------------|---------------------|--------------------------|-------|
| コンセプト 🔺                              | コンテンツ       | ソ ディレクトリ テンプレ | ート サイト ユーザー      | ログ           |           |                                                                                                 |                     |                          |       |
|                                      | コンテンジ       | ッ 検索 リンクチェック  |                  |              |           |                                                                                                 |                     |                          |       |
| コンセプト<br>- ルート<br>総合トップページ<br>よくある質問 | コンテ:<br>作成  | ンツー覧          |                  |              |           |                                                                                                 |                     |                          |       |
| ごみ分別ガイド<br>緊急情報                      | 21件表示<br>ID | コンセプト         | コンテンツ名           | コンテンツID      | 種別        | ディレクトリ                                                                                          | ステータス 備考            | 作成/編集日                   | 一覧順   |
| 施設マップ                                | 1           | ルート           | ホームページ記事         | docs         | 記事        | /archive/, /docs/search/, /docs/                                                                | 公開                  | 2020-08-24 17:44         | 0     |
| 向い合わせ<br>カレンダー                       | 4           | 緊急情報          | 緊急情報             | emergency    | 記事        | /emergency/                                                                                     | 公開                  | 2020-08-25 15:12         | 10    |
| 広告バナー                                | 2           | よくある質問        | よくある質問           | faq          | 記事        | /faq/, /faq/search/                                                                             | 公開                  | 2020-08-25 15:12         | 30    |
| 承認フロー                                | 6           | カテゴリ          | カテゴリ             | category     | カテゴリ      | /category/                                                                                      | 公開                  | 2020-08-25 15:12         | 40    |
| アクセスランキング<br>テンプレート<br>フィード          | 10          | カレンダー         | カレンダー            | calendar     | カレンダー     | /calendar/, /event/, /event-<br>search/, /todays-event/                                         | 公開                  | 2020-08-25 15:13         | 50    |
| グローバルナビ                              | 16          | 広告バナー         | 広告バナー            | banner       | 広告バナー     | /banner/                                                                                        | 公開                  | 2020-08-25 15:13         | 60    |
| カテゴリ<br>組織<br>市長室<br>市議会             | 7           | アクセスランキング     | <u>アクセスランキング</u> | ranking      | アクセスランキング | /ranking/previous-day/,<br>/ranking/last-week/,<br>/ranking/last-month/,<br>/ranking/this-week/ | 公開                  | 2020-08-25 15:15         | 70    |
|                                      | 3           | ごみ分別ガイド       | <u>ごみ分別ガイド</u>   | gomi         | 記事        | /gomi/search/, /gomi/                                                                           | 公開                  | 2020-08-25 15:15         | 80    |
|                                      | 20          | 施設マップ         | 施設情報             | map-info     | 記事        | /map/info/                                                                                      | 公開                  | 2020-09-01 15:18         | 85    |
|                                      | 8           | 施設マップ         | 施設マップ            | map          | 地図        | /map/                                                                                           | 公開                  | 2020-08-25 15:16         | 90    |
|                                      | 17          | 総合トップページ      | <u>スライダー画像</u>   | slider       | 広告バナー     | /slider/                                                                                        | 公開                  | 2020-08-25 15:13         | 100   |
|                                      | 21          | 問い合わせ         | <u>お問い合わせ</u>    | contact      | 問合せ       | /contact/                                                                                       | 公開                  | 2020-09-02 11:19         | 200   |
|                                      | 15          | 問い合わせ         | ミニアンケート          | mini-enquete | 問合せ       | /mini-enquete/                                                                                  | 公開                  | 2020-09-02 11:19         | 300   |
|                                      | 5           | グローバルナビ       | <u>グローバルナビ</u>   | gnav         | グローバルナビ   | /navi/                                                                                          | 公開                  | 2020-08-25 15:14         | 500   |
|                                      | 14          | テンプレート        | テンプレート           | template     | テンプレート    |                                                                                                 |                     | 2020-08-25 15:15         | 800   |
|                                      | 9           | 組織            | 組織               | soshiki      | 組織        | /soshiki/                                                                                       | 公開                  | 2020-08-25 15:13         | 1000  |
|                                      | 13          | 承認フロー         | <u>承認フロー</u>     | approval     | 承認フロー     |                                                                                                 |                     | 2020-08-25 15:14         | 1500  |
|                                      | 12          | 関連ワード         | 関連ワード            | tag          | 関連ワード     | <u>/tag/</u>                                                                                    | 公開                  | 2020-08-25 15:15         | 1800  |
|                                      | 11          | フィード          | <u>77-F</u>      | feed         | フィード      | /feed/                                                                                          | 公開                  | 2020-08-25 15:14         | 2000  |
|                                      | 18          | 市長室           | 市長室              | mayor        | 記事        |                                                                                                 |                     | 2020-09-01 14:00         | 20000 |
|                                      | 19          | 市議会           | 市議会              | gikai        | 記事        |                                                                                                 |                     | 2020-09-01 14:01         | 30000 |

※「一覧順」と「表示順」の違い

管理画面側のみを変更するものは「一覧順」、公開画面側に影響するものは「表示順」と表示されます。

<管理画面>

| Joruri                           |         | プレビュー          | -   公開画両 | 秘書広 | 報課 サイト管 | 理者 (admin)   ログァ        | ウト   じょう         | るり市~ |  |  |
|----------------------------------|---------|----------------|----------|-----|---------|-------------------------|------------------|------|--|--|
| 目的 コンテンツ                         | ディレ     | ックトリ テンプ       | レート サイト  | д-t | f- 0%   | 1                       |                  |      |  |  |
| カテゴリ                             | テンプレ    | ート モジュール       | レ設定      |     |         |                         |                  |      |  |  |
| +                                | カテゴ     | リー覧 カテゴリ       | 目的       |     |         |                         |                  |      |  |  |
| - 区分<br>新着情報<br>注曰情報             | 上へ作成 編集 |                |          |     |         |                         |                  |      |  |  |
| - 分野                             | 6件表示    |                |          |     |         |                         |                  | _    |  |  |
| - 届出・証明・戸籍                       | ID      | 目的名            | 目的ID     | 記事  | ステータス   | 作成/編集者                  | 作成/編集日           | 表示順  |  |  |
| 住氏票・戸籍<br>印鑑登録<br>外国人登録          | 20      | <u>催し・イベント</u> | event    | 一覧  | 公開      | 秘書広報課 サイト管理者<br>(admin) | 2020-09-28 16:10 | 10   |  |  |
| 各種証明書<br>パスポート                   | 21      | 申請・届出          | shinsei  | 一覧  | 公開      | 秘書広報課 サイト管理者<br>(admin) | 2020-09-28 16:15 | 20   |  |  |
| マイナンバー制度<br>- 保険・年金・介護<br>国民健康保险 | 22      | 相談・窓口          | sodan    | 一覧  | 公開      | 秘書広報課 サイト管理者<br>(admin) | 2020-09-28 16:15 | 30   |  |  |
| 国民年金介護保険                         | 23      | <u>募集・採用</u>   | boshu    | 一覧  | 公開      | 秘書広報課 サイト管理者<br>(admin) | 2020-09-28 16:15 | 40   |  |  |
| 後期高齢者医療<br>- 税金<br>税金の納付         | 24      | 制度・業務          | seldo    | 一覧  | 公開      | 秘書広報課 サイト管理者<br>(admin) | 2020-09-28 16:15 | 50   |  |  |
| 税金の届出・証明<br>市県民税                 | 144     | <u>注意・お願い</u>  | chui     | 二覧  | 公開      | 秘書広報課 サイト管理者<br>(admin) | 2020-09-28 16:15 | 60   |  |  |
| 法人市民税                            |         |                |          |     |         |                         |                  |      |  |  |

#### <公開画面>

| <u>本文へ</u>                                                                                      | ふりがなをつける ひらがな Roma                                                                                                    | ji よみあげる                        | 背景色標準 黄青 黒                                           | 文字サイズ 拡大 標準 縮小     | ズーム 120% 100% 80%                                                                      | Foreign Language                                                                                                    |
|-------------------------------------------------------------------------------------------------|----------------------------------------------------------------------------------------------------|---------------------------------|------------------------------------------------------|--------------------|----------------------------------------------------------------------------------------|----------------------------------------------------------------------------------------------------|
| Joruri City                                                                                     | るり市                                                                                                    |                                 |                                                      | 検索キーワード            | ঀ                                                                                      | このまたのでは、このまたので、このまたので、この |
| ◇ 暮らしの情報                                                                                        | 🚺 子育て・教育                                                                                                    | ☆≉                              | 多住・定住                                                | ⊘] 観光情報            | 읻 事業者の方へ                                                                               | 市政情報                                                                                                    |
| <u>トップ &gt; カテゴリ</u> :                                                                          | > <u>目的</u>                                                                                                    |                                 |                                                      |                    |                                                                                        |                                                                                                    |
| 目的                                                                                              |                                                                                                    |                                 |                                                      |                    | 暮らしのガイド                                                                                |                                                                                                    |
| ▶ 催し・イベント                                                                                       | 2                                                                                                    | ▶申詞                             | 青・届出                                                 |                    | <ul> <li>▲ <u>ごみの出し方</u></li> <li>◆ <u>休日・夜間診療</u></li> <li>▶ <u>届出・申請書</u></li> </ul> |                                                                                                    |
| ▶ <u>相談・窓口</u>                                                                                  |                                                                                                    | ▶ 募集                            | <u>していた。 「「」」 「」 「」 「」 「」 「」 「」 「」 「」 「」 「」 「」 「</u> |                    | 😳 広報誌                                                                                  |                                                                                                    |
|                                                                                                 |                                                                                                    |                                 |                                                      |                    | ゴベント                                                                                   |                                                                                                    |
| ▶ <u>制度・業務</u>                                                                                  |                                                                                                    | ▶ <u>注意</u>                     | <u>ま・お願い</u>                                         |                    | □ 施設マップ                                                                                |                                                                                                    |
|                                                                                                 |                                                                                                    |                                 |                                                      |                    | ● 各種相談窓口                                                                               |                                                                                                    |
|                                                                                                 |                                                                                                    |                                 |                                                      |                    | 1212SIBIN                                                                              |                                                                                                    |
|                                                                                                 |                                                                                                    |                                 |                                                      |                    | ライフシーン                                                                                 |                                                                                                    |
|                                                                                                 |                                                                                                    |                                 |                                                      |                    | 👌 妊娠・出産                                                                                |                                                                                                    |
|                                                                                                 |                                                                                                    |                                 |                                                      |                    |                                                                                        |                                                                                                    |
|                                                                                                 |                                                                                                    |                                 |                                                      |                    | ※ <u>学校・教育</u>                                                                         |                                                                                                    |
|                                                                                                 |                                                                                                    |                                 |                                                      |                    | ◎ 引越し・住まい                                                                              |                                                                                                    |
|                                                                                                 |                                                                                                    |                                 |                                                      |                    | □ <u>尻職・返職</u> ◆ 結婚・難婚                                                                 |                                                                                                    |
|                                                                                                 |                                                                                                    |                                 |                                                      |                    | き 高齢・介護                                                                                |                                                                                                    |
|                                                                                                 |                                                                                                    |                                 |                                                      |                    |                                                                                        | Торл                                                                                                    |
|                                                                                                 |                                                                                                    |                                 |                                                      |                    |                                                                                        |                                                                                                    |
|                                                                                                 | <u>サイトの利用につい</u>                                                                                                    | <u>て   免責事項</u>                 | 個人情報の取扱い                                             | <u>ウェブアクセシビリティ</u> | RSSEDUC                                                                                |                                                                                                    |
| <b>じょうるり市役所</b><br>〒000-0000 じょうる<br>TEL:000-0000-0000(<br>開庁時間:月曜から金<br>※─部人<br>法人番号:000000000 | <ul> <li>市役所のご案内 サイトマップ</li> <li>5 り県じょうるり市じょうるり町11番</li> <li>(代表) FAX:000-0000</li> <li>12年 前時時30分から午後5時15分まで</li> <li>開庁時間が異なる組織、施設がありま<br/>00000</li> </ul> | お問い合わせ<br>地1<br>(土曜・日曜・祝日<br>す。 | ・年末年始を除く)<br>> 2020 Level (1)                        |                    |                                                                                        |                                                                                                    |
|                                                                                                 |                                                                                                    |                                 | © 2020 Jorun City                                    |                    |                                                                                        |                                                                                                    |

### 1-9 編集者を追加

作成者とは別に編集者を設定できるようにしました。(作成者と編集者は管理者のみ変更できます)

| Joruri                                                                      | プレビュー       | 公開画面       | 秘書広報課 サイト管理者(admin)   ログアウト   じょうるり市 💙 |  |  |  |  |
|-----------------------------------------------------------------------------|-------------|------------|----------------------------------------|--|--|--|--|
| ディレクトリ 🔺                                                                    | コンテンツ       | ディレクトリ     | テンプレート サイト ユーザー ログ                     |  |  |  |  |
|                                                                             | ページ フ       | アイル管理      | コンセプト                                  |  |  |  |  |
|                                                                             |             |            |                                        |  |  |  |  |
| ディレクトリ                                                                      | 1~          | ジ編集 ウェフ    | アクセシビリティ                               |  |  |  |  |
| □ ナビ                                                                        | -5          | 1 詳細       |                                        |  |  |  |  |
| □ カテコリ                                                                      |             | 52         |                                        |  |  |  |  |
| □ 紅楓                                                                        | 基本情報        | 基本情報       |                                        |  |  |  |  |
| - 🗅 よくある質問                                                                  |             |            |                                        |  |  |  |  |
| □ 検索結果                                                                      | ID          |            | 34                                     |  |  |  |  |
| お問い合わせフォーム                                                                  | 81          | トル         | ウェブアクヤシビリティ                            |  |  |  |  |
| - Cの方が方で<br>D 検索結果                                                          |             |            |                                        |  |  |  |  |
| - 🗎 施設マップ                                                                   | ディリ         | レクトリ名      | accessibility                          |  |  |  |  |
| <ul> <li>施設情報</li> <li>イベント一覧</li> <li>イベントカレンダー</li> <li>イベント検索</li> </ul> | ステ・         | ータス        | 公開                                     |  |  |  |  |
|                                                                             |             |            |                                        |  |  |  |  |
|                                                                             | 表示          | 順          | 600                                    |  |  |  |  |
| 🖿 今日のイベント                                                                   |             |            |                                        |  |  |  |  |
| - D 記事                                                                      | 374         | 7ト         |                                        |  |  |  |  |
| ■ 検索結果 ■ アーカイブ                                                              | コン          | セプト        | ルート 🗸                                  |  |  |  |  |
| - 🗎 アクセスランキング                                                               |             | = >        | ·····································  |  |  |  |  |
|                                                                             |             | 599        | 标华战化                                   |  |  |  |  |
| □ 元週(月曜日~日曜<br>□ 二 二 二 二 二 二 二 二 二 二 二 二 二 二 二 二 二 二 二                      | (日) アイ:     | テム種別       | ディレクトリ                                 |  |  |  |  |
| □ 週間(前日から一週                                                                 | 間) レイ       | アウト        | ルート:汎用1カラム ✓                           |  |  |  |  |
| ウェブアクセシビリティン・                                                               | 1           |            |                                        |  |  |  |  |
| □ 広告ハテー □ フィード                                                              | パンく         | ず          |                                        |  |  |  |  |
| □ ミニアンケート                                                                   | *0 -        |            |                                        |  |  |  |  |
| □ スライダー                                                                     | 親ティ         | イレクトリ      | じょうるりゆ 🗸                               |  |  |  |  |
| □ 関連ワード                                                                     | パン          | くず         | じょうるり市 🗸                               |  |  |  |  |
|                                                                             | #1          | トマップ       |                                        |  |  |  |  |
|                                                                             | 9.4         | 1.4.7.7    |                                        |  |  |  |  |
|                                                                             | 作成者         |            |                                        |  |  |  |  |
|                                                                             |             |            |                                        |  |  |  |  |
|                                                                             | グル-         | ープ         | 秘書広報課 🖌                                |  |  |  |  |
|                                                                             | <u>л</u> _+ | ザー         | サイト管理者 (admin) ✓                       |  |  |  |  |
|                                                                             |             |            |                                        |  |  |  |  |
|                                                                             | 編集者         |            |                                        |  |  |  |  |
|                                                                             | H.          | - <i>7</i> | 秘書広報理 🖌                                |  |  |  |  |
|                                                                             | 576-        |            |                                        |  |  |  |  |
|                                                                             | ユー・         | ザー         | サイト管理者 (admin) ✓                       |  |  |  |  |
|                                                                             |             |            |                                        |  |  |  |  |
|                                                                             |             |            | 公開保存 非公開保存                             |  |  |  |  |
|                                                                             |             |            |                                        |  |  |  |  |
|                                                                             |             |            |                                        |  |  |  |  |

### 1-10 CKEditor テンプレートの保存場所を変更

CKEditor のテンプレートファイル(cms\_template.js)の保存場所を変更しました。

これによりサイトごとに更新したテンプレートが、CMS のバージョンアップ時に初期化されないようになりました。

/\_common/js/ckeditor/plugins/templates/templates/cms\_template.js

 $\downarrow$ 

/\_themes/js/ckeditor/templates/cms\_template.js

| Joruri                                          |                                                                                                    | プレビュ・                                  | -   公開画面               | 秘書広報調                           | 果 サイト管理者                         | í (admin)                          | ログアウト         | じょうるり市 🗸        |
|-------------------------------------------------|----------------------------------------------------------------------------------------------------|----------------------------------------|------------------------|---------------------------------|----------------------------------|------------------------------------|---------------|-----------------|
| templates 🔺                                     | コンテンツ                                                                                                 | ディレクトリ                                 | テンプレート                 | サイト                             | ユーザー                             | ログ                                 |               |                 |
|                                                 | ページ ファ                                                                                                | イル管理                                   | コンセプト                  |                                 |                                  |                                    |               |                 |
|                                                 |                                                                                                    |                                        |                        |                                 |                                  |                                    |               |                 |
| ファイル                                            | ファイル詳細                                                                                                | _themes >                              | js > ckeditor > tem    | plates                          |                                  |                                    |               |                 |
| + 🖻 _common                                     |                                                                                                    | 編年 削除                                  | ダウンロード                 |                                 |                                  |                                    |               |                 |
| + 🗖 _files                                      | 542                                                                                                   |                                        |                        |                                 |                                  |                                    |               |                 |
| - 🖻 _themes                                     | □_pieces                                                                                              |                                        |                        |                                 |                                  |                                    |               |                 |
| + 🗅 css                                         |                                                                                                    |                                        |                        |                                 |                                  |                                    |               |                 |
| + 🖿 images                                      | ID                                                                                                    |                                        | 2559                   |                                 |                                  |                                    |               |                 |
| - 🖬 Js<br>- 🛅 ckeditor                          | ディレクトリ                                                                                                |                                        | _themes/js/ckedito     | /templates                      |                                  |                                    |               |                 |
| <ul> <li>E templates</li> <li>images</li> </ul> | ファイル名                                                                                                 |                                        | cms_template.js        |                                 |                                  |                                    |               |                 |
| accessibility                                   | タイトル                                                                                                  |                                        |                        |                                 |                                  |                                    |               |                 |
|                                                 |                                                                                                    |                                        |                        |                                 |                                  |                                    |               |                 |
| + Category                                      | サイズ 6 KB                                                                                              |                                        |                        |                                 |                                  |                                    |               |                 |
| + docs                                          | 公開URL <u>https://web1.demo.joruri2020.joruri-cms.jp/ themes/js/ckeditor/templates/cms template.js</u> |                                        |                        |                                 |                                  |                                    |               |                 |
| + ■ emergency<br>+ ■ event                      | コンセプト                                                                                                 |                                        |                        |                                 |                                  |                                    |               |                 |
| + 🖿 faq                                         | 17671                                                                                                 |                                        |                        |                                 |                                  |                                    |               |                 |
| 🗅 feed                                          | コンセプト                                                                                                 |                                        | ルート                    |                                 |                                  |                                    |               |                 |
| + 🖻 map                                         | コンテンツ                                                                                                 |                                        |                        |                                 |                                  |                                    |               |                 |
| + 🗅 navi                                        | アイテム種別                                                                                                |                                        |                        |                                 |                                  |                                    |               |                 |
| + 🖻 ranking                                     |                                                                                                    |                                        |                        |                                 |                                  |                                    |               |                 |
| 🖿 slider                                        | ファイル内容▲                                                                                               |                                        |                        |                                 |                                  |                                    |               |                 |
| + 🖻 soshiki                                     | CKEDITOR.                                                                                             | addTemplates                           | s('cms', {             |                                 |                                  |                                    |               |                 |
| + 🖻 tag                                         | imagesPa                                                                                              | ath: CKEDIT(                           | )R.getUrl(CKEDI        | TOR.plugi                       | ns.getPath                       | ('templates                        | s') + 'templa | tes/images/'),  |
| Lodays-event                                    | temptate                                                                                              | es: L                                  |                        |                                 |                                  |                                    |               |                 |
|                                                 | tit                                                                                                   | le: '左画像+右                             | テキスト',                 |                                 |                                  |                                    |               |                 |
|                                                 | imag                                                                                                  | ge: 'cms_ter                           | np1.gif',              |                                 |                                  |                                    |               |                 |
|                                                 | dese                                                                                                  | cription: 'ī                           | 画像の右にテキストを             | 回り込ませる                          | テンプレートで                          | す。',                               |               |                 |
|                                                 | htm<br>luging (tor                                                                                    | l: ' <div cla<br="">mplatos/toma</div> | ass="temp1 clea        | rfix"> <di<br>omplo_gif</di<br> | v class="th<br>」 っl+-"両侮(        | าumb"> <img<br>ภ≓ช⊞"\∠/di</img<br> | src="/_commo  | n/js/ckeditor/p |
|                                                 | ng><br>                                                                                               | rptates/temp<br>テキストが回り辺               | みます。<br>サン             | ィーク Ce・g Ti<br>ノブルサンプル          | att- 画家C<br>レサンプルサンフ             | <sup>の武劣</sup> パパロ<br>プルサンプルサ      | ンプルサンプルサン     | ステリャスト          |
|                                                 | ルサンプルサン                                                                                               | ンプルサンプルサ                               | シプルサンプルサンプ             | プルサンプルサ                         | サンプルサンプル                         | レサンプルサン                            | プルサンプルサンプ     | プルサンプルサンプル      |
|                                                 | サンプルサン                                                                                                | プルサンプルサン                               | プルサンプルサンプ              | レサンプルサン                         | <sup>ノ</sup> プルサンプル <sup>+</sup> | サンプルサンプ                            | ルサンプルサンプノ     | レサンプルサンプルサ      |
|                                                 | ンプルサンプ                                                                                                | ルサンプルサンフ<br>サンプル・マノット                  | バルサンプルサンプルサ<br>く/divン! | ナンプルサンフ                         | ブルサンプルサ:                         | ンプルサンプル                            | サンプルサンプルサ     | ナンブルサンプルサン      |
|                                                 | },                                                                                                    | ////////////////////////////////////// |                        |                                 |                                  |                                    |               |                 |

### 1-11 CKEditor の機能(フォントサイズ、インラインスタイル、上付き文字、下付き文字)を追加

#### <フォントサイズ>

フォントサイズを変更します。フォントサイズのデフォルトは 16px になります。

| Joruri              | プレビュー   公開画面   秘書広報課 サイト管理者(admin)   ログアウト   <mark>じょうるり市 ♥</mark>                                                                                                    |
|---------------------|----------------------------------------------------------------------------------------------------|
| 記事内容                | ▲ コンテンツ ディレクトリ テンプレート サイト ユーザー ログ                                                                                                    |
|                     | 記事   集計   設定                                                                                                    |
| 記事                  | 記事作成 ホームページ記事                                                                                                    |
| + 記事屆性              | —覽                                                                                                    |
| + カテコリ<br>イベント      | 記事内容                                                                                                    |
| 承認<br>+ 携帯          | タイトル (※入力必須)                                                                                                    |
| + ページ設定<br>+ METAタグ | 本文                                                                                                    |
| 編集権限<br>作成/編集者      | 🗶 哈 値 値 🐟 🎤 標準 🔹 32…・ スタイル・ 🖾 亜 🚍 🗂 🚳 🖻 ソース 🗎 🚼                                                                                                    |
| XŦ                  | $ \underline{\mathbb{A}}_{-} \underline{\mathbb{D}}_{-} \mathbf{B} \underline{I} \mathbf{S} \mathbf{x}_{e} \mathbf{x}^{e}   \underline{\mathcal{I}}_{x} \rangle \not \equiv \equiv 20 px $ |
|                     | 24px                                                                                                    |
|                     | son 1 - / / / / のすき 28px きも底に冷たさをもつ青いそら、うつくしい森で飾                                                                                                    |
|                     | ッゼーロとロザーロ、羊飼のミーロや、顔<br>32px 、地主のテーモ、山猫博士のボーガント・デスト                                                                                                    |
|                     | ゥパーゴなど、いまこの暗い巨きな石の建物のなかで考えていると、みんなむかし風のなつかしい青い幻燈の<br>ように思われます。では、わたくしはいつかの小さなみだしをつけながら、しずかにあの年のイーハトーヴォ                                                                                     |
|                     | の五月から十月までを書きつけましょう。                                                                                                    |
|                     |                                                                                                    |
|                     |                                                                                                    |
|                     |                                                                                                    |
|                     |                                                                                                    |
|                     | body p span 文字数 (HTMLタグを含む): 302 』                                                                                                    |
|                     |                                                                                                    |

### <インラインスタイル(マーカー)>

#### マーカーのように背景色を設定します。

| Joruri                                                                                                | プレビュー   公開画面   秘書広報課 サイト管理者(admin)   ログアウト   <mark>じょうるり市 ♥</mark>                                                                                                    |
|----------------------------------------------------------------------------------------------------|----------------------------------------------------------------------------------------------------|
| 記事内容                                                                                                  | コンテンツ ディレクトリ テンプレート サイト ユーザー ログ                                                                                                    |
|                                                                                                    | 記事 集計 設定                                                                                                    |
| 記事<br>+ 記事局官<br>+ 記事局性<br>+ カテゴリ<br>イベント<br>承認<br>+ 携帯<br>+ ページ設定<br>+ METAタグ<br>編集権限<br>作成/編集者<br>メモ | RBYRIA $\pi - \Delta x - \vec{y} \partial x B$ RBYRIA $\pi - \Delta x - \vec{y} \partial x B$ -\mathbf{\mathbf{k}}             P            DE IS X = x^2 X I I I I I I I I I I I I I I I I I I |
|                                                                                                    | body p span 文字数 (HTMLタグを含む): 532 』                                                                                                    |

<上付き文字、下付き文字>

m<sup>2</sup> などの上付き文字や H<sub>2</sub>O などの下付き文字を設定します。

| Joruri                                                                                                    | プレビュー   公開画面   秘書広報課 サイト管理者(admin)   ログアウト   <mark>じょうるり市 </mark>                                                            |
|----------------------------------------------------------------------------------------------------|----------------------------------------------------------------------------------------------------|
| 記事内容                                                                                                    | コンテンツ ディレクトリ テンプレート サイト ユーザー ログ                                                                                              |
|                                                                                                    | 記事 集計 設定                                                                                                    |
| <ul> <li>記事</li> <li>+ 記事内容</li> <li>+ 記事属性</li> <li>+ カテゴリ</li> <li>イベント</li> <li>承認</li> <li>+ 携帯</li> <li>+ ページ設定</li> <li>+ METAタグ</li> <li>編集権限</li> <li>作成/編集者</li> <li>メモ</li> </ul> | 記事作成 ホームページ記事       一覧       記事内容       タイトル (※入力必須)       本文       ▲ ① B I 5 東 ギ I」 二 注 注 1 1 1 1 1 1 1 1 1 1 1 1 1 1 1 1 1 |
|                                                                                                    | body p sub 文字数 (HTMLタグを含む): 72 』                                                                                             |
|                                                                                                    |                                                                                                    |

### 1-12 プレビューにページアイテムを追加

プレビューで「ページアイテム」を選択すると、ページの構成要素(コンテンツ・ページ・レイアウト・コンセ プト・ピース・テキスト・ファイル)の詳細画面を表示します。

#### ページアイテムを選択すると、

| プレビュー:終了する場合は、プラウザのタブの×で閉じてく                                                                                                   | ださい。                                                        |                              |                     |                   |                                  |
|----------------------------------------------------------------------------------------------------|-------------------------------------------------------------|------------------------------|---------------------|-------------------|----------------------------------|
| 0                                                                                                    | ページアイテム                                                     | ・ プレビ:                       | ユー日時                | 設定 PC             | ▶ 読み上げ順                          |
| <u>本文へ</u> ふりがなをつける ひらがな Romaji よみ<br><b>しっ</b> じょうるり市                                                                         | ページアイテム<br>コンテンツ<br>ホームページ記事<br>記事<br>じょうるり市サイトをリニューアルしました  | <ul><li> 第準 縮小 ワード</li></ul> | X-4 [120%]          | 100% 80%  <br>Q   | Foreign Language<br>()<br>よくある質問 |
| 🥑 暮らしの情報 🌼 子育て・教育                                                                                                    | レイアウト<br>記事ページ<br>コンセプト                                     |                              | 📥 事業者の方             | ^                 | 🗉 市政情報                           |
| トップ > カテゴリ > 区分 > 注目情報<br>トップ > カテゴリ > 区分 > 活着情報<br>トップ > カテゴリ > 分野 > 情報公開 > ホームページ<br>トップ > 組織 > 総務部 > 秘書広報課<br>▶ カテゴリを非表示にする | ルート<br>ビース<br>アクセシビリティツール<br>サイトロゴ<br>スマートフォンメニュー<br>サイト内検索 |                              |                     |                   |                                  |
| じょうるり市サイトをリニューアルし                                                                                                    | よくある良時<br>グローバルナビ<br>パンくず<br>ページタイトル<br>戻るボタン<br>記事へのアンケート  | ;号:1-1<br>,10月01日            | <b>類似記</b><br>類似記事は | <b>事</b><br>ありません |                                  |
| 市のホームページをリニューアルしました。より使い勝手の]<br>への対応や、災害時にも継続的な情報発信ができるような仕!                                                                   | 良い、魅力あるホームページとするため、スマー<br>組みを整えました。                         | -フォン                         |                     |                   |                                  |

### 詳細画面に遷移します。

| Joruri 722-          | 公開画面   秘書広報課                                                                                         | サイト管理者(admin)   ログアウト   <mark>じょうるり市 &gt;</mark> |  |  |  |  |  |  |  |
|----------------------|----------------------------------------------------------------------------------------------------|--------------------------------------------------|--|--|--|--|--|--|--|
| <u>ル−ト</u> ⊐         | ンテンツ ディレク <u>トリ</u>                                                                                  | テンプレート サイト ユーザー ログ                               |  |  |  |  |  |  |  |
| Ľ.                   | <mark>ピース</mark> レイアウト テキスト ファイル 再構築                                                                 |                                                  |  |  |  |  |  |  |  |
|                      |                                                                                                    |                                                  |  |  |  |  |  |  |  |
| コンセプト                | ビース詳細 クローバルナビ                                                                                        |                                                  |  |  |  |  |  |  |  |
| - ルート                | 一覧 編集 公開終了 複製                                                                                        |                                                  |  |  |  |  |  |  |  |
| 総合トップページ             |                                                                                                    |                                                  |  |  |  |  |  |  |  |
| よくある質問               | 基本情報                                                                                                 |                                                  |  |  |  |  |  |  |  |
| ごみ分別ガイド 施設マップ        | ID                                                                                                   | 33                                               |  |  |  |  |  |  |  |
| カレンダー                |                                                                                                    |                                                  |  |  |  |  |  |  |  |
| グローバルナビ              | ピース名                                                                                                 | グローバルナビ                                          |  |  |  |  |  |  |  |
| - カテゴウ<br>- 分野       | ピースID                                                                                                | global-navi                                      |  |  |  |  |  |  |  |
| 届出・証明・戸籍<br>保険・年金・介護 | タイトル                                                                                                 |                                                  |  |  |  |  |  |  |  |
| 税金福祉                 | ステータス                                                                                                | 公開                                               |  |  |  |  |  |  |  |
| 健康・予防                | 一覧順                                                                                                  |                                                  |  |  |  |  |  |  |  |
| 教育                   | コンセプト                                                                                                |                                                  |  |  |  |  |  |  |  |
| 住宅・インフラ環境・衛生         | コンセプト                                                                                                | ルート                                              |  |  |  |  |  |  |  |
| 動物・ペット<br>安心・安全      | コンテンツ                                                                                                | 標準機能                                             |  |  |  |  |  |  |  |
| 入札・契約<br>産業・雇用       | アイテム種別                                                                                               | 自由形式                                             |  |  |  |  |  |  |  |
| 観光・物産まちづくり           | 本文                                                                                                   |                                                  |  |  |  |  |  |  |  |
| 行政 広報活動              | <pre><div class="piece" id="globalNavi"></div></pre>                                                 |                                                  |  |  |  |  |  |  |  |
| 情報公開                 | nteiner"><br>dy">                                                                                    |                                                  |  |  |  |  |  |  |  |
| 組織                   | <ul> <li><li><li><li><li><li><li><li><li><li></li></li></li></li></li></li></li></li></li></li></ul> |                                                  |  |  |  |  |  |  |  |
|                      | xmlns="http://www.w                                                                                  | 3.org/2000/svg" version="1.1" width="24"         |  |  |  |  |  |  |  |

### 1-13 プレビューに overview を追加

プレビューでのアイコンをクリックすると、overview 表示のになります。 overview 表示では、マウスオーバー時にアイテム名を表示します。 表示されたアイテム名をクリックすると、詳細画面を表示します。

<overview 無効>

| プレビュー:終了する場合は、ブラウザのタブの×で閉じてください。 |                                       |                           |                           |  |  |  |
|----------------------------------|---------------------------------------|---------------------------|---------------------------|--|--|--|
|                                  | ◎ ページアイテム                             | ▶ プレビュー日時                 | 設定 PC 🖌 読み上げ順             |  |  |  |
| <u>本文へ</u>                       | ふりがなをつける ひらがな Romaji よみあげる 背景色 標準 黄 青 | 黒 文字サイズ 拡大 標準 縮小 ズーム 120% | 100% 80% Foreign Language |  |  |  |
| Joruri City                      | るり市                                   | 検索キーワード                   | Q<br>よくある質問               |  |  |  |

<overview 有効>

| プレビュー:終了する場合は、ブラウザのタブの×で閉じてください。 |                                |                  |                    |                |                   |  |
|----------------------------------|--------------------------------|------------------|--------------------|----------------|-------------------|--|
|                                  | ◎ ページアイテ.                      | 4                | ▼ プレビュー日時          | 設定 PC ¥        | 読み上げ順             |  |
| <u>本文へ</u>                       | ふりがなをつける ひらがな Romaji よみあげる 背景色 | 標準 黄 青 黒 文字サイズ 拡 | 太 標準 縮小 ズーム 120% 1 | 00% 80% Foreig | gn Language       |  |
| <b>J</b> しじょう<br>Joruri City     | るり市                            | 検索               | キーワード              | ٩              | <b>?</b><br>くある質問 |  |

| プレビュー:終了する場合は、ブラウザのタブの×で閉じてください。 |                                           |                                       |                           |  |  |
|----------------------------------|-------------------------------------------|---------------------------------------|---------------------------|--|--|
|                                  | ○ ページアイテム                                 | ✔ プレビュー日時                             | 設定 PC <b>&gt;</b> 読み上げ順   |  |  |
| <u>本文へ</u>                       | ふりがなをつける ひらがな Romaji よみあげる 背景色 標準 黄 青 黒 文 | 【字サイズ 拡大 標準 縮小 ズーム 120% J             | 100% 80% Foreign Language |  |  |
| Joruri Ci                        | マウスオーバー時にアイテム名が表示<br>アイテム名をクリックすると、詳細画    | される<br><sub>検索キーワード</sub><br>]面が表示される | <b>♀</b> くある質問            |  |  |

| Joruri プレビュー                    | 公開画面   秘書広報課 1 | ナイト管理者(admin)   ログアウト   じょうるり市 💙 |
|---------------------------------|----------------|----------------------------------|
| ルート - コン                        | ッテンツ ディレクトリ    | テンプレート サイト ユーザー ログ               |
| ۲-                              | -ス レイアウト テキン   | スト ファイル 再構築                      |
| コンセプト                           | ピース詳細 サイトロゴ    |                                  |
| - <mark>ルート</mark><br>エントランスページ | 一覧編集公開         | 相終了    複製                        |
| 総合トップページ<br>よくある質問              | 基本情報           |                                  |
| ごみ分別ガイド<br>施設マップ                | ID             | 30                               |
| カレンダー<br>グローバルナビ                | ピース名           | サイトロゴ                            |
| - カテゴリ<br>- 分野                  | ピースID          | site-logo                        |
| 届出・証明・戸籍<br>保険・年金・介護            | タイトル           |                                  |
| 税金<br>福祉                        | ステータス          | 公開                               |
| 健康・予防<br>子育て                    | 一覧順            |                                  |

## [2] 記事コンテンツの変更箇所

### 2-1 記事一覧の操作

記事一覧にカテゴリの列を追加しました。記事に設定されているカテゴリを確認することができます。 行をマウスオーバーすると色が変わります。行やタイトルのリンクをクリックすると、各画面を表示します。

| Joruri            |       |              |               |                                       |                   | プレビュー   公開画面                           | 秘書広報課 サイ | ト管理者(admin)   ロ・ | グアウト   じょ        | うるり市 🗸 |
|-------------------|-------|--------------|---------------|---------------------------------------|-------------------|----------------------------------------|----------|------------------|------------------|--------|
| 記事                | コンテン  | ンツ           | ディレジ          | フトリ テンプレート サイト ユー                     | -ザー ログ            |                                        |          |                  |                  |        |
|                   | 記事    | 2事   集計   設定 |               |                                       |                   |                                        |          |                  |                  |        |
| 却事                | 記事    | 一覧オ          | -48-          | -ジ記事                                  |                   |                                        |          |                  |                  |        |
| ・ステータス            | PER   |              |               |                                       |                   |                                        |          |                  |                  |        |
| ト書き<br>- 承認待ち     | 11704 | ·            |               |                                       |                   |                                        |          |                  |                  |        |
| 自分が依頼<br>自分宛て     | 記事者   | 盻            | タイトル          | ***タイクトも形をクキリモ                        | ックすると、            | 記事に設定されて                               | いる       |                  |                  | 拡張検索   |
| - 公開待ち            |       |              |               |                                       | ▼ ▼ 検索 リセット CSV出た |                                        |          |                  |                  |        |
| 手動<br>予約          |       |              |               | 詳細画面を表示                               |                   | カテゴリを表示                                |          |                  |                  | 81件表示  |
| - 公開中<br><u> </u> |       | J            | 記事番号          | <u>タイトル</u>                           | <u>ディレクトリ名</u>    | カテゴリ                                   | 作成/編集者所属 | 作成/編集者           | 作成/編集日           | ステータス  |
| 工用終」付ら<br>手動終了    |       | 10           | 7             | 新庁舎の整備について                            | 2020092400029     | 施策·計画,新着情報                             | 秘書広報課    | サイト管理者           | 2020-10-23 11:41 | 公開     |
| 公開終了<br>ごみ箱       |       | 98           | 83            | <u> 令和2年度「1000人の吹奏楽」開催中止のお知</u><br>らせ | 2020102000027     | 注目情報,体育施設・スポーツ,催し・イベント                 | スポーツ振興課  | スポーツ振興課承認者       | 2020-10-20 16:12 | 公開     |
| 履歴<br>- 作成/編集者    |       | 97           | 82            | <u>旅券 (パスポート) の申請・交付</u>              | 2020102000010     | 注目情報, パスポート, 申請・届出                     | 戸籍住民課    | 戸籍住民課承認者         | 2020-10-20 11:38 | 公開     |
| 自分にある。            | 7-    | 96<br>- Z    | <sup>81</sup> | <u>介護保険サービス</u>                       | 2020101900021     | 注目情報, 介護保険, 高齢者・介護福祉, 制度・業<br>務, 高齢・介護 | 介護支援課    | 介護支援課承認者         | 2020-10-19 18:25 | 公開     |
| 132799            |       | 95           | C \<br>80     | 小中学校の転校手続き                            | 2020101900014     | 新着情報,市立小中学校,申請・届出,学校・教<br>育,引越し・住まい    | 学校教育課    | 学校教育課承認者         | 2020-10-19 17:26 | 公開     |
| プレビュー             | を表    | ₹॒           | 76            | <u>通知カード廃止のお知らせ</u>                   | 2020101300036     | 新着情報,マイナンバー制度,制度・業務,引越<br>し・住まい        | 戸籍住民課    | 戸籍住民課承認者         | 2020-10-15 15:23 | 公開     |
|                   |       | 94           | 79            | 国民健康保険加入者が交通事故などでケガをし<br>たとき          | 2020101300067     | 新着情報, 国民健康保険, 消防・救急, 申請・届出             | 保険年金課    | 保険年金課承認者         | 2020-10-13 18:28 | 公開     |
|                   |       | 92           | 77            | マイナボイント                               | 2020101300043     | 注目情報, マイナンバー制度, 制度・業務, 引越<br>し・住まい     | 戸籍住民課    | 戸籍住民課承認者         | 2020-10-13 17:45 | 公開     |

### 行をクリックすると、プレビューを表示します。レイアウトの選択はプレビューで行います。

| レビュー:終了する                                | る場合は、ブラウサ                           | fのタブの×で閉じてく                | ださい。 🎯 ページアイテム     | <b>~</b>      | プレビュー日時          | 設定    | PC 🗸              | 読み上げ順   |
|------------------------------------------|-------------------------------------|----------------------------|--------------------|---------------|------------------|-------|-------------------|---------|
| <u>本文へ</u>                               | ふりがなをつい                             | ける ひらがな Romaji             | よみあげる 背景色 標準 黄 青 黒 | 文字サイズ 拡大 標準 編 | 宿小 ズーム 120% 1009 | 6 80% | PC<br>スマホ         | n guage |
|                                          | うるり市                                |                            |                    | 検索キーワート       | 2                | ৎ     | ス くぶ<br>携帯<br>よくあ | る質問     |
| 🕑 暮らしの                                   | 情報                                  | 🙀 子育て・教育                   | ☆ 移住・定住            | 义 観光情報        | ▶️ 事業者の方へ        |       | 目市                | 政情報     |
| <u>トップ</u> > <u>組織</u><br>▶ <u>カテゴリを</u> | > <u>市民生活部</u> > <u> </u><br>全て表示する | <u> 戸籍住民課</u>              |                    |               |                  |       |                   |         |
| 旅券(ノ                                     | パスポート)                              | の申請・交付                     |                    |               | 類似記事 類似記事 類似記事   | ません   |                   |         |
| 記事番号: 1-{<br>公開日 2022年                   | 82<br>10月01日                        |                            |                    |               | <u>181</u>       |       |                   |         |
| 取扱場所                                     |                                     |                            |                    |               |                  |       |                   |         |
| 戸籍住民課窓[                                  |                                     |                            |                    |               |                  |       |                   |         |
| 開所日・                                     | 時間                                  |                            |                    |               |                  |       |                   |         |
| 旅券の申請                                    | 月曜日~金曜日                             | 8時30分~17時15分               |                    |               |                  |       |                   |         |
| 旅券の交付                                    | 月曜日~金曜日                             | 8時30分~17時15分               |                    |               |                  |       |                   |         |
|                                          | 土曜日、日曜日                             | 9時~12時                     |                    |               |                  |       |                   |         |
| ※祝日(振替f<br>※土・日曜日の                       | 休日を含む)及び1<br>の交付は事前に電話              | 2月29日~翌年1月3日は<br>話予約が必要です。 | 除きます。              |               |                  |       |                   |         |

タイトルをクリックすると詳細画面を表示します。

| Joruri                                                                                                    |                                                                                                    | プレビュー                                                                                                    | 公開画面             | 秘書広報課                    | サイト管理者( | (admin) | ログアウト                       | じょうるり市 💙 |
|----------------------------------------------------------------------------------------------------|----------------------------------------------------------------------------------------------------|----------------------------------------------------------------------------------------------------|------------------|--------------------------|---------|---------|-----------------------------|----------|
| 記事ページ                                                                                                    | コンテンツ                                                                                                    | ディレクトリ                                                                                                    | テンプレート           | サイト                      | ユーザー    | ログ      |                             |          |
|                                                                                                    | 記事 集計                                                                                                    | 設定                                                                                                    |                  |                          |         |         |                             |          |
| 記事<br>+ 記事ページ<br>+ 記事内容<br>+ 記事属性<br>+ カテゴリ<br>イベント<br>承認<br>+ 携帯<br>+ ページ設定<br>+ METAタグ<br>編集権限<br>作成/編集者<br>メモ | 記事詳細     ホ       一覧     「       記事ページ        トップ > カテ        トップ > カテ        トップ > カテ        トップ > カテ        トップ > カテ        トップ > カテ        トップ > 加テ | ームページ記事     加       編集     複製       ゴリ > 区分 > 注目       ゴリ > 分野 > 届出       ゴリ > 目的 > 申請       > 市民生活部 > 戸       パフ ポート) | 旅券 (パスポー<br>公開終了 | ト)の申請・<br>・ <u>パスポート</u> | · 交付    |         |                             |          |
| 履歴                                                                                                    | лк <del>ээ</del> (7                                                                                                    |                                                                                                    | の中調・シ            | ערא                      |         |         |                             |          |
|                                                                                                    |                                                                                                    |                                                                                                    |                  |                          |         | 公開E     | 記事番号: 1-82<br>日 2022年10月01日 |          |
| <b>取扱場所</b><br>戸籍住民課窓口                                                                                           |                                                                                                    |                                                                                                    |                  |                          |         |         |                             |          |
|                                                                                                    |                                                                                                    |                                                                                                    |                  |                          |         |         |                             |          |
| 開所日・時間         旅券の申請       月曜日~金曜日       8時30分~17時15分         旅券の交付       月曜日~金曜日       8時30分~17時15分             |                                                                                                    |                                                                                                    |                  |                          |         |         |                             |          |
|                                                                                                    |                                                                                                    |                                                                                                    |                  |                          |         |         |                             |          |
|                                                                                                    |                                                                                                    |                                                                                                    |                  |                          |         |         |                             |          |
| <b>土曜日、日曜日</b> 9時~12時                                                                                            |                                                                                                    |                                                                                                    |                  |                          |         |         |                             |          |
| ※祝日(振替休日を含む)及び12月29日〜翌年1月3日は除きます。<br>※土・日曜日の交付は事前に電話予約が必要です。                                                     |                                                                                                    |                                                                                                    |                  |                          |         |         |                             |          |

#### 2-2 記事作成画面および詳細画面を変更

記事作成画面および詳細画面のタブ切り替えを廃止し、ツリーで切り替えて表示するようにしました。 詳細画面を開くと、最初に「記事ページ」が表示されます。

<記事ページ>

最初に開いた詳細画面で、公開画面と同じ内容を表示するように変更しました。

| Joruri                                              | プレビュー   公開画面   秘書広報課 サイト管理者(admin)   ログアウト   <mark>じょうるり市 &gt;</mark>                                                                                                    |  |  |  |  |
|-----------------------------------------------------|----------------------------------------------------------------------------------------------------|--|--|--|--|
| 記事ページ                                               | コンテンツ ディレクトリ テンプレート サイト ユーザー ログ                                                                                                    |  |  |  |  |
|                                                     | 記事 集計 設定                                                                                                    |  |  |  |  |
| 記事<br>+ 記事ページ<br>+ 記事内容<br>+ 記事属性<br>+ カテゴリ<br>イペント | 記事詳細 ホームページ記事 じょうるり市サイトをリニューアルしました<br>一覧 編集 複製 公開終了<br>記事ページ                                                                                                    |  |  |  |  |
| 承認<br>+ 携帯<br>+ ページ設定<br>+ METAタグ<br>編集権限<br>作成/編集者 | <u>トップ</u> > <u>カテゴリ</u> > 区分 > 注目情報<br><u>トップ</u> > <u>カテゴリ</u> > 区分 > 新着情報<br><u>トップ</u> > <u>カテゴリ</u> > 分野 > 情報公開 > <u>ホームページ</u><br><u>トップ</u> > 組織 > 総務部 > 秘書広報課                                                       |  |  |  |  |
| メモ<br>履歴                                            | じょうるり市サイトをリニューアルしました                                                                                                    |  |  |  |  |
|                                                     | 記事番号: 1-1<br>公開日 2020年10月01日                                                                                                    |  |  |  |  |
|                                                     | 市のホームページをリニューアルしました。より使い勝手の良い、魅力あるホームページとするため、スマートフォン<br>への対応や、災害時にも継続的な情報発信ができるような仕組みを整えました。                                                                                                    |  |  |  |  |
|                                                     | リニューアルから数日間の影響                                                                                                    |  |  |  |  |
|                                                     | リニューアルから数日は、Googleなどの検索サービス、市ホームページのサイト内検索では、お探しのページが正し<br>く検索されない場合があります。お手数ですが、トップページのメニューからページをお探しください。                                                                                                    |  |  |  |  |
|                                                     | URLの変更について                                                                                                    |  |  |  |  |
|                                                     | トップページのアドレスは変わりませんが、情報の整理・統合を行ったため一部アドレスが変更になるページがありま<br>す。また、広報紙など、すでに発行された印刷物や他のホームページからのリンク、QRコードで使用されているアド<br>レスが無効になる場合があります。この場合はトップページのメニューから検索してください。                                                               |  |  |  |  |
|                                                     | 関連ワード                                                                                                    |  |  |  |  |
|                                                     | <ul> <li>リニューアル</li> </ul>                                                                                                    |  |  |  |  |
|                                                     | この記事に関するお問い合わせ                                                                                                    |  |  |  |  |
|                                                     | <ul> <li>総務部 秘書広報課</li> <li>郵便番号:000-0000</li> <li>住所:じょうるり県じょうるり市じょうるり町1番地1</li> <li>TEL:0000-00-1102内線:0002</li> <li>FAX:0000-01-1102</li> <li>E-Mail:<u>hishokoho@example.com</u></li> <li>お知らせ:連絡は<u>こちら</u></li> </ul> |  |  |  |  |
|                                                     |                                                                                                    |  |  |  |  |

公開画面と同じように表示するには、管理画面の記事コンテンツ用に CSS を作成して読み込む必要があります。

| Joruri                             | プレピュー   公開画面   秘書広報課 サイト管理者(admin)   ログアウト   <mark>じょうるり市 &gt;</mark> |
|------------------------------------|-----------------------------------------------------------------------|
| エディターCSS 🔺                         | コンテンツ ディレクトリ テンプレート サイト ユーザー ログ                                       |
|                                    | 記事 集計 認定                                                              |
| 設定<br>- 記事作成<br>言語選択<br>エディターCSS   | 設定編集 ホームページ記事 エディターCSS<br>詳細                                          |
| 単語変換辞書<br>リンクチェック                  | エディターCSS /_themes/css/ckeditor/editor1.css                            |
| アクセシビリティチェ<br>追記入力<br>添付ファイル<br>地図 | ック<br>登録                                                              |

#### CSS を設定していない状態では、表示が崩れます。

| Joruri 708                               | ビュー │ 公開画面 │ 秘書広報課 サイト管理者(admin) │ ログアウト │ <mark>じょうるり市 ▼</mark> |
|------------------------------------------|------------------------------------------------------------------|
| 記事ページ ▲                                  | コンテンツ ディレクトリ テンプレート サイト ユーザー ログ                                  |
|                                          | 記事 集計 設定                                                         |
|                                          |                                                                  |
| 司車                                       | 記事詳細 ホームページ記事 じょうるり市サイトをリニューアルしました                               |
| <ul> <li>nu#</li> <li>+ 記車ページ</li> </ul> |                                                                  |
| + 記事内容                                   | 一覧 編集 複製 公開終了                                                    |
| + 記事属性                                   |                                                                  |
| + カテゴリ                                   | 記事ページ                                                            |
| イベント                                     | b w 7                                                            |
| 承認                                       | <u>1-22</u><br>カテゴリ                                              |
| + 携帯                                     | 区分                                                               |
| + ページ設定                                  | <u>注目情報</u>                                                      |
| + METAタグ                                 | <u>トップ</u>                                                       |
| 編集権限                                     | <u>カテゴリ</u>                                                      |
| 1作成/編集者                                  | 区分                                                               |
| 展歴                                       | 新着情報                                                             |
| ngue                                     | <u>トップ</u>                                                       |
|                                          |                                                                  |
|                                          | 27至7<br>桂起八眼                                                     |
|                                          | 山田立田                                                             |
|                                          | <u>- ユ · ノ</u><br>トップ                                            |
|                                          | 組織                                                               |
|                                          | 総務部                                                              |
|                                          | <u>秘書広報課</u>                                                     |
|                                          | じょうるり市サイトをリニューアルしました                                             |
|                                          | 記事番号: 1-1                                                        |
|                                          | 公開日 2020年10月01日                                                  |
|                                          | 市のホームページをリニューアルしました。より使い勝手の良い、魅力あるホームページとするため、ス                  |
|                                          | マートノオンへの対応や、火苦時にも継続的な情報充信かできるような任組みを登えました。<br>リニューアリカに教日間の影響     |
|                                          | リニューアルから数口間の影響                                                   |
|                                          | ージが正しく検索されない場合があります。お手数ですが、トップページのメニューからページをお探し                  |
|                                          | ください。                                                            |
|                                          | URLの変更について                                                       |
|                                          | トップページのアドレスは変わりませんが、情報の整理・統合を行ったため一部アドレスが変更になるペ                  |
|                                          | ージがあります。また、広報紙など、すでに発行された印刷物や他のホームページからのリンク、QRコー                 |
|                                          | ドで使用されているアドレスが無効になる場合があります。この場合はトップページのメニューから検索                  |
|                                          | してください。                                                          |
|                                          | 関連ワード                                                            |
|                                          | リーユーアル                                                           |
|                                          |                                                                  |
|                                          | 郵便番号:000-0000                                                    |
|                                          | 住所:じょうるり県じょうるり市じょうるり町1番地1                                        |
|                                          | TEL:0000-00-1102内線:0002                                          |
|                                          | FAX:0000-01-1102                                                 |
|                                          | E-Mail: <u>hishokoho@example.com</u>                             |
|                                          | お知らせ:連絡は <u>こちら</u>                                              |
|                                          |                                                                  |

### <記事内容>

### 記事内容にはタイトルと本文、添付ファイルのフォームが表示されます。

| Joruri            | プレビュー   公開画面   秘書広報課 サイト管理者(admin)   ログアウト   <mark>じょうるり市 &gt;</mark>                                                                    |  |  |  |  |  |  |
|-------------------|----------------------------------------------------------------------------------------------------|--|--|--|--|--|--|
| 記事内容              | コンテンツ ディレクトリ テンプレート サイト ユーザー ログ                                                                                                    |  |  |  |  |  |  |
|                   | 記事 集計 設定                                                                                                    |  |  |  |  |  |  |
| 日本                | 記事編集 ホームページ記事 じょうるり市サイトをリニューアルしました                                                                                                    |  |  |  |  |  |  |
| 記争<br>+ 記事内容      |                                                                                                    |  |  |  |  |  |  |
| + 記事属性<br>+ カテゴリ  | 一覧 詳細 <u>削除</u> ノレビュー(PC) ノレビュー(携帯)                                                                                                    |  |  |  |  |  |  |
| イベント              | 公開時に更新される記事: <u>じょうるり市サイトをリニューアルしました</u>                                                                                                 |  |  |  |  |  |  |
| 承認<br>+ 携帯        | 記事内容                                                                                                    |  |  |  |  |  |  |
| + ページ設定           | ID 4 記事URL <u>https://web1.demo.joruri2020.joruri-</u>                                                                                   |  |  |  |  |  |  |
| + META399<br>編集権限 | <u>cms.jp/docs/2019122000025/</u>                                                                                                    |  |  |  |  |  |  |
| 作成/編集者<br>メモ      | タイトル (※人力必須) じょうるり市サイトをリニューアルしました                                                                                                    |  |  |  |  |  |  |
|                   | 本文                                                                                                    |  |  |  |  |  |  |
|                   | 🗶 🔓 💼 📾   🐟 🍌 書式 🔹 フリース 🛛 🖂 スタイル 🔹 🖽 🚍 🖼 🖼 🙆 ソース 🖹 🔀                                                                                     |  |  |  |  |  |  |
|                   | <u>A</u> - <u>B</u> I <del>S</del> x <sub>e</sub> x <sup>e</sup>   <u>I</u> <sub>x</sub> ] := :=   :≡   :≡   :≡ : ≡ :≡ : : : : : : : : : |  |  |  |  |  |  |
|                   | A                                                                                                    |  |  |  |  |  |  |
|                   | 市のホームページをリニューアルしました。より使い勝手の良い、魅力あるホームページとするため、スマートフォン<br>への対応や 災害時にも継続的な情報発信ができるような仕組みを整えました。                                            |  |  |  |  |  |  |
|                   |                                                                                                    |  |  |  |  |  |  |
|                   | リニューアルから数日間の影響                                                                                                    |  |  |  |  |  |  |
|                   |                                                                                                    |  |  |  |  |  |  |
|                   | リニューアルから数日は、Googleなどの検索サービス、市ホームページのサイト内検索では、お探しのページが正しく                                                                                 |  |  |  |  |  |  |
|                   | 検索されない場合があります。お手数ですが、トッフページのメニューからページをお探しください。                                                                                           |  |  |  |  |  |  |
|                   |                                                                                                    |  |  |  |  |  |  |
|                   | URLの変更について                                                                                                    |  |  |  |  |  |  |
|                   | トップページのアドレスは変わりませんが、情報の整理・統合を行ったため一部アドレスが変更になるページがありま                                                                                    |  |  |  |  |  |  |
|                   | す。また、広報紙など、すでに発行された印刷物や他のホームページからのリンク、QRコードで使用されているアドレスが無効になる提合があります。この提合はトップページのメニューから検索レスイださい                                          |  |  |  |  |  |  |
|                   | スが無効になる場合があります。この場合はドックパークのスニューから検索してくたさい。<br>文字数 (HTMLタグを含む): 412 ▲                                                                     |  |  |  |  |  |  |
|                   |                                                                                                    |  |  |  |  |  |  |
|                   | 添付ファイル                                                                                                    |  |  |  |  |  |  |
|                   |                                                                                                    |  |  |  |  |  |  |
|                   | ファイル ファイル選択 選択されていません                                                                                                    |  |  |  |  |  |  |
|                   | 画像リサイズ ※長辺の長さ 800px ▼                                                                                                    |  |  |  |  |  |  |
|                   |                                                                                                    |  |  |  |  |  |  |
|                   | 味けノアゴル石 ※十月突動子のの 衣示シアゴル石 (IIILE) ※わかりやすく IV音アイスト (ALI) ※わかりやすく                                                                           |  |  |  |  |  |  |
|                   | アップロード                                                                                                    |  |  |  |  |  |  |
|                   |                                                                                                    |  |  |  |  |  |  |
|                   |                                                                                                    |  |  |  |  |  |  |
|                   |                                                                                                    |  |  |  |  |  |  |
|                   |                                                                                                    |  |  |  |  |  |  |
|                   | 下書さ保存 承認依頼 即時公開                                                                                                    |  |  |  |  |  |  |
|                   |                                                                                                    |  |  |  |  |  |  |

<記事内容:タイトル>

タイトル設定を表示するには、ツリーの「タイトル」をクリックします。

### 一覧用タイトルでは置き換えテキストを使用して、一覧ページに表示されるタイトルを記事ごとに変更できます。

| Joruri                                   |                                                                                                    | プレビュー   公開画面   秘書広報課 サイト管理者 (admin)   ログアウト   <mark>じょうるり市 ♥</mark>           |  |  |  |  |  |  |  |
|------------------------------------------|----------------------------------------------------------------------------------------------------|-------------------------------------------------------------------------------|--|--|--|--|--|--|--|
| 記事内容                                     | コンテンツ ディレクトリ<br>記事 集計 設定                                                                                                    | テンプレート サイト ユーザー ログ                                                            |  |  |  |  |  |  |  |
| 記事                                       | 記事作成 ホームページ記事                                                                                                    |                                                                               |  |  |  |  |  |  |  |
| <ul> <li>記事内容</li> <li>+ タイトル</li> </ul> | 一覧                                                                                                    |                                                                               |  |  |  |  |  |  |  |
| 本文<br>添付ファイル                             | 記事内容                                                                                                    |                                                                               |  |  |  |  |  |  |  |
| + 記事属性<br>+ カテゴリ                         | タイトル (※入力必須)                                                                                                    | 観光情報                                                                          |  |  |  |  |  |  |  |
| + 一覧表示<br>イベント<br>承認                     | リンクURL                                                                                                    | _/navi/kanko/<br>リンクURLを設定している場合フィードに表示されません ○ 無効 ● 同一ウィンドウ ○ 別ウィンドウ ○ 添付ファイル |  |  |  |  |  |  |  |
| + 携帯<br>+ ページ設定<br>+ METAタグ<br>編集権限      | サブタイトル                                                                                                    | そのころわたくしは、モリーオ市の博物局に勤めて居りました。                                                 |  |  |  |  |  |  |  |
| 作成/編集者<br>メモ                             | 一覧用タイトル                                                                                                    | @update_date@@doc{{@観光情報を更新しました。@}}doc@                                       |  |  |  |  |  |  |  |
|                                          | 概要 あのイーハトーヴォのすきとおった風、夏でも底に冷たさをもつ青いそら、うつくしい森で飾られたモリーオ市、郊外のぎらぎらひかる草の波、<br>またそのなかでいっしょになったたくさんのひとたち、ファゼーロとロザーロ、羊飼のミーロや、顔の赤いこどもたち、地主のテーモ、山猫<br>ボーガント・デストゥパーゴなど、いまこの暗い巨きな石の建物のなかで考えていると、みんなむかし風のなつかしい青い幻燈のように思われ;<br>では、わたくしはいつかの小さなみだしをつけながら、しずかにあの年のイーハトーヴォの五月から十月までを書きつけましょう。 |                                                                               |  |  |  |  |  |  |  |
|                                          | 画像(添付ファイル名)                                                                                                    | test.png                                                                      |  |  |  |  |  |  |  |
|                                          |                                                                                                    | 下書き保存 承認依頼 即時公開                                                               |  |  |  |  |  |  |  |

| <u>本文へ</u>                | ふりがなをつける ひらがな Romaji | よみあげる 背景色 標準 黄 青 黒 | 文字サイズ 拡大 標準 縮 | レーズーム 120% 100% 80%                                                                      | Foreign Language   |
|---------------------------|----------------------|--------------------|---------------|------------------------------------------------------------------------------------------|--------------------|
| Joruri City               | るり市                  |                    | 検索キーワード       | ٩                                                                                        | <b>?</b><br>よくある質問 |
| 🕑 暮らしの情報                  | 子育て・教育               | ☆ 移住・定住            | 义 観光情報        | 义 事業者の方へ                                                                                 | \Xi 市政情報           |
| <u>トップ</u> > <u>アーカ</u> 1 | (ブ                   |                    |               |                                                                                          |                    |
| アーカイフ                     | Ĵ                    |                    |               | アーカイブ                                                                                    |                    |
| 2020年11月                  |                      |                    |               | • <u>2018年</u><br>• <u>01月</u> (1)<br>• <u>02月</u> (1)                                   |                    |
| 2020年11月17日               | <u>観光情報を更新しました。</u>  |                    |               | <ul> <li><u>03月</u>(1)</li> <li><u>04月</u>(1)</li> </ul>                                 |                    |
| 2020年11月01日               | <u>UIターン就職支援窓口</u>   |                    |               | <ul> <li>○ <u>05月</u> (1)</li> <li>○ <u>06月</u> (2)</li> <li>○ <u>07月</u> (1)</li> </ul> |                    |

#### <記事属性>

#### 連絡先に補足を追加しました。記事ごとの補足情報を表示することができます。

| Joruri              |                |                  | プレビュー           | 公開画面   | 秘書広報課          | サイト管理者 (admin) | ログアウト     | じょうるり市 💙           |
|---------------------|----------------|------------------|-----------------|--------|----------------|----------------|-----------|--------------------|
| 記事内容                | コンテンツ ディレクトリ   | テンプレート           | ታイト             | ユーザー   | ログ             |                |           |                    |
|                     | 記事   集計   設定   |                  |                 |        |                |                |           |                    |
| 经惠                  | 記事編集 ホームページ記   | 事 じょうるり市サ        | イトをリニュー         | アルしました |                |                |           |                    |
| + 記事内容              |                | R プレビュー(         | PC) プレビ         | ユー(携帯) |                |                |           |                    |
| * 12年1月1日<br>+ カテゴリ |                |                  |                 |        |                |                |           |                    |
| イベント<br>承認          | 公開時に更新される記事:しま | 260071189-:      | ユーアルしました        |        |                |                |           |                    |
| + 携帯<br>+ ページ和学     | 記事属性           |                  |                 |        |                |                |           |                    |
| + META97            | 日付             |                  |                 |        |                |                |           |                    |
| 編集権限<br>作成/編集者      | 公開日            | 2020-10-01 10:00 |                 | ]      |                |                |           |                    |
| ×ŧ                  | 更新日            | 2020-10-01 10:00 |                 | 🛛 自動更新 | しない            |                |           |                    |
|                     | 公開開始日時         |                  |                 | ]      |                |                |           |                    |
|                     | 公開終了日時         |                  |                 | ]      |                |                |           |                    |
|                     | 10.03          |                  |                 |        |                |                |           |                    |
|                     | -610           |                  |                 |        |                |                |           |                    |
|                     |                |                  |                 |        |                |                |           |                    |
|                     |                |                  |                 |        |                |                |           |                    |
|                     |                |                  |                 |        |                |                |           |                    |
|                     |                |                  |                 |        |                |                |           |                    |
|                     |                |                  |                 |        |                |                |           |                    |
|                     |                |                  | 2015214         | 表示     |                |                |           |                    |
|                     |                |                  |                 |        |                |                |           |                    |
|                     |                |                  |                 |        |                |                |           |                    |
|                     |                |                  |                 |        |                |                |           |                    |
|                     |                |                  |                 |        |                |                |           |                    |
|                     |                |                  |                 |        |                |                |           |                    |
|                     |                |                  |                 |        |                |                |           |                    |
|                     | *              |                  |                 |        |                |                |           |                    |
|                     | 30万中のマック1目9g   |                  |                 |        | 297018E        |                |           |                    |
|                     | 現在の座標          |                  |                 |        | マップ名           |                |           |                    |
|                     | 現在の縮尺          |                  |                 |        | 座標             |                |           |                    |
|                     | クリック座          | -                |                 |        | 縮尺             | ≪現在の座橋と着       | 8尺を設定する   |                    |
|                     |                |                  |                 |        |                |                |           |                    |
|                     | マーカーの設定        |                  |                 |        |                |                |           |                    |
|                     | 名称             | 8                | 至標              |        | -              |                | 《クリックした座柱 | <u>■を設定する ≪クリア</u> |
|                     | 名称             | B                | <b>室標</b>       |        | 1              |                | ≪クリックした座村 | ≣を設定する ≪クリア        |
|                     | 名称             | R                | ¥標              |        | l.             |                | 《クリックした庫林 | ■を設定する ≪クリア        |
|                     | 入力フォームを追加する    |                  |                 |        |                |                |           |                    |
|                     |                |                  |                 |        |                |                |           |                    |
|                     | 建箱先            |                  |                 |        |                |                |           |                    |
|                     | 連絡先表示          | ●表示 ○非表示         |                 |        |                |                |           |                    |
|                     | 連絡先1           |                  |                 |        |                |                |           |                    |
|                     | 8              | 秘書広報課            | ~               |        |                |                |           |                    |
|                     |                | 補足情報を掲載          |                 |        |                |                |           |                    |
|                     | 們是             |                  |                 |        |                |                |           |                    |
|                     | 連絡先を追加する       |                  |                 |        |                |                |           |                    |
|                     | QRI-F          |                  |                 |        |                |                |           |                    |
|                     | 087-6          | ○表示 ● 非夫子        |                 |        |                |                |           |                    |
|                     | 1-1-19         | O BOAN I PHILON  |                 |        |                |                |           |                    |
|                     | 関連ワード          |                  |                 |        |                |                |           |                    |
|                     | 関連ワード          | リニューアル           |                 |        |                |                |           |                    |
|                     | en ale fizzak  |                  |                 |        |                |                |           |                    |
|                     | 四进纪争           | d1 I             | a走行:6019        |        | _+r            | (L0370-# v     |           |                    |
|                     | NI 38 12 36    | シルーノ *<br>カテゴリ種別 | er al lia troit |        | ッー サイ<br>アゴリ マ | ·· 8/2/0 *     |           |                    |
|                     | AN ALCU Y      | 45               |                 | ▼ 選択   |                |                |           |                    |
|                     |                |                  |                 |        |                |                |           |                    |
|                     |                |                  | 下書さ保存           | 承認     | 依赖             | 即時公開           |           |                    |
|                     |                |                  |                 |        |                |                |           |                    |

#### この記事に関するお問い合わせ

総務部 秘書広報課
 郵便番号:000-0000
 住所:じょうるり県じょうるり市じょうるり町1番地1
 TEL:0000-00-1102内線:0002
 FAX:0000-01-1102
 E-Mail: <u>hishokoho@example.com</u>
 お知らせ:連絡は<u>こちら</u>
 補足:補足情報を掲載

### <カテゴリ>

| Joruri              | プレビュー   公開画面   秘書広報課 サイト管理者(admin)   ログアウト   <mark>じょうるり市 &gt;</mark> |  |  |  |  |  |  |
|---------------------|-----------------------------------------------------------------------|--|--|--|--|--|--|
| 記事内容                | コンテンツ ディレクトリ テンプレート サイト ユーザー ログ                                       |  |  |  |  |  |  |
|                     | 記事 集計 設定                                                              |  |  |  |  |  |  |
| 記事                  | 記事編集 ホームページ記事 じょうるり市サイトをリニューアルしました                                    |  |  |  |  |  |  |
| + 記事内容<br>+ 記事属性    | 一覧 詳細 削除 プレビュー(PC) プレビュー(携帯)                                          |  |  |  |  |  |  |
| + カテゴリ<br>イベント      | 公開時に更新される記事: <u>じょうるり市サイトをリニューアルしました</u>                              |  |  |  |  |  |  |
| 本認<br>+ 携帯          | カテゴリ                                                                  |  |  |  |  |  |  |
| + ページ設定<br>+ METAタグ | 区分 注目情報 > 新着情報 > Lin                                                  |  |  |  |  |  |  |
| 編集権限<br>作成/編集者      | 分野<br>ホームページ ▼<br>追加                                                  |  |  |  |  |  |  |
| ×ŧ                  | 目的                                                                    |  |  |  |  |  |  |
|                     | ライフシーン                                                                |  |  |  |  |  |  |
|                     | 下書き保存 承認依頼 即時公開                                                       |  |  |  |  |  |  |

### <イベント>

| Joruri                                                                                                | プレビュー   公開画面   秘書広報課 サイト                                                                                                    | 管理者(admin)   ログアウト   <mark>じょうるり市 &gt;</mark>       |
|----------------------------------------------------------------------------------------------------|----------------------------------------------------------------------------------------------------|-----------------------------------------------------|
| 記事内容                                                                                                  | コンテンツ ディレクトリ テンプレート                                                                                                    | サイト ユーザー ログ                                         |
|                                                                                                    | 記事 集計 設定                                                                                                    |                                                     |
| 記事<br>+ 記事内容<br>+ 記事属性<br>+ カテゴリ<br>イベント<br>承認<br>+ 携帯<br>+ ページ設定<br>+ METAタグ<br>編集権限<br>作成/編集者<br>メモ | 記事編集       ホームページ記事       じょうるり市         一覧       詳細       削除       ブレビュー         公開時に更新される記事:       じょうるり市サイトをリン         イベント       イベントカレンダー表示       ○表示       ●非表示         期間       追加       1         イベント種類       「       「 | サイトをリニューアルしました<br>-(PC) プレビュー(携帯)<br>= ユーアルしました<br> |
|                                                                                                    |                                                                                                    |                                                     |
|                                                                                                    | 下書き保存                                                                                                    | 承認依頼    即時公開                                        |
|                                                                                                    |                                                                                                    |                                                     |

#### <承認>

| Joruri                                         | プレビュー   公開画面   秘書広報課 サイト管理者(admin)   ログアウト   <mark>じょうるり市 Y</mark>                                                                                                    |
|------------------------------------------------|----------------------------------------------------------------------------------------------------|
| 記事内容                                           | コンテンツ ディレクトリ テンプレート サイト ユーザー ログ                                                                                                    |
|                                                | 記事 集計 設定                                                                                                    |
| 記事<br>+ 記事内容<br>+ 記事属性<br>+ カテゴリ<br>イベント<br>承認 | 記事編集       ホームページ記事       じょうるり市サイトをリニューアルしました         一覧       詳細       削除       ブレビュー(PC)       ブレビュー(携帯)         公開時に更新される記事:       じょうるり市サイトをリニューアルしました         承認 |
| + ページ設定<br>+ MFTAタグ                            | 承認フロー (秘書広報課承認者) > (サイト管理者)                                                                                                    |
| 編集権限<br>作成/編集者<br>メモ                           | 4<×E                                                                                                    |
|                                                | 下書き保存 承認依頼 即時公開                                                                                                    |

#### <携帯>

| Joruri                     | プレビュー   公開画面   秘書広報課 サイト管理者(admin)   ログアウト   じょうるり市 >                                               |
|----------------------------|----------------------------------------------------------------------------------------------------|
| 記事内容                       | コンテンツ ディレクトリ テンプレート サイト ユーザー ログ                                                                     |
|                            | 記事 集計 設定                                                                                            |
|                            | 記事編集 ホームページ記事 じょうるり市サイトをリニューアルしました                                                                  |
| 記事<br>+ 記事内容               |                                                                                                    |
| + 記事属性                     | <ul><li>一覧 詳細 削除 プレビュー(PC) プレビュー(携帯)</li></ul>                                                      |
| + カテコリ<br>イベント             | 公開時に更新される記事: <u>じょうるり市サイトをリニューアルしました</u>                                                            |
| 承認                         | 携帯                                                                                                  |
| + <del>携帯</del><br>+ ページ設定 | 携帯用タイトル                                                                                             |
| - MEIA>><br>編集権限<br>作成/編集者 | 携带用本文                                                                                               |
| TF/从/檣耒伯<br>メモ             | 【※ № @ @ @   ← →】書式 ・ サ…・ スタイル・ 🖾 ☶ 🚆 🖾 @ ソース   D 🔛                                                 |
|                            | <u>A</u> - <u>M</u> - B <i>I</i> <del>S</del> × <sub>2</sub> × <sup>2</sup>   <i>I</i> <sub>x</sub> |
|                            |                                                                                                    |
|                            |                                                                                                    |
|                            |                                                                                                    |
|                            |                                                                                                    |
|                            |                                                                                                    |
|                            |                                                                                                    |
|                            |                                                                                                    |
|                            |                                                                                                    |
|                            |                                                                                                    |
|                            |                                                                                                    |
|                            |                                                                                                    |
|                            |                                                                                                    |
|                            | 文字数 (HTMLタグを含む):0 ⊿                                                                                 |
|                            |                                                                                                    |
|                            | ト書き保存 本認依頼 即時公開                                                                                     |
|                            |                                                                                                    |

### <ページ設定>

| Joruri              | プレビュー                                    | -   公開画面                     | 「「」 秘書広報語 | 果 サイト管理者(admi     | in)   ⊏ | ログアウト    | じょうるり市 > |
|---------------------|------------------------------------------|------------------------------|-----------|-------------------|---------|----------|----------|
| 記事内容                |                                          | コンテンツ                        | ディレクトリ    | テンプレート            | サイト     | ユーザー     | ログ       |
|                     |                                          | 記事 集計                        | + 設定      |                   |         |          |          |
| 記事                  |                                          | 記事編集                         | ホームページ記事  | 幕 じょうるり市サー        | イトをリニュ  | ーアルしまし   | た        |
| + 記事内容<br>+ 記事属性    |                                          | 一覧 詳細 削除 ブレビュー(PC) ブレビュー(携帯) |           |                   |         |          |          |
| + カテゴリ<br>イベント      | 公開時に更新される記事: <u>じょうるり市サイトをリニューアルしました</u> |                              |           |                   |         |          |          |
| 承認<br>+ 携帯          |                                          | ページ設定                        |           |                   |         |          |          |
| + ページ設定<br>+ METAタグ |                                          | コンセプト                        |           | ルート               | ~       | ]        |          |
| 編集権限<br>作成/編集者      |                                          | レイアウト                        |           | ルート:記事ページ         |         | ~        |          |
| ×ŧ                  |                                          | ファイル名                        |           | 2019122000025/inc | dex     |          | .html    |
|                     |                                          | 表示端末                         |           | ✔ PC・スマートフォ       | ン 🔽 携帯  |          |          |
|                     |                                          | 言語                           |           | 日本語 🖌             |         |          |          |
|                     |                                          |                              |           |                   | a       | 800±/\88 | ]        |
|                     |                                          |                              | 10287     | 用 用 認 依 常         | ×       | 即时公開     |          |

### <META タグ>

| Joruri フレ                                   | ビュー   公開画面   秘書広報課 サイト管理者(admin)   ログアウト   <mark>じょうるり市 &gt;</mark> |  |  |  |  |  |  |
|---------------------------------------------|---------------------------------------------------------------------|--|--|--|--|--|--|
| 記事内容                                        | コンテンツ ディレクトリ テンプレート サイト ユーザー ログ                                     |  |  |  |  |  |  |
|                                             | 記事 集計 設定                                                            |  |  |  |  |  |  |
| 記事                                          | 記事編集 ホームページ記事 じょうるり市サイトをリニューアルしました                                  |  |  |  |  |  |  |
| + 記事内容<br>+ 記事属性                            | 一覧 詳細 削除 プレビュー(PC) プレビュー(携帯)                                        |  |  |  |  |  |  |
| + カテゴリ<br>イベント                              | 公開時に更新される記事: <u>じょうるり市サイトをリニューアルしました</u>                            |  |  |  |  |  |  |
| 承認<br>+ 携帯                                  | METAタグ(検索エンジン用)                                                     |  |  |  |  |  |  |
| + ページ設定<br>+ METAタグ<br>編集権限<br>作成/編集者<br>メモ |                                                                     |  |  |  |  |  |  |
|                                             | 説明文                                                                 |  |  |  |  |  |  |
|                                             |                                                                     |  |  |  |  |  |  |
|                                             | キーワード                                                               |  |  |  |  |  |  |
|                                             | OGP                                                                 |  |  |  |  |  |  |
|                                             | \$17 V                                                              |  |  |  |  |  |  |
|                                             | タイトル                                                                |  |  |  |  |  |  |
|                                             | 說明                                                                  |  |  |  |  |  |  |
|                                             |                                                                     |  |  |  |  |  |  |
|                                             | 画像                                                                  |  |  |  |  |  |  |
|                                             | 下書き保存 承認依頼 即時公開                                                     |  |  |  |  |  |  |

| <編集権限> | > |
|--------|---|
|--------|---|

| Joruri プレビ:                 | ュー   公開画面   秘書広報課 サイト管理者(admin)   ログアウト   <mark>じょうるり市 &gt;</mark> |
|-----------------------------|--------------------------------------------------------------------|
| 記事内容                        | コンテンツ ディレクトリ テンプレート サイト ユーザー ログ                                    |
|                             | 記事 集計 設定                                                           |
| 記事                          | 記事編集 ホームページ記事 じょうるり市サイトをリニューアルしました                                 |
| + 記事内容<br>+ 記事属性            | 一覧 詳細 削除 プレビュー(PC) プレビュー(携帯)                                       |
| + カテゴリ<br>イベント              | 公開時に更新される記事: <u>じょうるり市サイトをリニューアルしました</u>                           |
| 承認<br>+ 携帯                  | 編集権限                                                               |
| + ページ設定<br>+ METAタグ<br>短年佐町 | 編集可能グループ                                                           |
| 編集催取<br>作成/編集者              |                                                                    |
| Xt                          | 下書き保存                                                              |

<作成/編集者>

| Joruri プレ                          | ビュー   公開画面   秘書広報課 サイト管理者(admin)   ログアウト   じょうるり市 > |  |  |  |  |  |  |
|------------------------------------|-----------------------------------------------------|--|--|--|--|--|--|
| 記事内容                               | ▲ コンテンツ ディレクトリ テンプレート サイト ユーザ <u>ー ログ</u>           |  |  |  |  |  |  |
|                                    | 記事 集計 設定                                            |  |  |  |  |  |  |
| 記事                                 | 記事編集 ホームページ記事 じょうるり市サイトをリニューアルしました                  |  |  |  |  |  |  |
| + 記事内容<br>+ 記事属性                   | - 覧 詳細 削除 プレビュー(PC) プレビュー(携帯)                       |  |  |  |  |  |  |
| + カテゴリ<br>イベント                     | 公開時に更新される記事: <u>じょうるり市サイトをリニューアルしました</u>            |  |  |  |  |  |  |
| <ul><li> 承認</li><li>+ 携帯</li></ul> | 作成者                                                 |  |  |  |  |  |  |
| + ページ設定<br>+ METAタグ                | グループ<br>秘書広報課  ▼                                    |  |  |  |  |  |  |
| 編集権限<br>作成/編集者                     | ユーザー サイト管理者 (admin) ✓                               |  |  |  |  |  |  |
| XŦ                                 | 編集者                                                 |  |  |  |  |  |  |
|                                    | グループ 秘書広報課 ✓                                        |  |  |  |  |  |  |
|                                    | ユーザー サイト管理者 (admin) ✓                               |  |  |  |  |  |  |
| 下書き保存 承認依頼 即時公開                    |                                                     |  |  |  |  |  |  |
|                                    |                                                     |  |  |  |  |  |  |

| プレビュー   公開画面 |
|--------------|
| ▲ コンテンツ デ-   |
| 記事 集計        |
| 記事編集 ホーム     |
|              |

| Joruri                                                                                                  | プレビュ- | ─   公開画面   秘書広報課 サイト管理者(admin)   ログアウト   <mark>じょうるり市 &gt;</mark> |  |  |  |  |  |
|----------------------------------------------------------------------------------------------------|-------|-------------------------------------------------------------------|--|--|--|--|--|
| 記事内容                                                                                                    |       | コンテンツ ディレクトリ テンプレート サイト ユーザー ログ                                   |  |  |  |  |  |
|                                                                                                    |       | 記事 集計 設定                                                          |  |  |  |  |  |
| 記事                                                                                                    |       | 記事編集 ホームページ記事 じょうるり市サイトをリニューアルしました                                |  |  |  |  |  |
| + 記事内容<br>+ 記事属性                                                                                        |       | 一覧 詳細 削除 プレビュー(PC) プレビュー(携帯)                                      |  |  |  |  |  |
| イベント                                                                                                    |       | 公開時に更新される記事: <u>じょうるり市サイトをリニューアルしました</u>                          |  |  |  |  |  |
| 承認         +       携帯         +       ページ設定         +       METAタグ         編集権限       作成/編集者         メモ |       | <u>×ŧ</u>                                                         |  |  |  |  |  |
|                                                                                                    |       | 備考                                                                |  |  |  |  |  |
|                                                                                                    |       | 下書き保存 承認依頼 即時公開                                                   |  |  |  |  |  |

### 2-3 記事の履歴

#### 以前の記事の内容を確認することができます。

| Joruri                                                            |               |                |      |                                          |                | プレビュー   公開画面                        | 秘書広報課 サイ | ト管理者 (admin)   ロ: | <b>グアウト   じょ</b> | うるり市 > |  |
|-------------------------------------------------------------------|---------------|----------------|------|------------------------------------------|----------------|-------------------------------------|----------|-------------------|------------------|--------|--|
| 履歴                                                                | コン            | テンツ            | ディレク | ットリ テンプレート サイト ユーサ                       | ー ログ           |                                     |          |                   |                  |        |  |
|                                                                   | 記事            | 紀事 : 集計 : 設定 : |      |                                          |                |                                     |          |                   |                  |        |  |
| 記事                                                                | 記事一覧 ホームページ記事 |                |      |                                          |                |                                     |          |                   |                  |        |  |
| - ステータス<br>下書さ<br>- 承認待ち                                          | 作成            |                |      |                                          |                |                                     |          |                   |                  |        |  |
| 自分が依頼<br>自分宛て<br>- 公開待ち                                           | 128<br>       | 事番号            | タイトル | <ul> <li>・本文・ディレクトリ名など カテゴリ種別</li> </ul> | カテゴリ           |                                     |          |                   |                  | 拡張検索   |  |
| 手動                                                                |               |                |      |                                          |                |                                     |          |                   |                  | 51件表示  |  |
| - 公開中                                                             |               | ID             | 記事番号 | タイトル                                     | <u>ディレクトリ名</u> | カテゴリ                                | 作成/編集者所属 | 作成/編集者            | 作成/編集日           | ステータス  |  |
| 公開終7時ち<br>手動終了<br>公開終了<br>ごみ箱<br><u>課歴</u><br>作成/編集者<br>自分<br>自所属 |               | 97             | 7 82 | 旅券(パスボート)の申請・交付                          | 2020102000010  | 注目情報,パスポート,申請・届出                    | 戸籍住民課    | 戸籍住民課承認者          | 2020-10-20 11:38 | 履歴     |  |
|                                                                   |               | 95             | 5 80 | 小中学校の転校手続き                               | 2020101900014  | 新着情報,市立小中学校,申請・届出,学校・教育,<br>引越し・住まい | 戸籍住民課    | 戸籍住民課承認者          | 2020-10-19 17:26 | 履歴     |  |
|                                                                   |               | 91             | 1 76 | <u>通知カード廃止のお知らせ</u>                      | 2020101300036  | 新着情報, マイナンバー制度, 制度・業務, 引越<br>し・住まい  | 秘書広報課    | サイト管理者            | 2020-10-15 15:23 | 履歴     |  |
|                                                                   |               | 94             | 1 79 | 国民健康保険加入者が交通事故などでケガをした<br>とき             | 2020101300067  | 新着情報, 国民健康保険, 消防・救急, 申請・届出          | 保険年金課    | 保険年金課承認者          | 2020-10-13 18:28 | 履歴     |  |
|                                                                   |               | 92             | 2 77 | マイナポイント                                  | 2020101300043  | 注目情報, マイナンバー制度, 制度・業務, 引越<br>し・住まい  | 戸籍住民課    | 戸籍住民課承認者          | 2020-10-13 17:45 | 履歴     |  |
|                                                                   |               | 33             | 3 27 | 出生届                                      | 2020092900017  | 新着情報,住民票・戸籍,子育て,申請・届出,妊<br>娠・出産     | 戸籍住民課    | 戸籍住民課承認者          | 2020-10-13 13:44 | 履歴     |  |

#### 「この版を復元」をクリックすると、下書き状態で復元します。

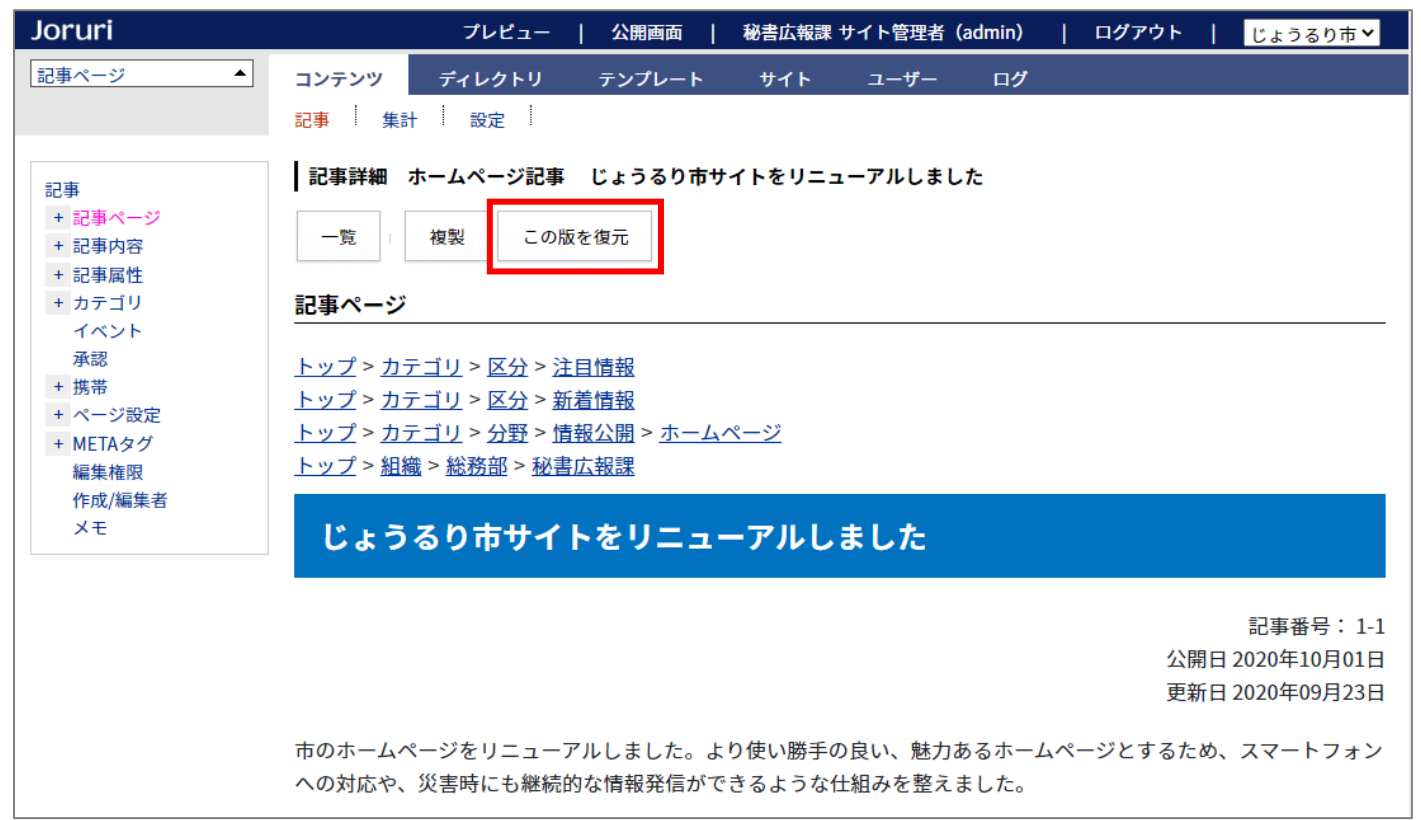
## 2-4 記事番号の表示形式を変更

### 記事番号の表示形式を「記事番号」から「コンテンツ ID-記事番号」に変更しました。

| <u>本文へ</u>                                                                                                    | ふりがなをつける                                                                            | ひらがな Romaji                      | よみあげる          | 背景色標準                     | 黄青黒   | 文字サイ | ズ 拡大 標準 縮小                 | ズ | -д 120% 100% 80%) | Foreign Language |
|----------------------------------------------------------------------------------------------------|-------------------------------------------------------------------------------------|----------------------------------|----------------|---------------------------|-------|------|----------------------------|---|-------------------|------------------|
| J. じょう<br>Joruri City                                                                                                   | るり市                                                                                 |                                  |                |                           |       |      | 検索キーワード                    |   | ٩                 | 2よくある質問          |
| 🕑 暮らしの情報                                                                                                    | ĥ                                                                                   | 子育て・教育                           | 仚              | 移住・定住                     |       | 있 観ን | 化情報                        | Ø | 事業者の方へ            | 市政情報             |
| <u>トップ &gt; カテゴリ</u><br><u>トップ &gt; カテゴリ</u><br><u>トップ &gt; カテゴリ</u><br><u>トップ &gt; 組織 &gt; 総</u><br>▶ <u>カテゴリを非表</u> 詞 | > 区分 > 注目情<br>> 区分 > 新着情<br>> <u>分野</u> > <u>情報公</u><br><u>誘部 &gt; 秘書広報</u><br>示にする | 報<br>報<br>盟 > <u>ホームページ</u><br>課 |                |                           |       |      |                            |   |                   |                  |
| じょうるり                                                                                                    | )市サイトを                                                                              | ミリニューアル                          | しました           | ŧ                         |       |      |                            |   | 類似記事              |                  |
|                                                                                                    |                                                                                     |                                  |                | -                         |       |      |                            |   | 類似記事はありません        |                  |
|                                                                                                    |                                                                                     |                                  |                |                           |       | 公開   | 記事番号: 1-1<br>日 2020年10月01日 | ] |                   |                  |
| 市のホームページな<br>への対応や、災害時                                                                                                  | をリニューアルし<br>時にも継続的な情                                                                | ました。より使い勝<br>報発信ができるよう           | 手の良い、<br>な仕組みを | 魅力あるホー <i>ム</i><br>整えました。 | ページとす | るため、 | スマートフォン                    |   |                   |                  |

#### <コンテンツ ID>

| Joruri                                                                                                 |           |                 |               | フ    | 'レビュー   公開画面   税                 | 書広報課 サ・ | イト管理者(admin) | ログアウト   じょうる     | るり市 🗸 |
|----------------------------------------------------------------------------------------------------|-----------|-----------------|---------------|------|----------------------------------|---------|--------------|------------------|-------|
| <i>ル</i> −ト ▲                                                                                          | コンテン      | ツ ディレクトリ テンプ    | パレート サイト ユーザー | - ログ |                                  |         |              |                  |       |
|                                                                                                    | コンテン      | y 検索 リンクチェック    |               |      |                                  |         |              |                  |       |
| コンセプト<br>- ルート<br>総合トップページ<br>よくある質問                                                                   | コンテ<br>作成 | ンツ一覧            |               |      |                                  |         |              |                  |       |
| ごみ分別ガイド                                                                                                | 1件表示      |                 |               |      |                                  |         | 1            |                  |       |
| 緊急情報                                                                                                   | ID        | コンテンツ名          | コンテンツID       | 種別   | ディレクトリ                           | ステータス   | 備考           | 作成/編集日           | 一覧順   |
| 肥設マツノ<br>問い合わせ                                                                                         | 1         | <u>ホームページ記事</u> | docs          | 記事   | /archive/, /docs/search/, /docs/ | 公開      |              | 2020-08-24 17:44 | 0     |
| カレンダー<br>広告バナー<br>関連ワード<br>承認フロー<br>アクセスランキング<br>テンプレート<br>フィード<br>グローバルナビ<br>カテゴリ<br>組織<br>市長室<br>市議会 |           |                 |               |      |                                  |         |              |                  |       |

### 2-5 記事を更新したときのみ更新日を表示する

初回公開時など、公開日と更新日が同じ場合は、更新日を表示しないようにしました。 公開日と更新日が1分以上違う場合は表示されます。

#### <公開日と更新日が同じ場合は、公開日のみを表示>

| <u>本文へ</u>                             | ふりがなをつける ひらがな Romaji よ                   | よみあげる 背景色 標準 黄 青 男            | 文字サイズ 拡大 標準 縮小              | ヽ ズーム 120% 100% 80%       | Foreign Language |
|----------------------------------------|------------------------------------------|-------------------------------|-----------------------------|---------------------------|------------------|
| J じょう<br>Joruri City                   | るり市                                      |                               | 検索キーワード                     | ঀ                         | ? よくある質問         |
| 🕑 暮らしの情報                               | 🙀 子育て・教育                                 | ☆ 移住・定住                       | 义 観光情報                      | ♡] 事業者の方へ                 | ■ 市政情報           |
| <u>トップ</u> >組織>総<br>▶ <u>カテゴリを全て</u> 著 | <u>務部</u> > <u>秘書広報課</u><br>長示する         |                               |                             |                           |                  |
| じょうるり                                  | 市サイトをリニューアルし                             | しました                          |                             | <b>類似記事</b><br>類似記事はありません |                  |
|                                        |                                          |                               | 記事番号: 1-<br>公開日 2020年10月01日 | 1                         |                  |
| 市のホームページを<br>への対応や、災害®                 | をリニューアルしました。より使い勝手<br>寺にも継続的な情報発信ができるような | の良い、魅力あるホームページと<br>仕組みを整えました。 | ごするため、スマートフォン               |                           |                  |

#### <公開日と更新日が異なる場合は、両方表示>

| <u>本文へ</u>                                   | ふりがなをつける ひらがな Romaji                                            | よみあげる 背景色 標準 黄 青 黒                                           | 文字サイズ 拡大 標準 縮小                                   | N ズーム 120% 100% 80%           | Foreign Language    |
|----------------------------------------------|-----------------------------------------------------------------|--------------------------------------------------------------|--------------------------------------------------|-------------------------------|---------------------|
| J じょう<br>Joruri City                         | るり市                                                             |                                                              | 検索キーワード                                          | ঀ                             | ? よくある質問            |
| 🕑 暮らしの情報                                     | ・ 子育て・教育                                                        | ☆ 移住・定住                                                      | 义 観光情報                                           | ♀] 事業者の方へ                     | ∃ 市政情報              |
| <u>トップ</u> >組織> <u>約</u><br>▶ <u>カテゴリを全て</u> | <u> 務部 &gt; 税務課</u><br>表示する                                     |                                                              |                                                  |                               |                     |
| eLTAX (I                                     | ニルタックス)をご利用い                                                    | ただけます                                                        |                                                  | 類似記事                          |                     |
|                                              |                                                                 |                                                              | 記事番号: 1-3<br>公開日 2018年08月01日<br>更新日 2020年09月29日  | 個人住民税の特別徴<br>2<br>10-01)<br>3 | <u>又について</u> (2019- |
| eLTAXとは                                      |                                                                 |                                                              |                                                  |                               |                     |
| eLTAX(エルタッ:<br>(昭和29年総理府<br>3項に規定する「排<br>です。 | クス)とは、インターネットを利用し<br>令第23号)第2条第3項、第2条の5の2<br>皆定法人(一般社団法人地方税電子化† | て、地方税の手続きを電子的に行う<br>第3項、第9条の3の3、第10条第3項<br>協議会)が使用し、管理する電子計算 | ンステム(地方税法施行規則<br>及び第4項、並びに第14条第<br>章機」を構成するシステム) | ]<br>ξ                        |                     |

# [3] カテゴリの変更箇所

## 3-1 全てのカテゴリをツリーに表示

ツリーにすべてのカテゴリが表示されるため、詳細画面や編集画面に遷移しやすくなりました。

| Joruri                                |                            | プレビュー         | 公開画面   秘書広 | 報課 サイト管 | 理者 (admin)   ログァ        | <b>'ウト   じょう</b> る | るり市 🗸 |
|---------------------------------------|----------------------------|---------------|------------|---------|-------------------------|--------------------|-------|
|                                       | ディレ                        | ックトリ テンプレート   | - サイト ユーt  | f- 0%   | 4                       |                    |       |
| カテゴリ                                  | テンプレ                       | ート モジュール      | 設定         |         |                         |                    |       |
| カテゴリ<br>- 区分<br>新着情報<br>注目情報<br>- 分野  | <b>カテゴ</b> ロ<br>作成<br>9件表示 | リ種別一覧 カテゴリ    |            |         |                         |                    |       |
| - 届出・証明・戸籍                            | ID                         | カテゴリ種別名       | カテゴリ種別ID   | ステータス   | 作成/編集者                  | 作成/編集日             | 表示順   |
| 住民票・戸籍<br>印鑑登録<br>外国人登録               | 1                          | 区分            | kubun      | 公開      | 秘書広報課 サイト管理者<br>(admin) | 2020-09-29 16:37   | 10    |
| 各種証明書<br>パスポート                        | 2                          | 分野            | bunya      | 公開      | 秘書広報課 サイト管理者<br>(admin) | 2020-09-28 20:03   | 20    |
| マイナンバー制度<br>- 保険・年金・介護<br>国民健康保険      | 3                          | 目的            | mokuteki   | 公開      | 秘書広報課 サイト管理者<br>(admin) | 2020-09-29 16:37   | 30    |
| 国民年金介護保険                              | 4                          | <u>ライフシーン</u> | lifescene  | 公開      | 秘書広報課 サイト管理者<br>(admin) | 2020-09-29 16:38   | 40    |
| 後期高齢者医療<br>- 税金                       | 5                          | <u>ごみ種別</u>   | gomi       | 公開      | 秘書広報課 サイト管理者<br>(admin) | 2020-09-09 15:34   | 100   |
| 税金の届出・証明<br>市県民税                      | 6                          | 施設区分          | shisetsu   | 公開      | 秘書広報課 サイト管理者<br>(admin) | 2020-09-29 16:40   | 200   |
| 法人市民税<br>固定資産税・都市計画税<br>2010年1月       | 9                          | <u>イベント種類</u> | event      | 公開      | 秘書広報課 サイト管理者<br>(admin) | 2020-10-02 17:18   | 300   |
| <sup>転日勤単税</sup><br>国民健康保険税<br>その他の税金 | 7                          | 市長室           | mayor      | 公開      | 秘書広報課 サイト管理者<br>(admin) | 2020-09-09 15:34   | 1000  |
| - 福祉<br>障がい福祉<br>高齢者・介護福祉             | 8                          | 市議会           | gikai      | 公開      | 秘書広報課 サイト管理者<br>(admin) | 2020-09-09 15:34   | 2000  |

## 3-2 カテゴリの階層を変更可能

カテゴリの階層を変更できるようになりました。 編集画面でツリーのカテゴリを選択すると、「上位カテゴリ」が変更されます。

| Joruri 7                                           | レビュー   公開画面   秡                                                      | 猪広報課 サイト管理者(admin)   ログアウト   <mark>じょうるり市 &gt;</mark> |
|----------------------------------------------------|----------------------------------------------------------------------|-------------------------------------------------------|
| 届出・証明・戸籍 ▲ コンテン                                    | パツ ディレクトリ テン                                                         | プレート サイト ユーザー ログ                                      |
| カテゴリ                                               | テンプレート モジュー                                                          | ール 設定                                                 |
| カテゴリ<br>- 区分<br>新着情報<br>注目情報<br>- 分野<br>- 届出・証明・戸籍 | カテゴリ編集       カテゴリ         一覧       詳細         ※は必須項目です。         基本情報 | 分野>届出・証明・戸籍 各種証明書                                     |
| 住氏崇・戸籍<br>印鑑登録<br>外国人登録                            | ID                                                                   | 54                                                    |
| 各種証明書                                              | 分野名 <mark>※</mark>                                                   | 各種証明書                                                 |
| マイナンバー制度                                           | 分野ID <mark>※</mark>                                                  | shomei                                                |
| 国民健康保険                                             | 上位カテゴリ                                                               | 届出・証明・戸籍                                              |
| 国氏中亚<br>介護保険<br>※第二時中国中                            | 記事表示順                                                                | 上位設定を継承 🗸                                             |
| 使期局 <b>距</b> 者医療<br>- 税金                           | サイトマップ                                                               | ◎表示 ○非表示                                              |
| 税金の納付<br>税金の届出・証明                                  | ステータス                                                                | ●公開 ○非公開                                              |
| 市県民税<br>法人市民税                                      | 表示順                                                                  | 40                                                    |
| 固定資産税・都市計画税<br>軽自動車税                               | 説明                                                                   |                                                       |

## <「届出・証明・戸籍」内の「各種証明書」を「保険・年金・介護」内に変更する例>

| Joruri               | プレビュー   公開画         | 雨 │ 秘書広報課 サイト管理者(admin) │ ログアウト │ じょうるり市 ❤ |
|----------------------|---------------------|--------------------------------------------|
| 保険・年金・介護▲□           | ンテンツ ディレクトリ テンプ     | ブレート サイト ユーザー ログ                           |
| , b                  | テゴリ テンプレート モジュー     | ル 設定                                       |
| カテゴリ                 | カテゴリ編集 カテゴリ         | 分野>保険・年金・介護 各種証明書                          |
| - 区分<br>新着情報         | 一覧 詳細               |                                            |
| 注曰情報<br>- 分野         | ※は必須項目です。           |                                            |
| - 届出・証明・戸籍<br>住民票・戸籍 | 基本情報                |                                            |
| 印鑑登録<br>外国人登録        | ID                  | 54                                         |
| 各種証明書<br>パスポート       | 分野名 <mark>※</mark>  | 各種証明書                                      |
| マイナンバー制度             | 分野ID <mark>※</mark> | shomei                                     |
| 国民健康保険               | 上位カテゴリ              | 保険・年金・介護                                   |
| 介護保険                 | 記事表示順               | 上位設定を継承 ✓                                  |
| 夜期高齡省区療<br>- 税金      | サイトマップ              | ●表示 ○非表示                                   |
| 税金の納付<br>税金の届出・証明    | ステータス               | ● 公開 ○ 非公開                                 |
| 市県民税<br>法人市民税        | 表示順                 | 40                                         |
| 固定資産税・都市計画税<br>軽自動車税 | 説明                  |                                            |

## 3-3 モジュール一覧にモジュール種別と記事コンテンツを表示

## モジュール一覧に「モジュール種別」と「記事コンテンツ」を表示するようにしました。

| Joruri                           |       |                                               |                          | 7                                    | レビュー   公開画面     | 秘書広報課 サイト管理者(admin)   ログ:          | アウト   じょうる                    | るり市 💙  |
|----------------------------------|-------|-----------------------------------------------|--------------------------|--------------------------------------|-----------------|------------------------------------|-------------------------------|--------|
| カテゴリ   コンテンツ                     | ディレ   | レクトリ テンプレート サイト ユー                            | ザー ログ                    |                                      |                 |                                    |                               |        |
| カテゴリ                             | テンプレ  | レート モジュール 設定                                  |                          |                                      |                 |                                    |                               |        |
| カテゴリ                             | モジュ・  | ール一覧 カテゴリ                                     |                          |                                      |                 |                                    |                               |        |
| - 区分<br>新若情報                     | 作成    |                                               |                          |                                      |                 |                                    |                               |        |
| 注目情報                             |       | ]                                             |                          |                                      |                 |                                    |                               |        |
| - 分野                             | 16件表示 | - X                                           | Tat UID                  |                                      | 277-2 X 2 X 3V  | 16-02-15-26-24                     | (h ch //5# 0                  | Ph-1/Z |
| - 加山・記明・戸精<br>住民票・戸籍<br>印鑑登録     | 10    | センユール名 カテゴリー覧:自カテゴリ以下全て                       | categories_1             | モシュール種別<br>自カテゴリ以下全て                 | 北事コンテンツホームページ記事 | 11Fの/編集者<br>秘書広報課 サイト管理者           | 11年70人編集日<br>2020-09-28 15:52 | 一見順    |
| 外国人登録<br>各種証明書<br>パスポート          | 2     | カテゴリ一覧:自カテゴリの1階層                              | categories_2             | 自カテゴリの1階層                            | ホームページ記事        | (admin)<br>秘書広報課 サイト管理者<br>(admin) | 2020-09-28 15:52              |        |
| マイナンバー制度<br>- 保険・年金・介護<br>国民健康保険 | 3     | カテゴリー覧:自カテゴリの2階層                              | categories_3             | 自カテゴリの2階層                            | ホームページ記事        | 秘書広報課 サイト管理者<br>(admin)            | 2020-09-28 15:53              |        |
| 国民年金介護保険                         | 4     | カテゴリー覧:自カテゴリ以下全て+説明                           | categories_summar<br>y_1 | 自カテゴリ以下全て+説明                         | ホームページ記事        | 秘書広報課 サイト管理者<br>(admin)            | 2020-09-28 15:53              |        |
| 後期高齢者医療<br>- 税金<br>税金の納付         | 5     | カテゴリ一覧:自カテゴリの1階層+説明                           | categories_summar<br>y_2 | 自カテゴリの1階層+説明                         | ホームページ記事        | 秘書広報課 サイト管理者<br>(admin)            | 2020-09-28 15:53              |        |
| 税金の届出・証明<br>市県民税                 | 6     | カテゴリ一覧:自カテゴリの2階層+説明                           | categories_summar<br>y_3 | 自カテゴリの2階層+説明                         | ホームページ記事        | 秘書広報課 サイト管理者<br>(admin)            | 2020-09-28 15:53              |        |
| 法人市民税<br>固定資産税・都市計画税<br>軽白動車税    | 7     | 記事一覧:自カテゴリ以下全て                                | docs_1                   | 自カテゴリ以下全て                            | ホームページ記事        | 秘書広報課 サイト管理者<br>(admin)            | 2020-09-28 20:01              |        |
| 国民健康保険税<br>その他の税金                | 8     | 記事一覧:自力テゴリのみ                                  | docs_2                   | 自カテゴリのみ                              | ホームページ記事        | 秘書広報課 サイト管理者<br>(admin)            | 2020-09-28 15:54              |        |
| - 福祉<br>障がい福祉                    | 9     | <u>記事一覧:自カテゴリ以下全て+ネスト(カテゴ</u><br>リ種別の1階層目で分類) | docs_3                   | 自カテゴリ以下全て+ネスト(カテゴリ種別の1階<br>層目で分類)    | ホームページ記事        | 秘書広報課 サイト管理者<br>(admin)            | 2020-09-28 15:54              |        |
| 面距者・7.200<br>生活・社会福祉<br>地域福祉     | 10    | 記事一覧:自カテゴリのみ+ネスト(カテゴリ種別<br>の1階層目で分類)          | docs_4                   | 自カテゴリのみ+ネスト(カテゴリ種別の1階層目<br>で分類)      |                 | 秘書広報課 サイト管理者<br>(admin)            | 2020-09-28 15:57              |        |
| ひとり親家庭<br>- 健康・予防                | 11    | <u>記事一覧:自カテゴリ以下全て+組織(グループ</u><br>で分類)         | docs_5                   | 自カテゴリ以下全て+組織(グループで分類)                | ホームページ記事        | 秘書広報課 サイト管理者<br>(admin)            | 2020-09-28 15:57              |        |
| 予防接種<br>健康診断<br>健康づくり            | 12    | <u>記事一覧:自カテゴリのみ+組織(グループで分</u><br><u>類)</u>    | docs_6                   | 自カテゴリのみ+組織(グループで分類)                  | ホームページ記事        | 秘書広報課 サイト管理者<br>(admin)            | 2020-09-28 15:57              |        |
| 感染症<br>- 子育て                     | 13    | <u>記事一覧:自カテゴリ直下のカテゴリ(カテゴリ</u><br>で分類)         | docs_7                   | 自カテゴリ直下のカテゴリ(カテゴリで分類)                | ホームページ記事        | 秘書広報課 サイト管理者<br>(admin)            | 2020-09-28 15:57              |        |
| 乳幼児健診<br>保育所・幼稚園<br>子育て支援        | 14    | 記事一覧:自カテゴリ直下のカテゴリ+1階層目カ<br>テゴリ表示(カテゴリで分類)     | docs_8                   | 自カテゴリ直下のカテゴリ+1階層目カテゴリ表示<br>(カテゴリで分類) | ホームページ記事        | 秘書広報課 サイト管理者<br>(admin)            | 2020-09-28 15:57              |        |
| 子育で各種助成 - 教育                     | 15    | <u>記事一覧:自カテゴリ以下全て(よくある質問)</u>                 | docs_faq                 | 自カテゴリ以下全て                            | よくある質問          | 秘書広報課 サイト管理者<br>(admin)            | 2020-09-28 15:56              |        |
| 市立小中学校<br>学校給食<br>学童保育           | 16    | 記事一覧:自カテゴリ以下全て(区分)                            | docs_kubun               | 自カテゴリ以下全て                            | ホームページ記事        | 秘書広報課 サイト管理者<br>(admin)            | 2020-09-29 16:35              |        |
| 修学資金貸与                           |       |                                               |                          |                                      |                 |                                    |                               |        |

## [4] カレンダーの変更箇所

## 4-1 イベント一覧の表示

ツリーにはイベント日が表示されます。イベント日を選択すると、絞り込み表示することができます。

| イベント一覧に「カテゴリ <sub>-</sub> | と | 「イベント URL」 | を表示する。 | とうに | しました。 |
|---------------------------|---|------------|--------|-----|-------|
|---------------------------|---|------------|--------|-----|-------|

| Joruri                                                                 |                          |                                                      | プレビュー                                                | 公開画面        | 秘書広報課 サイト管理者(admin)                                                    | 🗆         | グアウト         | じょうるり市 🗸         |
|------------------------------------------------------------------------|--------------------------|------------------------------------------------------|------------------------------------------------------|-------------|------------------------------------------------------------------------|-----------|--------------|------------------|
| イベント                                                                   | コンテン                     | <b>ツ</b> ディレクト                                       | リ テンプレート                                             | サイト         | ユーザー ログ                                                                |           |              |                  |
|                                                                        | イベント                     | 休日設                                                  | 定                                                    |             |                                                                        |           |              |                  |
| <mark>イベント</mark><br>- 2021年 (1)<br>- 2月 (1)<br>17日 (1)<br>- 2020年 (1) | <b>イベン</b><br>作成<br>キーワ- | ト一覧 カレンタ                                             | ·_                                                   |             | ステータス                                                                  |           |              |                  |
| - 10月 (1)<br>7日 (1)                                                    |                          | •                                                    |                                                      |             | ↓ 検索 リセット                                                              |           |              |                  |
| - 8月 (1)<br>5日 (1)                                                     | 1件表示                     | -                                                    |                                                      |             |                                                                        | _         |              |                  |
| - 5月 (1)                                                               | ID                       | <u>期間</u>                                            | <u>イベント名</u>                                         | <u>カテゴリ</u> | <u>イベントURL</u>                                                         | <u>備考</u> | <u>ステータス</u> | 作成/編集日           |
| 20日 (1)                                                                | 1                        | 2020-05-20<br>2020-08-05<br>2020-10-07<br>2021-02-17 | <u>全国瞬時警報システ</u><br><u>ム(Jアラート)全</u><br><u>国一斉試験</u> | その他         | https://www.fdma.go.jp/publication/<br>hakusho/h29/topics10/46067.html |           | 公開           | 2020-10-20 18:47 |

## 4-2 イベント検索の HTML を一部変更

イベント検索の日付選択フォームを<input type="date">に変更しました。

これにより IE では動作しなくなりました。

| ご 喜らしの情報       子育て・教育       ① 移住・定住       ② 観光情報       ② 事業者の方へ       E 市政情報         トップ> イベント検索         イベント検索         第二日       第二日 |
|----------------------------------------------------------------------------------------------------|
| トップ > イベント検索       イベント検索         リスト形式       カレンダー形式       イベント検索         カテゴリ       イベント検索       : 選座・シンパジウム         イベント種類       マ       : スポーツイベント         期間       : アメパント       : 大会曲         開始目       : 2020/10/20       こ       ~ 終7日 年/月/日                                                                                                    |
| イベント検索       リスト形式       イベント検索         リスト形式       カレンダー形式       イベント検索         カテゴリ       (株型イベント         イベント種類       マ         期間       (1ペント電気         開始目       (2000/10/20         ー ※7日 年/月/日       (1)                                                                                                    |
| リスト形式     カレンダー形式     イベント絵素       カテゴリ<br>イベント種類     、     、       期間<br>開始日 2020/10/20     ~終了日 年/月/日                                                                                                    |
| リスト形式         カレンダー形式         イベント検索           カテゴリ<br>イペント種類         ・         :2020/10/20         :2020/10/20           期間<br>開始日 2020/10/20         ・ 終了日 年/月/日         :2020/10/20         :412                                                                                                    |
| カテコリ<br>イベント種類                                                                                                    |
| <ul> <li>イベント種類</li> <li>・ <u>お祭り・花火大会</u></li> <li>・ <i>北</i>、ネーション・ライトアップ</li> <li>・ その他</li> </ul>                                                                                                    |
| <ul> <li>・ イルミネーション・ライトアップ</li> <li>・ その他</li> <li>第始日 2020/10/20 □ ~ 終了日 年 / 月/日 □</li> </ul>                                                                                                    |
| 期間<br>開始日 <mark>2020/10/20 □ ~ 終</mark> 了日 年 /月/日 □                                                                                                    |
| 開始日 2020/10/20 🗋 ~ 終了日 年 /月/日 🗋                                                                                                    |
|                                                                                                    |
| 2020年(令和2年) 个 ↓ イベントカレンダー                                                                                                    |
| 10月→<br>日月火水木金土 検索 2020年10月                                                                                                    |
| 27 28 29 30 1 2 3                                                                                                    |
| 4 5 6 7 8 9 10 崔日 タイトル 備考 27 28 29 30 1 2 3                                                                                                    |
| 11 12 13 14 15 16 17 4 5 6 7 8 9 10                                                                                                    |
| 18 19 20 21 22 23 24 11 12 13 14 15 16 17                                                                                                    |
| 25 26 27 28 29 30 31<br>18 19 20 21 22 23 24                                                                                                    |
| 1 2 3 4 5 6 7<br>25 26 27 28 29 30 31                                                                                                    |
| 今日<br>10月11日12日(本) 神社の巨本 <u>前の月</u>  今月 次の月                                                                                                    |
|                                                                                                    |
|                                                                                                    |
|                                                                                                    |
|                                                                                                    |
| 月毎のイベント                                                                                                    |

# [5] 広告バナーの変更箇所

### 5-1 公開中の広告バナーの削除不可

公開中の広告バナーを削除できないようにしました。削除する場合は、一旦公開終了にする必要があります。

| Joruri プレビ:                  | ュー   公開画面   秘書広報課 サイト管理者(admin)   ログアウト   <mark>じょうるり市 &gt;</mark> |
|------------------------------|--------------------------------------------------------------------|
| バナー 🔺                        | コンテンツ ディレクトリ テンプレート サイト ユーザー ログ                                    |
|                              | バナー グループ 設定                                                        |
| バナー<br>- グループ<br>フッター<br>サイド | 広告バナー詳細     広告バナー     サイトブリッジ株式会社       一覧     編集     公開終了         |
|                              | 基本情報                                                               |

### 5-2 グループ詳細にバナー情報を表示

グループ詳細の広告バナー一覧に「ID」「バナー名」「リンク先 URL」「ステータス」を表示するようにしました。

| Joruri      |                        |       |                     | プレビュー                           | -   公開画面            | 秘書広報課 サ | イト管理者   | 皆 (admin)          | 0%                | <b>/</b> アウト    |                | じょうるり市 🗸 |
|-------------|------------------------|-------|---------------------|---------------------------------|---------------------|---------|---------|--------------------|-------------------|-----------------|----------------|----------|
| フッター        | コンテンツ                  | 7     | イレクトリ               | テンプ                             | レート サイト             | ユーザー    | ログ      |                    |                   |                 |                |          |
|             | バナー                    | グルー   | プ設設                 | E                               |                     |         |         |                    |                   |                 |                |          |
| グループ        | グルーフ                   | プ詳細 「 | は告バナー               | フッター                            |                     |         |         |                    |                   |                 |                |          |
| フッター<br>サイド | 一覧 編集 削除               |       |                     |                                 |                     |         |         |                    |                   |                 |                |          |
|             | 基本情報                   |       |                     |                                 |                     |         |         |                    |                   |                 |                |          |
|             | ID                     |       |                     | 1                               |                     |         |         |                    |                   |                 |                |          |
|             | グループ名                  |       | フッター                | フッター                            |                     |         |         |                    |                   |                 |                |          |
|             | グループID<br>ステータス<br>表示順 |       |                     | footer                          |                     |         |         |                    |                   |                 |                |          |
|             |                        |       |                     | 公開                              |                     |         |         |                    |                   |                 |                |          |
|             |                        |       |                     | 10                              |                     |         |         |                    |                   |                 |                |          |
|             | 広告バナー一覧                |       |                     |                                 |                     |         |         |                    |                   |                 |                |          |
|             | ID 表示順 バナー画像           |       | R.                  | バナー名                            |                     |         | リンク先URL |                    |                   | ステータス           |                |          |
|             | 4                      | 10    | Joru                | uri CMS 2020                    | サイトブリッジ様            | 式会社     |         | https://jorur      | <u>i-cms.jp/</u>  |                 |                | 公開       |
|             | 6                      | 20    | オープン<br>前海体<br>第一ムペ | v-zcms Joruri<br>-v-m180mi      | サイトブリッジ株            | 式会社     |         | https://jorur      | <u>i-cms.jp/2</u> | <u>017/180v</u> | <u>website</u> | ⊻ 公開     |
|             | 5                      | 30    | Jan<br>技術サ          | uri C <sub>MS</sub><br>ポート・サービス | サイトブリッジ株            | 式会社     |         | https://jorur      | i-cms.jp/2        | 017/supr        | port/          | 公開       |
|             | 7                      | 100   | K†                  | 一広告募集中                          | バナー広告募集中            |         |         | <u>/docs/20200</u> | 92800027          | 1               |                | 公開       |
|             | 8                      | 200   | K‡                  | 一広告募集中                          | バナー広告募集中            | i i     |         | /docs/20200        | 92800027          | 1               |                | 公開       |
|             | 9                      | 300   | K‡                  | 一広告募集中                          | バナー広告募集中            |         |         | <u>/docs/20200</u> | 92800027          | 1               |                | 公開       |
|             | 12                     | 400   | K‡                  | 一広告募集中                          | バナー広告募集中            | i i     |         | /docs/20200        | 92800027          | 1               |                | 公開       |
|             | 13                     |       | K†                  | 一広告募集中                          | バナー広告募集中            | i i     |         | <u>/docs/20200</u> | 92800027          | !               |                | 公開       |
|             | 作成/編集                  | 者     |                     |                                 |                     |         |         |                    |                   |                 |                |          |
|             | 作成者                    |       |                     | 秘書広報課                           | システム管理者 <b>(</b> jc | oruri)  |         |                    |                   |                 |                |          |
|             | 作成日                    |       |                     | 2019-12-24                      | 10:12               |         |         |                    |                   |                 |                |          |
|             | 編集者                    |       |                     |                                 |                     |         |         |                    |                   |                 |                |          |
|             | 編集日                    |       |                     |                                 |                     |         |         |                    |                   |                 |                |          |
|             |                        |       |                     |                                 |                     |         |         |                    |                   |                 |                |          |

### 5-3 業者情報を削除

業者情報の設定を削除し、「バナー名」と「備考」欄を追加しました。 リンク先のサイトについての詳細を記述する場合は、「備考」に入力してください。

| Joruri プレ     | ビュー   公開画面   秘語           | 書広報課 サイト管理者(admin)                                     | ログアウト                 | じょうるり市 🗸 |  |  |  |
|---------------|---------------------------|--------------------------------------------------------|-----------------------|----------|--|--|--|
| 7ッター ▲        | コンテンツ ディレクトリ              | テンプレート サイト                                             | ユーザー                  | ログ       |  |  |  |
|               | ハテー コークルーノ コー設置           | モー・サイトブリッジ株式会社                                         |                       |          |  |  |  |
| パナー<br>- グループ |                           | 9 TT 2 2 9 2 体内五社                                      |                       |          |  |  |  |
| フッター<br>サイド   | ※は必須項目です。                 |                                                        |                       |          |  |  |  |
|               | 基本情報                      |                                                        |                       |          |  |  |  |
|               | ID                        | 4                                                      |                       |          |  |  |  |
|               | バナー名 ※                    | サイトブリッジ株式会社                                            |                       |          |  |  |  |
|               | 画像 ※                      | Joruri CMS 2020<br>ファイルを選択<br>選択されていま                  | せん                    |          |  |  |  |
|               | 保存ファイル名<br>※半角英数字のみ       | bn-joruricms2020.png                                   |                       |          |  |  |  |
|               | 表示ファイル名(TITLE)<br>※わかりやすく | 表示ファイル名(TITLE)<br><mark>※わかりやすく</mark> Joruri CMS 2020 |                       |          |  |  |  |
|               | 代替テキスト(ALT)<br>※わかりやすく    | Joruri CMS 2020                                        |                       |          |  |  |  |
|               | 公開設定                      |                                                        |                       |          |  |  |  |
|               | グループ                      | フッター                                                   |                       |          |  |  |  |
|               | 表示順                       | 10                                                     |                       |          |  |  |  |
|               | 公開開始日時                    |                                                        |                       |          |  |  |  |
|               | 公開終了日時                    |                                                        |                       |          |  |  |  |
|               | リンク設定                     |                                                        |                       |          |  |  |  |
|               | リンク先URL <mark>※</mark>    | https://joruri-cms.jp/                                 | ttps://joruri-cms.jp/ |          |  |  |  |
|               | リンク先URL(スマートフ<br>ォン)      |                                                        |                       |          |  |  |  |
|               | ウィンドウ 💥                   | ○同一ウィンドウ ●別ウィンドウ                                       | ל                     |          |  |  |  |
|               | nofollow属性                | ●使用する ○使用しない                                           |                       |          |  |  |  |
|               | 画像遅延読み込み                  | ◉ 使用する ○ 使用しない                                         |                       |          |  |  |  |
|               | 備考                        |                                                        |                       |          |  |  |  |
|               | 编考                        |                                                        |                       | A        |  |  |  |
|               | 作成者                       |                                                        |                       |          |  |  |  |
|               | グループ                      | 秘書広報課                                                  |                       |          |  |  |  |
|               | ユーザー                      | システム管理者(joruri)                                        | ~                     |          |  |  |  |
|               | 編集者                       |                                                        |                       |          |  |  |  |
|               | グループ                      | 秘書広報課 🖌                                                |                       |          |  |  |  |
|               | ユーザー                      | サイト管理者 (admin)                                         | ~                     |          |  |  |  |
|               |                           |                                                        |                       |          |  |  |  |
|               | 下書                        | ご味仔 公開待ち                                               | 即時公開                  |          |  |  |  |

## [6] アクセスランキングの変更箇所

### 6-1 アクセスランキングの表示件数を変更

#### アクセスランキング一覧の表示件数を 30 件から 100 件に変更しました。

| Joruri                                                            |                     | プレビュー   公開画                                  | 面   秘書広報課 サイト管理者(admin)   ログアウト   [ | じょうるり市 🗸 |
|-------------------------------------------------------------------|---------------------|----------------------------------------------|-------------------------------------|----------|
| 週間(前日から一週間)▲                                                      | コンテンツ               | ディレクトリ テンプレート サイト ユーザー I                     | ⊐ <b>⁄</b>                          |          |
|                                                                   | アクセスランキ             | Fング 設定                                       |                                     |          |
| ランク<br>- 期間<br>先月<br>先週 (月曜日〜日曜日)<br>週間 (前日から一週間)<br>前日<br>- カテゴリ | <b>アクセ</b> :<br>ページ | スランキング一覧 アクセスランキング<br>ビュー 訪問者 検索 リセット I CSV出 | לו                                  |          |
| + 区分                                                              | 全124件中              | 4、1~100件を表示                                  |                                     |          |
| + 分野                                                              | 順位                  | ページタイトル                                      | URL                                 | アクセス数    |
| + 目的                                                              | 1                   | 観光情報                                         | /navi/kanko/index.html              | 10       |
| + ライブジーン<br>ごみ種別                                                  | 2                   | じょうるり市(3カラム)                                 | /top3.html                          | 10       |
| + 施設区分                                                            | 3                   | 【10月7日(水)11時実施】Jアラートの全国一斉情報伝達試験について          | /emergency/2020100500024/index.html | 9        |
| + イベント種類<br>市長家                                                   | 4                   | <u>緊急情報</u>                                  | /emergency/index.html               | 9        |
| 市議会                                                               | 5                   | <u>じょうるり市サイトをリニューアルしました</u>                  | /docs/2019122000025/index.html      | 8        |
|                                                                   | 6                   | 暮らしの情報                                       | /navi/kurashi/index.html            | 8        |
|                                                                   | 7                   | 移住・定住                                        | /navi/iju/index.html                | 8        |
|                                                                   | 8                   | <u>子育て・教育</u>                                | /navi/kosodate/index.html           | 8        |
|                                                                   | 9                   | <u>お問い合わせフォーム</u>                            | /contact/index.html                 | 7        |
|                                                                   | 10                  | 市ホームページに関するアンケート                             | /contact/survey/index.html          | 7        |

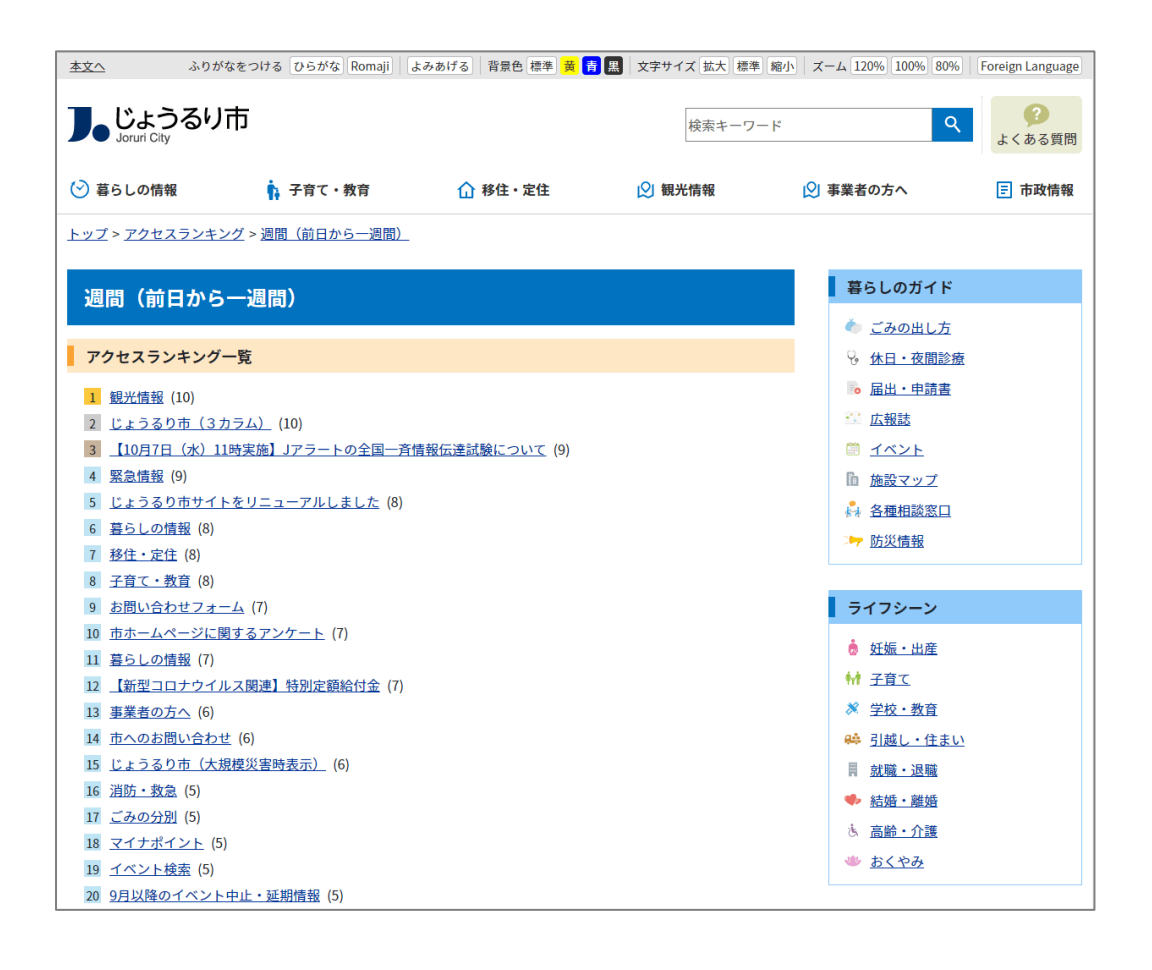

## [7] 問合せの変更箇所

### 7-1 フォーム一覧の表示

フォーム一覧にはディレクトリが表示されます。フォームの行をクリックすると、回答一覧を表示します。

| Joruri                |               |                        | プレビュー           | 公開画面  | 秘書広報課 サイト | 管理者(admin | )   ログア      | ′ウト   じょう        | るり市 🗸 |  |  |
|-----------------------|---------------|------------------------|-----------------|-------|-----------|-----------|--------------|------------------|-------|--|--|
| 77-4                  | コンテンツ         | / ディレクトリ テンプ           | レート サイト         | ユーザー  | ログ        |           |              |                  |       |  |  |
|                       | フォーム          | 設定                     |                 |       |           |           |              |                  |       |  |  |
| 77-4                  | フォーム一覧 お問い合わせ |                        |                 |       |           |           |              |                  |       |  |  |
| - ステータス<br>下まき 作成     |               |                        |                 |       |           |           |              |                  |       |  |  |
| 承認待ち<br>- 公開待ち        | 3件表示          | 3件表示                   |                 |       |           |           |              |                  |       |  |  |
| 手動                    | ID            | フォーム名                  | ディレクトリ          | 所属    | 質問        | ステータス     | プレビュー        | 作成/編集日           | 表示順   |  |  |
| · 公開中                 | 2             | <u>市へのお問い合わせ</u>       | inquiry         | 秘書広報課 | 質問一覧      | 公開        | <u>PC 携帯</u> | 2020-10-06 15:04 |       |  |  |
| 公開終了待ち                | 3             | <u>市へのご意見・ご提案</u>      | opinion         | 秘書広報課 | 質問一覧      | 公開        | <u>PC 携帯</u> | 2020-10-06 15:04 |       |  |  |
| 手動終了 公開終了             | 4             | <u>市ホームページに関するアンケー</u> | <u>⊢</u> survey | 秘書広報課 | 質問一覧      | 公開        | <u>PC 携帯</u> | 2020-10-06 15:05 |       |  |  |
| - 作成/編集者<br>自分<br>自所属 |               |                        |                 |       |           |           |              |                  |       |  |  |

### 7-2 回答一覧の詳細表示

回答一覧には質問項目の詳細が表示されます。

| Joruri |          |          |                                   |             |       |      |    |      |             |                                            | プレビュー                                 | 公開画                            | 面   秘書                                 | 広報課 サイト                                            | 管理者(admir | n)   ロク    | アウト          | じょうるり市 💙 |
|--------|----------|----------|-----------------------------------|-------------|-------|------|----|------|-------------|--------------------------------------------|---------------------------------------|--------------------------------|----------------------------------------|----------------------------------------------------|-----------|------------|--------------|----------|
| □答  ▲  | コンテン     | ツ ディレクト  | リテンプ                              | 'レート i      | サイト   | ユーザー | ログ |      |             |                                            |                                       |                                |                                        |                                                    |           |            |              |          |
|        | フォーム     | 設定       |                                   |             |       |      |    |      |             |                                            |                                       |                                |                                        |                                                    |           |            |              |          |
| 回答     | 回答一      | 覧 お問い合わせ | 市ホームペ                             | ージに関する      | アンケート |      |    |      |             |                                            |                                       |                                |                                        |                                                    |           |            |              |          |
|        | 集計       |          |                                   |             |       |      |    |      |             |                                            |                                       |                                |                                        |                                                    |           |            |              |          |
|        | 回答日<br>~ |          |                                   |             |       |      |    |      |             |                                            |                                       |                                |                                        |                                                    |           |            |              |          |
|        | 0件       |          |                                   |             |       |      |    |      |             |                                            |                                       |                                |                                        |                                                    |           |            |              |          |
|        | ID       | 回答日      | Q1. 差し支<br>えない範囲<br>でお答えく<br>ださい。 | お住まいの<br>地域 | お名前   | 性別   | 年齢 | 使用端末 | メールアド<br>レス | Q2.ホームペ<br>ージの利用<br>状況につい<br>てお答えく<br>ださい。 | どこからホ<br>ームページ<br>へたどり着<br>きました<br>か。 | どれくらい<br>の頻度で利<br>用していま<br>すか。 | ホームペー<br>ジの満足度<br>についてお<br>教えくださ<br>い。 | Q3.ホームペ<br>ージについ<br>て何かござ<br>いましたら<br>ご記入くだ<br>さい。 | 自由入力欄     | 添付ファイ<br>ル | 回答された<br>ページ | IPアドレス   |

### 7-3 公開中フォームの削除不可

公開中のフォームは削除できなくなりました。削除する場合は、一旦公開終了にする必要があります。

| Joruri プレビュ                         | 1-   公開画面 | コート 秘書広報課 t | ナイト管理者 (adm | iin)   ロ? | ブアウト | じょうるり市 💙 |
|-------------------------------------|-----------|-------------|-------------|-----------|------|----------|
| フォーム                                | コンテンツ     | ディレクトリ      | テンプレート      | サイト       | ユーザー | ログ       |
|                                     | フォーム      | 設定          |             |           |      |          |
| フォーム フォーム詳細 お問い合わせ 市ホームページに関するアンケート |           |             |             |           |      |          |
| - ステータス<br>下書き                      | 一覧        | 編集 公開終了     | 了複製         |           |      |          |
| 承認待ち                                |           |             |             |           |      |          |

## 7-4 フォームの公開 URL を表示

#### フォームの詳細画面に公開 URL が表示されます。

| Joruri                             | -                | プレビュー   公開両両   秘書広報課 サイト管理者 (admin)   ログアウト   <mark>じょうるり市 &gt;</mark>                                                                                                    |
|------------------------------------|------------------|----------------------------------------------------------------------------------------------------|
| 74-4                               | コンテンツ ディレクトリ     | テンプレート サイト ユーザー ログ                                                                                                    |
|                                    | フォーム 設定          |                                                                                                    |
|                                    | フォーム詳細 お問い合わ     | せ 市ホームページに関するアンケート                                                                                                    |
| - ステータス                            | -                | 副校フ (41巻)                                                                                                    |
| 下書き<br>承認待ち                        | 一 <u>現</u> 編集 23 | 開於」 復張                                                                                                    |
| - 公開待ち                             | 基本情報             |                                                                                                    |
| 子知予約                               | ID               | 4                                                                                                    |
| <ul> <li>公開中<br/>公開終了待ち</li> </ul> | フォーム名            | 市ホームページに関するアンケート                                                                                                    |
| 手動終了                               | ディレクトリ           | survey                                                                                                    |
| - 作成/編集者                           | サイトマップ           | 表示                                                                                                    |
| 自所属                                | indexリンク表示       | 表示                                                                                                    |
|                                    | 確認画面             | あり                                                                                                    |
|                                    | 通知先メールアドレス       |                                                                                                    |
|                                    | 法付ファイルを通知メール     |                                                                                                    |
|                                    | に添付              | 添付なし                                                                                                    |
|                                    | ステータス            | 公開                                                                                                    |
|                                    | 表示順              |                                                                                                    |
|                                    | 公開URL            | https://web1.demo.joruri2020.joruri-cms.jp/contact/survey/                                                                                                    |
|                                    | フォーム設定           |                                                                                                    |
|                                    | 74 ABORE         |                                                                                                    |
|                                    |                  | 市ホームページの改善のため、よろしければアンケートにご協力ください。                                                                                                    |
|                                    |                  |                                                                                                    |
|                                    |                  |                                                                                                    |
|                                    |                  |                                                                                                    |
|                                    |                  |                                                                                                    |
|                                    | 概要               |                                                                                                    |
|                                    |                  |                                                                                                    |
|                                    |                  |                                                                                                    |
|                                    |                  |                                                                                                    |
|                                    |                  |                                                                                                    |
|                                    |                  | 4                                                                                                    |
|                                    |                  | ご意見・ご提案を送る場合は、フォームに必要事項を入力の上、「確認画面へ」ボタンを押してください。                                                                                                    |
|                                    |                  | お預かりした個人情報は、個人情報保護方針に基づいてお取扱いいたします。                                                                                                    |
|                                    |                  | 個人情報の取扱い(プライバシーボリシー)                                                                                                    |
|                                    |                  |                                                                                                    |
|                                    |                  |                                                                                                    |
|                                    | 説明               |                                                                                                    |
|                                    |                  |                                                                                                    |
|                                    |                  |                                                                                                    |
|                                    |                  |                                                                                                    |
|                                    |                  |                                                                                                    |
|                                    |                  | 4                                                                                                    |
|                                    |                  |                                                                                                    |
|                                    |                  | こ協力いただきありかとうこさいました。                                                                                                    |
|                                    |                  |                                                                                                    |
|                                    |                  |                                                                                                    |
|                                    |                  |                                                                                                    |
|                                    | 送信後のメッセージ        |                                                                                                    |
|                                    |                  |                                                                                                    |
|                                    |                  |                                                                                                    |
|                                    |                  |                                                                                                    |
|                                    |                  |                                                                                                    |
|                                    |                  |                                                                                                    |
|                                    |                  | 4                                                                                                    |
|                                    | 公開予約設定           |                                                                                                    |
|                                    | 公開開始日時           |                                                                                                    |
|                                    | 公開終了日時           |                                                                                                    |
|                                    | 承認               |                                                                                                    |
|                                    | 承認フロー            | ( 緑志広脳課承認者) > (サイト管理者)                                                                                                    |
|                                    |                  | A second second se |
|                                    | 作成/編集者           |                                                                                                    |
|                                    | 作成者              | 秘書広報課 サイト管理者 (admin)                                                                                                    |
|                                    | 作成日              | 2020-10-06 13:26                                                                                                    |
|                                    | 編集者              | 秘書広報課 サイト管理者 (admin)                                                                                                    |
|                                    | 編集日              | 2020-10-06 15:05                                                                                                    |
|                                    |                  |                                                                                                    |

### 7-5 質問項目に下部説明を追加

#### 質問の説明を上部と下部に分けました。それぞれの質問項目に設定することができます。

| I | 项目投机    |                                                                                                    |
|---|---------|----------------------------------------------------------------------------------------------------|
|   | 1.8204  |                                                                                                    |
|   | 7-82008 | ■メールアドンスは、JITEB-1065143-0CCEULTETAL<br>PREMA-AREBOLACIFAインRE型性をされていな発音は、「[Ineqmaildonam]」を型化できるようにREEをお願いします。 |
| 1 |         |                                                                                                    |

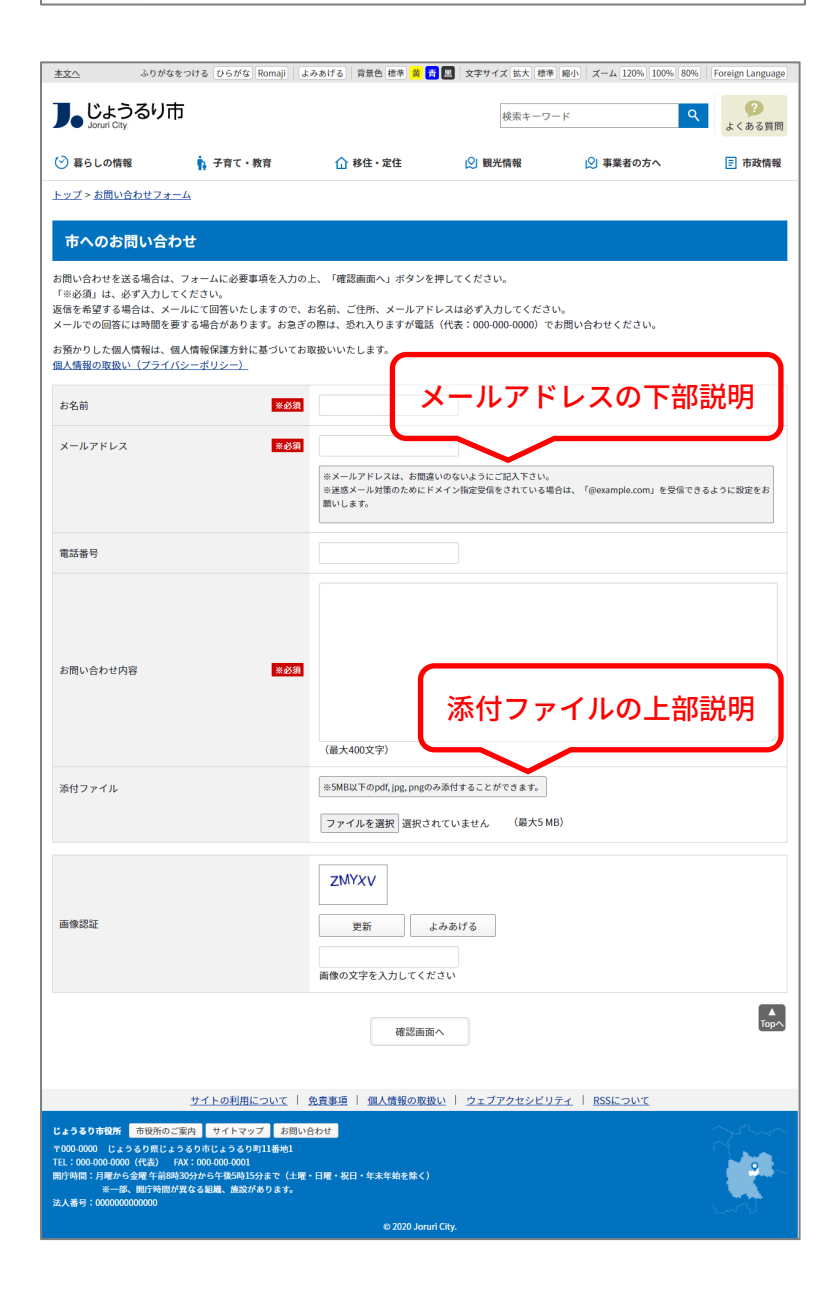

### 7-6 問合せの公開画面の HTML を一部変更

質問項目の種別が「自由形式」のときは、<div class="answer\_content">を出力しないようにしました。

<div class="question"> <div class="question\_content free"> <label for="question\_answers\_15"> Q1. 差し支えない範囲でお答えください。 </label> </div>

</div>

| <u>本文へ</u>                                                                                                    | ふりがなをつける ひらがな Romaji | よみあげる 背景色 標準 黄 青 黒                             | 文字サイズ 拡大 標準 縮小                  | N ズーム 120% 100% 80%  | Foreign Language |  |  |  |
|----------------------------------------------------------------------------------------------------|----------------------|------------------------------------------------|---------------------------------|----------------------|------------------|--|--|--|
| し<br>Joruri City                                                                                                    | るり市                  |                                                | 検索キーワード                         | ٩                    | よくある質問           |  |  |  |
| 🕑 暮らしの情報                                                                                                    | 🔥 子育て・教育             | ☆ 移住・定住                                        | 义 観光情報                          | 义 事業者の方へ             | 市政情報             |  |  |  |
| <u>トップ</u> > <u>お問い合わ</u>                                                                                                    | セフォーム                |                                                |                                 |                      |                  |  |  |  |
| <b>市ホームページに関するアンケート</b><br>ご意見・ご提案を送る場合は、フォームに必要事項を入力の上、「確認画面へ」ボタンを押してください。<br>お預かりした個人情報は、個人情報保護方針に基づいてお取扱いいたします。<br><u>個人情報の取扱い(プライバシーポリシー)</u> |                      |                                                |                                 |                      |                  |  |  |  |
| Q1. 差し支えない範                                                                                                    | 団囲でお答えください。          |                                                |                                 |                      |                  |  |  |  |
| お住まいの地域                                                                                                    |                      | 日本地図を掲載しています。 🔁 日                              | 本地図[PDF:138KB]                  |                      |                  |  |  |  |
| 性別                                                                                                    |                      | ○ 男性 ○ 女性 ○ どちらでも                              | っない ○ 答えたくない                    |                      |                  |  |  |  |
| 年齢                                                                                                    |                      | ※半角数字で入力してください。                                |                                 |                      |                  |  |  |  |
| 使用端末                                                                                                    |                      | ○ パソコン ○ タブレット ○                               | スマートフォン 〇 その他                   | ļ                    |                  |  |  |  |
| メールアドレス                                                                                                    |                      | ※メールアドレスは、お間違いの4<br>※迷惑メール対策のためにドメイン<br>願いします。 | ないようにご記入下さい。<br>シ指定受信をされている場合は、 | 「@example.com」を受信できる | すうに設定をお          |  |  |  |

## [8] 組織の変更箇所

### 8-1 組織一覧の表示形式に「組織概要」「業務内容」を追加

#### 組織一覧表示形式の置き換えテキストに「組織概要」と「業務内容」を追加しました。

| Joruri                                                                          | プレ                                                 | ジュー   公開画面   秘書広報課 サイ                                                                                                    | ト管理者 (admin)   ログ                                                                                                    | アウト   <mark>じょうるり市 &gt;</mark>                                                                                                    |
|---------------------------------------------------------------------------------|----------------------------------------------------|----------------------------------------------------------------------------------------------------|----------------------------------------------------------------------------------------------------|----------------------------------------------------------------------------------------------------|
| 組織一覧表示形式  ▲                                                                     | <b>コンテンツ ディレクトリ</b><br>組織 │ 組織変更 │ <mark>設定</mark> | テンプレート サイト ユーサ                                                                                                    | fー ログ                                                                                                    |                                                                                                    |
| 設定<br>相機一覧表示形式<br>記事表示形式<br>記事日付形式<br>記事時間形式<br>記事表示件数<br>記事表示順<br>カテゴリ<br>フィード | 設定編集組織組織一覧 詳細 組織一覧表示形式                             | 表示形式<br>置き換えテキストを確認する<br>@name_link@<br><span>TEL:@tel@</span><br><span>FAX:@fax@</span><br><span>E-mail:@email_link@</span><br><span>@outline@</span><br><span>@business_outline@</span> | <ul> <li>置き換えテキスト</li> <li>グルーブ名 (リンクなし)</li> <li>グルーブ名 (リンクあり)</li> <li>郵便番号</li> <li>住所</li> <li>TEL</li> <li>TEL(備考)</li> <li>FAX</li> <li>メールアドレス (リンクなし)</li> <li>メールアドレス (リンクあり)</li> <li>備考</li> <li>組織概要</li> <li>業務内容</li> </ul> | @name@         @name_link@         @postal_code@         @address@         @tel@         @tel@         @tel@         @tel_attend@         @fax@         @email@         @email_link@         @note@         @outline@         @business_outline@ |
|                                                                                 |                                                    | 登録                                                                                                    |                                                                                                    |                                                                                                    |

| <u>本文へ</u>                           | ふりがなをつける ひらがな Ron                  | aji よみあげる 背景色 標準 <mark>黄</mark>      | 青 黒 文字サイズ 拡大 標準                    | 縮小 ズーム 120% 100% 80 | % Foreign Language |
|--------------------------------------|------------------------------------|--------------------------------------|------------------------------------|---------------------|--------------------|
| <b>J</b> しじょう<br>Joruri City         | るり市                                |                                      | 検索キーワー                             | 4                   | く よくある質問           |
| 🕑 暮らしの情報                             | 🙀 子育て・教育                           | ☆ 移住・定住                              | ▶ 観光情報                             | ▶️ 事業者の方へ           | <b>三</b> 市政情報      |
| <u>トップ</u> > <u>組織</u>               |                                    |                                      |                                    |                     |                    |
| 組織                                   |                                    |                                      |                                    |                     |                    |
| 127.440                              |                                    |                                      |                                    |                     |                    |
| ▶ <u>総務部</u>                         |                                    |                                      |                                    |                     |                    |
| 総務課                                  |                                    |                                      |                                    |                     |                    |
| TEL : 0000-0<br>FAX : 0000-0         | 0-1101<br>1-1101                   |                                      |                                    |                     |                    |
| E-mail: som                          | u@example.com                      |                                      |                                    |                     |                    |
| 総務課は、主<br>す。                         | に法制や文書管理などの業務を                     | Eに担当しています。また、個人憎<br>                 | 青報保護制度及び情報公開制度な                    | らびに市制施行証明書発行の       | 窓口となっていま           |
| 条例規則等の                               | 公布や公表、行政文書の保存管理                    | 里や収受、議会の招集、行政手続・                     | ・訴訟・審査請求、権限移譲の調                    | 周整、情報公開や個人情報保護      | に関すること             |
| 秘書広報課                                |                                    |                                      |                                    |                     |                    |
| TEL:0000-0                           | 0-1102                             |                                      |                                    |                     |                    |
| FAX : 0000-0<br>E-mail : <u>hish</u> | 1-1102<br><u>okoho@example.com</u> |                                      |                                    |                     |                    |
| 秘書広報課で                               | は、秘書及び渉外、儀式、褒章)                    | なび表彰、「広報誌」の編集及び発<br>の編集発行、ホームページ運営など | 発行やホームページ運営などを行<br>、の広報、報道機関との連約調響 | うっています。             |                    |
| 中安及び副中                               | 皮の他音に関9 ること、仏牧認(                   | 2冊未元17、小一ムハーン連名など                    | _のATK、TRUE版例との連絡調査                 | ミに因りること             |                    |

# [9] 承認フローの変更箇所

# 9-1 承認フローにステータスの設定を追加

#### 承認フローにステータスの設定を追加しました。

| Joruri  |               | プレビュー   公開画面   秘書広報課 サイト管理者 (admin)   ログアウト   <mark>じょうるり市 ♥</mark> |  |  |  |  |  |  |  |
|---------|---------------|---------------------------------------------------------------------|--|--|--|--|--|--|--|
| 承認フロー ▲ | コンテンツ ディレクトリ  | テンプレート サイト ユーザー ログ                                                  |  |  |  |  |  |  |  |
|         | 承認フロー         |                                                                     |  |  |  |  |  |  |  |
| 承認フロー   | 承認フロー編集 承認フロ・ | — 総務課                                                               |  |  |  |  |  |  |  |
|         | 一覧詳細          |                                                                     |  |  |  |  |  |  |  |
|         | ※は必須項目です。     |                                                                     |  |  |  |  |  |  |  |
|         | 基本情報          |                                                                     |  |  |  |  |  |  |  |
|         | ID            | 1                                                                   |  |  |  |  |  |  |  |
|         | フロー名 ※        | 総務課                                                                 |  |  |  |  |  |  |  |
|         | 対象グループ        | 総務課 ✓                                                               |  |  |  |  |  |  |  |
|         | ステータス         | ●有効 ○無効                                                             |  |  |  |  |  |  |  |
|         | 一覧順           |                                                                     |  |  |  |  |  |  |  |
|         | 承認者           |                                                                     |  |  |  |  |  |  |  |
|         |               | 総務課                                                                 |  |  |  |  |  |  |  |
|         |               | ユーザー<br>*自所属ユーザー<br>*総務課所属ユーザー<br>総務課作成者<br>総務課承認者                  |  |  |  |  |  |  |  |
|         | 承認者           | ▼追加<br>▲除外<br>1次 ② 固定 ○ 選択<br>総務課承認者orサイト管理者                        |  |  |  |  |  |  |  |
|         |               |                                                                     |  |  |  |  |  |  |  |
|         | 作成者           |                                                                     |  |  |  |  |  |  |  |
|         | グループ          | 秘書広報課                                                               |  |  |  |  |  |  |  |
|         | ユーザー          | サイト管理者 (admin) V                                                    |  |  |  |  |  |  |  |
|         | 編集者           |                                                                     |  |  |  |  |  |  |  |
|         | グループ          | 秘書広報課                                                               |  |  |  |  |  |  |  |
|         | ユーザー          | サイト管理者 (admin) V                                                    |  |  |  |  |  |  |  |
|         |               | 更新                                                                  |  |  |  |  |  |  |  |

# [10] 関連ワードの変更箇所

## 10-1 関連ワードの詳細情報を表示

関連ワードが設定されている記事を確認することができます。

| Joruri |       |        | プレビュー   公                | 開画面   | 秘書広報課 サイ | ト管理者(admin)   ロ: | グアウト   <mark>じょ</mark> | うるり市 💙 |
|--------|-------|--------|--------------------------|-------|----------|------------------|------------------------|--------|
| 関連ワード▲ | コンテンジ | ッ ディ   | レクトリ テンプレート              | サイト   | ユーザー ロ   | グ                |                        |        |
|        | 関連ワート | * 設定   |                          |       |          |                  |                        |        |
| 関連ワード  | 関連ワ   | ード一覧 月 | <b>見連ワード リニューアル</b>      |       |          |                  |                        |        |
|        | 一覧    |        |                          |       |          |                  |                        |        |
|        | 3件表示  |        |                          |       |          |                  |                        |        |
|        | ID    | 記事番号   | タイトル                     |       | 作成/編集者所属 | 作成/編集者           | 作成/編集日                 | ステータス  |
|        | 4     | 1      | <u>じょうるり市サイトをリニューア</u> ノ | レしました | 秘書広報課    | サイト管理者           | 2020-10-20 18:29       | 削除     |
|        | 4     | 1      | <u>じょうるり市サイトをリニューアル</u>  | レしました | 秘書広報課    | サイト管理者           | 2020-09-23 15:16       | 履歴     |
|        | 4     | 1      | <u>じょうるり市サイトをリニューア</u> ノ | レしました | 秘書広報課    | サイト管理者           | 2020-09-23 15:16       | 公開     |

## また、関連ワードに備考を設定することができます。

| Joruri フレヒュ | -   公開画面   秘書広報                  | 課 サイト管理者(admin) | ロ <b>グアウト   じょうるり市 &gt;</b> |
|-------------|----------------------------------|-----------------|-----------------------------|
| 関連ワード ▲     | コンテンツ ディレクトリ                     | テンプレート サイト      | ユーザー ログ                     |
|             | 関連ワード 設定                         |                 |                             |
| 関連ワード       | 関連ワード編集     関連ワー       一覧     詳細 | ۴               |                             |
|             | 基本情報                             |                 |                             |
|             | ID                               | 1               |                             |
|             | 関連ワード                            | リニューアル          |                             |
|             | ステータス                            | ●公開 ○非公開        |                             |
|             | 備考                               |                 |                             |
|             | 表示順                              |                 |                             |
|             | 作成者                              |                 |                             |
|             | グループ                             | 秘書広報課 🖌         |                             |
|             | ユーザー                             | サイト管理者 (admin)  | ~                           |
|             | 編集者                              |                 |                             |
|             | グループ                             | 秘書広報課 🖌         |                             |
|             | ユーザー                             | サイト管理者 (admin)  | ~                           |
|             |                                  | 更新              |                             |

10-2 関連ワードの公開画面の HTML を変更

関連ワード一覧のを<div class="contentTagTags">で括るようにしました。

<div class="contentTagTags">

<a href="/tag/リニューアル/">リニューアル</a>

</div>

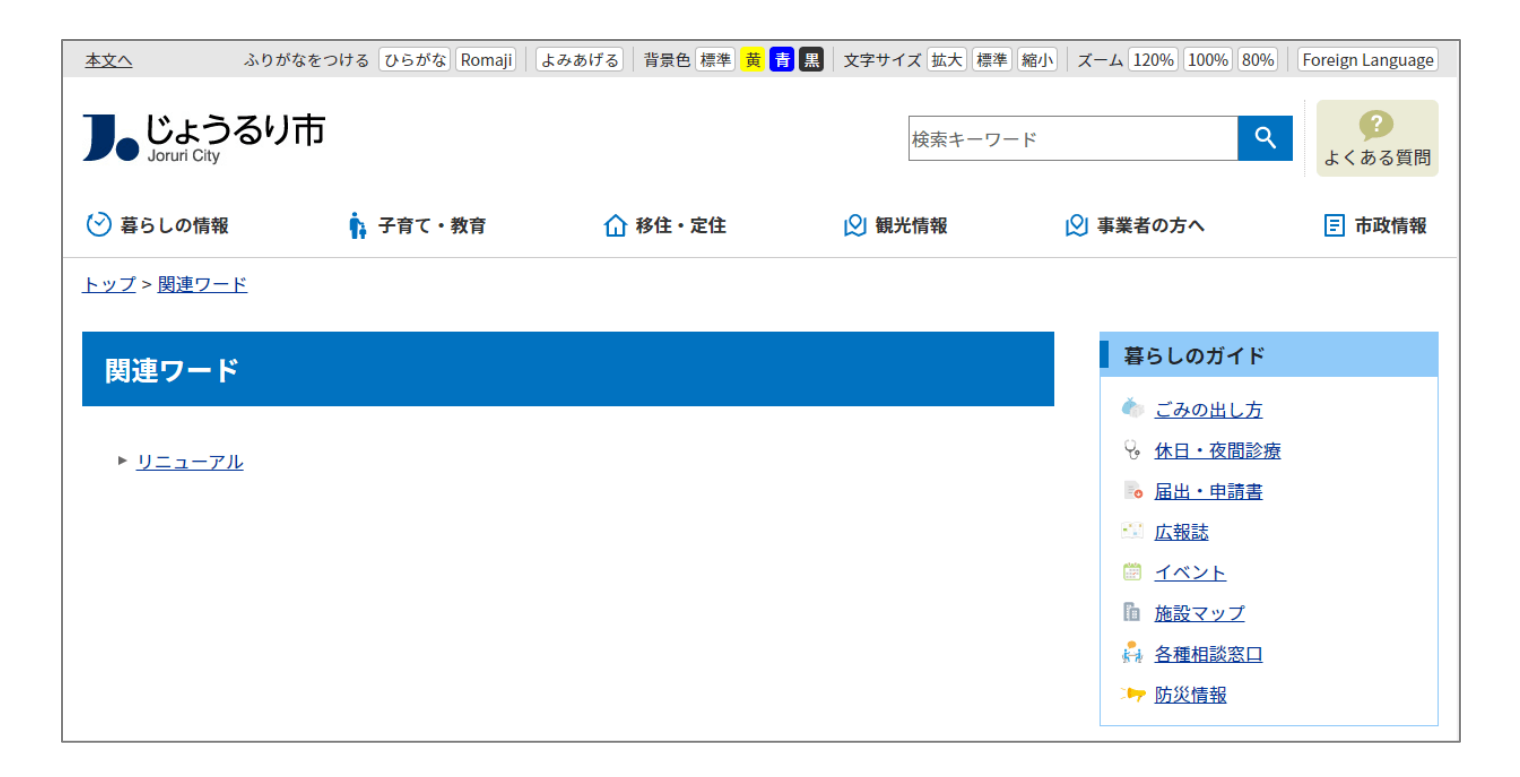

# [11] ディレクトリの変更箇所

## 11-1 ページー覧の表示

#### ページ一覧に「コンテンツ」と「レイアウト」を表示するようにしました。

#### ツリーにはすべてのディレクトリが表示されます。

| Joruri                                                                                                    |                                                                                                    |                                                                                                    |                                                                                                    |                                                                                                    | フ                                                                                               | レビュー   公開画面   秘訣                                                                                   | 広報課 サイト                                                                              | 管理者(admir                                                                                                    | 1)   ログフ                                                                                                    | ウト   じょう                                                                                                    | るり市 💙                                                        |
|----------------------------------------------------------------------------------------------------|----------------------------------------------------------------------------------------------------|----------------------------------------------------------------------------------------------------|----------------------------------------------------------------------------------------------------|----------------------------------------------------------------------------------------------------|-------------------------------------------------------------------------------------------------|----------------------------------------------------------------------------------------------------|--------------------------------------------------------------------------------------|----------------------------------------------------------------------------------------------------|----------------------------------------------------------------------------------------------------|----------------------------------------------------------------------------------------------------|--------------------------------------------------------------|
| ディレクトリ ヘコン                                                                                                    | テンツ                                                                                                    | ディレクトリ テンプレート                                                                                                    | サイト ユーザー ロ                                                                                                    | ¢                                                                                                  |                                                                                                 |                                                                                                    |                                                                                      |                                                                                                    |                                                                                                    |                                                                                                    |                                                              |
| ×                                                                                                    | 2 77                                                                                                    | マイル管理 コンセプト                                                                                                    |                                                                                                    |                                                                                                    |                                                                                                 |                                                                                                    |                                                                                      |                                                                                                    |                                                                                                    |                                                                                                    |                                                              |
| ディレクトリ         コンペー           ディレクトリ         ロナビ           カテゴリ         国道           監 気気報報         こく、ある質問           ご 防火気気         ロ検索転果           ご 防災活戦         ロ検索転果           ご 防災活戦         ロ検索転果           ご たの分別ガイド         ロ検索転果           ご たの分別ガイド         ロ検索転果           ご たのクリケー型         イベントカンダー           ロイベント型         ロイベント           ご た辺         レクイベント           ご た辺         ロターカイブ           ご アクセスランキング         四月           近 先週(月曜日~日曜日)         予選(月曜日~日曜日) | テンツ<br>マ フ フ フ<br>作成<br>37件表示<br>1D<br>24<br>31<br>14<br>5<br>35<br>35<br>26<br>35<br>26<br>15<br>15<br>15<br>15<br>15<br>15<br>15<br>15<br>15<br>15 | ディレクトリ     テンプレート       アイル管理     コンセプト       マンプレート     コンセプト       マンプレート     マンプレート       マンプレート     マンプレート       マンプレート     マンプレート       マンプレート     マンプレート       マンプレート     マンプレート       マンプレート     マンプレート | サイト ユーザー ロ:           ステータス           ディレクトリ名           ロavi           こategory           Soshiki           mergency           faq           contact           gomi           map           event | ダ<br>検索 リセット<br>コンテンツ<br>グローバルナビ<br>カテゴリ<br>組織<br>記事<br>同合せ<br>記事<br>同合せ<br>記事<br>しま<br>ある<br>レンダー | アイテム種別       グローバルナビ       カテゴリ種別ページ       組織ページ       記事ページ       記事ページ       マップ       イベント一覧 | レイアウト<br>グローバルナビ<br>カテゴリ種別<br>組織トップ<br>案急情格記事一覧<br>よくある質問<br>同い合わセフォーム<br>ごみ分別ガイド<br>施設マップ<br>イベント | サイトマップ<br>表示<br>表示<br>表示<br>表示<br>表示<br>表示<br>表示<br>表示<br>表示<br>表示<br>表示<br>表示<br>表示 | ステータス           公開           公開           公開           公開           公開           公開           公開           公開           公開           公開           公開           公開           公開           公開           公開           公開           公開           公開 | ・<br>エジリプ<br>・<br>並思29<br>・<br>並思29<br>・<br>ご思29<br>・<br>ご思29<br>・<br>ご思29<br>・<br>ご思29<br>・<br>ご思29<br>・<br>ご思29<br>・<br>ご思29<br>・<br>ご思29<br>・<br>ご思29<br>・<br>ご思29<br>・<br>ご<br>・<br>ご<br>・<br>こ<br>の<br>・<br>ご<br>・<br>こ<br>の<br>・<br>こ<br>の<br>・<br>こ<br>の<br>・<br>の<br>い<br>の<br>・<br>の<br>の<br>の<br>の<br>の<br>の<br>の<br>の<br>の<br>の<br>の<br>の<br>の | 作成/編集日           2020-09-251615         2020-09-291740           2020-09-291740         2020-09-291740           2020-09-291746         2020-09-291746           2020-09-291746         2020-09-291746           2020-09-291746         2020-09-291746 | 表示順<br>10<br>20<br>30<br>35<br>40<br>50<br>100<br>200<br>300 |
| □ 先月 □ 週間(前日から一週間)                                                                                                    | 11                                                                                                    | 1 <u>イベントカレンダー</u>                                                                                                    | 🗅 calendar                                                                                                    | カレンダー                                                                                              | イベントカレンダー                                                                                       | イベント                                                                                               | 表示                                                                                   | 公開                                                                                                    | <u>PC 携帯</u>                                                                                                    | 2020-09-29 17:46                                                                                                    | 320                                                          |
| <ul> <li>週間(前日から一週間)</li> <li>ウェブアクセシビリティ</li> </ul>                                                                                                    | 17                                                                                                    | 7<br>イベント検索                                                                                                    | event-search                                                                                                    | カレンダー                                                                                              | イベント検索                                                                                          | イベント                                                                                               | 表示                                                                                   | 公開                                                                                                    | <u>PC 携帯</u>                                                                                                    | 2020-09-29 17:47                                                                                                    | 350                                                          |
| □ 広告バナー                                                                                                    | 10                                                                                                    | 6 <u>今日のイベント</u>                                                                                                    | todays-event                                                                                                    | カレンダー                                                                                              | 今日のイベント                                                                                         | イベント                                                                                               | 表示                                                                                   | 公開                                                                                                    | <u>PC 携帯</u>                                                                                                    | 2020-09-29 17:47                                                                                                    | 380                                                          |
| □ フィート<br>□ ミニアンケート                                                                                                    |                                                                                                    | 2 記事                                                                                                    | 🖿 docs                                                                                                    | 記事                                                                                                 | 記事ページ                                                                                           | 記事一覧                                                                                               | 非表示                                                                                  | 公開                                                                                                    | <u>PC 携帯</u>                                                                                                    | 2020-10-01 13:39                                                                                                    | 390                                                          |
| スライダー                                                                                                    | 19                                                                                                    | 9 <u>アーカイブ</u>                                                                                                    | archive                                                                                                    | 記事                                                                                                 | アーカイブ一覧                                                                                         | 記事一覧                                                                                               | 表示                                                                                   | 公開                                                                                                    | <u>PC 携帯</u>                                                                                                    | 2020-10-01 17:36                                                                                                    | 400                                                          |
|                                                                                                    | 41                                                                                                    | 1 <u>アクセスランキング</u>                                                                                                    | ranking                                                                                                    | 標準機能                                                                                               | ディレクトリ                                                                                          | アクセスランキング                                                                                          | 表示                                                                                   | 公開                                                                                                    | <u>PC 携帯</u>                                                                                                    | 2020-10-01 16:35                                                                                                    | 500                                                          |
|                                                                                                    | 34                                                                                                    | 4 ウェブアクセシビリティ                                                                                                    | accessibility                                                                                                    | 標準機能                                                                                               | ディレクトリ                                                                                          | 汎用1カラム                                                                                             | 表示                                                                                   | 公開                                                                                                    | <u>PC 携帯</u>                                                                                                    | 2020-10-01 13:39                                                                                                    | 600                                                          |

#### コンテンツのディレクトリの中身が表示されるようになりました。

| Joruri                                         |       |              |                |         | プレビュー  | 公開画面   3 | 秘書広報課 サイト | 管理者(admin | )   ログフ      | <b>'ウト   じょう</b> | るり市 🗸 |
|------------------------------------------------|-------|--------------|----------------|---------|--------|----------|-----------|-----------|--------------|------------------|-------|
| 組織 ヘコンラ                                        | テンツ   | ディレクトリ テン    | プレート サイト       | ユーザー ログ | ,      |          |           |           |              |                  |       |
| ~->                                            | ד ל 🔋 | イル管理 コンセプ    | F I            |         |        |          |           |           |              |                  |       |
| ディレクトリ                                         | ページー  | 一覧 組織        |                |         |        |          |           |           |              |                  |       |
| □ ナビ                                           |       |              |                |         |        |          |           |           |              |                  |       |
| □ カテゴリ                                         | EV    | 11F成<br>編集   |                |         |        |          |           |           |              |                  |       |
| □ 組織<br>□ 緊急情報                                 |       |              |                | 7-27 +  | ****   | Han L    |           |           |              |                  |       |
| - 🗅 よくある質問                                     |       |              |                |         |        | 294      |           |           |              |                  |       |
| <ul> <li>検索結果</li> <li>た即い合わせフォール</li> </ul>   | 14件表示 |              |                |         |        |          |           |           |              |                  |       |
| <ul> <li>- こみ分別ガイド</li> </ul>                  | ID    | タイトル         | ディレクトリ名        | コンテンツ   | アイテム種別 | レイアウト    | サイトマップ    | ステータス     | プレビュー        | 作成/編集日           | 表示順   |
| □検索結果                                          | 7     | 総務部          | somu           | 組織      | 組織ページ  | 組織ページ    | 表示        | 公開        | <u>PC 携帯</u> | 2020-09-16 14:26 | 10    |
| - □ max マッフ<br>□ 施設情報                          | 1     | 企画部          | kikaku         | 組織      | 組織ページ  | 組織ページ    | 表示        | 公開        | <u>PC 携帯</u> | 2020-09-16 14:27 | 20    |
| ◎ イベント一覧                                       | 27    | 保健福祉部        | hokenfukushi   | 組織      | 組織ページ  | 組織ページ    | 表示        | 公開        | <u>PC 携帯</u> | 2020-09-16 14:27 | 30    |
| <ul> <li>イベントカレンター</li> <li>イベント検索</li> </ul>  | 14    | 市民生活部        | shiminseikatsu | 組織      | 組織ページ  | 組織ページ    | 表示        | 公開        | <u>PC 携帯</u> | 2020-09-16 14:27 | 40    |
| 🖻 今日のイベント                                      | 23    | 経済環境部        | keizaikankyo   | 組織      | 組織ページ  | 組織ページ    | 表示        | 公開        | <u>PC 携帯</u> | 2020-09-16 14:28 | 50    |
| - D 記事                                         | 40    | 都市整備部        | toshiseibi     | 組織      | 組織ページ  | 組織ページ    | 表示        | 公開        | <u>PC 携帯</u> | 2020-09-16 14:28 | 60    |
| アーカイブ                                          | 67    | <u>会計管理者</u> | kaikeikanri    | 組織      | 組織ページ  | 組織ページ    | 表示        | 公開        | <u>PC 携帯</u> | 2020-09-16 14:28 | 70    |
| <ul> <li>- ロアクセスランキング</li> <li>- 前日</li> </ul> | 52    | 教育委員会        | kyoikuiinkai   | 組織      | 組織ページ  | 組織ページ    | 表示        | 公開        | <u>PC 携帯</u> | 2020-09-16 14:29 | 100   |
| □ 先週(月曜日~日曜日)                                  | 62    | <u>消防本部</u>  | shobohombu     | 組織      | 組織ページ  | 組織ページ    | 表示        | 公開        | PC 携带        | 2020-09-16 14:30 | 110   |
| □先月 □第回(前日から一週間)                               | 69    | 選挙管理委員会事務局   | senkan         | 組織      | 組織ページ  | 組織ページ    | 表示        | 公開        | <u>PC 携帯</u> | 2020-09-16 14:30 | 130   |
| □ 週間(前日から一週間)<br>□ ウェブアクセシビリティ                 | 68    | 議会事務局        | gikai          | 組織      | 組織ページ  | 組織ページ    | 表示        | 公開        | <u>PC 携帯</u> | 2020-09-16 14:30 | 140   |
| □ 広告バナー                                        | 70    | 監査事務局        | kansajimukyoku | 組織      | 組織ページ  | 組織ページ    | 表示        | 公開        | <u>PC 携帯</u> | 2020-09-16 14:30 | 150   |
| □ フィード<br>□ ミニアンケート                            | 71    | 農業委員会事務局     | nogyoi         | 組織      | 組織ページ  | 組織ページ    | 表示        | 公開        | <u>PC 携帯</u> | 2020-09-16 14:30 | 160   |
| 🗈 スライダー                                        | 73    | 市民病院         | shiminbyoin    | 組織      | 組織ページ  | 組織ページ    | 表示        | 公開        | <u>PC 携帯</u> | 2020-09-16 14:31 | 200   |
| 🗈 関連ワード                                        |       |              |                |         |        |          |           |           |              |                  |       |

# 11-2 全ページ CSV 出力

#### ページー覧の「CSV 出力」をクリックすると、すべてのディレクトリとページの一覧を CSV 出力します。

| Joruri                                         |           |                         |                |       | プレビュー   2 | いましん いちょう こうちょう こうちょう こうちょう しんしょう しんしょう いんしょう しんしょう いんしょう いんしょう しんしょう しんしょ しんしょ | 広報課 サイト | 管理者(admir | n)   ログフ | <b>'ウト  </b> | じょうるり市 💙 |
|------------------------------------------------|-----------|-------------------------|----------------|-------|-----------|----------------------------------------------------------------------------------------------------|---------|-----------|----------|--------------|----------|
| ディレクトリ ▲ コンペー                                  | テンツ       | <b>ディレクトリ</b><br>イル管理 コ | テンプレート<br>ンセプト | サイト   | ユーザー ログ   |                                                                                                    |         |           |          |              |          |
| ディレクトリ<br>ロ ナビ<br>ロ カテゴリ<br>画 組織               | ページ<br>作成 | 一覧<br>CSV出力             |                |       |           |                                                                                                    |         |           |          |              |          |
| <ul> <li>□ 緊急情報</li> <li>- □ よくある質問</li> </ul> |           |                         |                |       | ステータス     | ✔ 検索                                                                                                    | リセット    |           |          |              |          |
| □ 検索結果 □ お問い合わせフォーム                            | 37件表示     |                         | 1              |       |           |                                                                                                    | 1       |           |          |              |          |
| - 🗅 ごみ分別ガイド                                    | ID        | タイトル                    | ディレクトリ名        | コンテンツ | アイテム種別    | レイアウト                                                                                                    | サイトマップ  | ステータス     | プレビュー    | 作成/編集        | 日表示順     |

|    | А                                    | В             | С             | D     |  |
|----|--------------------------------------|---------------|---------------|-------|--|
| 1  | パス                                   | タイトル          | ディレクトリ名       | ステータス |  |
| 2  | /                                    | じょうるり市        | /             | 公開    |  |
| 3  | /404.html                            | 404 Not Found | 404.html      | 公開    |  |
| 4  | /about.html                          | サイトの利用について    | about.html    | 公開    |  |
| 5  | /accessibility/                      | ウェブアクセシビリティ   | accessibility | 公開    |  |
| 6  | /accessibility/index.html            | ウェブアクセシビリティ   | index.html    | 公開    |  |
| 7  | /archive/                            | アーカイブ         | archive       | 公開    |  |
| 8  | /banner/                             | 広告バナー         | banner        | 公開    |  |
| 9  | /calendar/                           | イベントカレンダー     | calendar      | 公開    |  |
| 10 | /category/                           | カテゴリ          | category      | 公開    |  |
| 11 | /category/kubun/                     | 区分            | kubun         | 公開    |  |
| 12 | /category/kubun/news/                | 新着情報          | news          | 公開    |  |
| 13 | /category/kubun/topics/              | 注目情報          | topics        | 公開    |  |
| 14 | /category/bunya/                     | 分野            | bunya         | 公開    |  |
| 15 | /category/bunya/todokede/            | 届出・証明・戸籍      | todokede      | 公開    |  |
| 16 | /category/bunya/todokede/juminhyo/   | 住民票・戸籍        | juminhyo      | 公開    |  |
| 17 | /category/bunya/todokede/inkan/      | 印鑑登録          | inkan         | 公開    |  |
| 18 | /category/bunya/todokede/gaikokujin/ | 外国人登録         | gaikokujin    | 公開    |  |
| 19 | /category/bunya/todokede/shomei/     | 各種証明書         | shomei        | 公開    |  |
| 20 | /category/bunya/todokede/passport/   | パスポート         | passport      | 公開    |  |
| 21 | /category/bunya/todokede/mynumber/   | マイナンバー制度      | mynumber      | 公開    |  |
| 22 | /category/bunya/hoken/               | 保険・年金・介護      | hoken         | 公開    |  |
| 23 | /category/bunya/hoken/kenko/         | 国民健康保険        | kenko         | 公開    |  |
| 24 | /category/bunya/hoken/nenkin/        | 国民年金          | nenkin        | 公開    |  |
| 25 | /category/bunya/hoken/kaigo/         | 介護保険          | kaigo         | 公開    |  |
| 26 | /category/bunya/hoken/koreisha/      | 後期高齢者医療       | koreisha      | 公開    |  |
| 27 | /category/bunya/zeikin/              | 税金            | zeikin        | 公開    |  |
| 28 | /category/bunya/zeikin/nofu/         | 税金の納付         | nofu          | 公開    |  |

### 11-3 ディレクトリ/ページの作成時

ディレクトリ/ページの作成時に、ディレクトリ/ページを設定できるようになりました。 これによりディレクトリ/ページの作成が1ステップでできるようになりました。 (Joruri CMS 2017 では、ディレクトリ/ページを一旦登録してから、編集する必要がありました)

「ディレクトリ/ページ」に入力した内容で、

| Joruri                                                | プレビュー   公開画面   秘            | 書広報課 サイト管理者(admin)   ログアウト   <mark>じょうるり市 &gt;</mark> |  |  |  |  |  |  |
|-------------------------------------------------------|-----------------------------|-------------------------------------------------------|--|--|--|--|--|--|
| ディレクトリ 🔺 コ                                            | ンテンツ ディレクトリ ラ               | テンプレート サイト ユーザー ログ                                    |  |  |  |  |  |  |
| <b>~</b> -                                            | ー <mark>ジ</mark> ファイル管理 コンセ | プト                                                    |  |  |  |  |  |  |
| ディレクトリ                                                | ページ作成                       |                                                       |  |  |  |  |  |  |
| □ ナビ □ カテゴリ                                           | 一覧                          |                                                       |  |  |  |  |  |  |
| □ 組織 □ 緊急情報                                           | 基本情報                        |                                                       |  |  |  |  |  |  |
| - □ よくある質問<br>□ 検索結果                                  | タイトル                        | テストディレクトリ                                             |  |  |  |  |  |  |
| <ul> <li>□ お問い合わせフォーム</li> <li>- □ ごみ分別ガイド</li> </ul> | ディレクトリ/ページ                  | test                                                  |  |  |  |  |  |  |
| <ul> <li>□ 検索結果</li> <li>- □ 施設マップ</li> </ul>         | ステータス                       | 非公開                                                   |  |  |  |  |  |  |
| <ul> <li>□ 施設情報</li> <li>□ イベント一覧</li> </ul>          | 表示順                         |                                                       |  |  |  |  |  |  |
| 🗅 イベントカレンダー                                           |                             |                                                       |  |  |  |  |  |  |

#### 公開 URL が設定されます。

| Joruri                                          | プレビュー   公開画面   利        | 砂書広報課 サイト管理者(admin)   ログアウト   <mark>じょうるり市 &gt;</mark> |  |  |  |  |  |  |  |  |  |
|-------------------------------------------------|-------------------------|--------------------------------------------------------|--|--|--|--|--|--|--|--|--|
| ディレクトリ 🔺                                        | コンテンツ ディレクトリ            | テンプレート サイト ユーザー ログ                                     |  |  |  |  |  |  |  |  |  |
|                                                 | ページ ファイル管理 コン・          | セプト                                                    |  |  |  |  |  |  |  |  |  |
| ディレクトリ<br>□ ナビ<br>□ カテゴリ                        | ページ詳細 テストディー<br>一覧 編集 削 | <b>ンクトリ</b><br>除                                       |  |  |  |  |  |  |  |  |  |
| <ul> <li>□ 組織</li> <li>□ 緊急情報</li> </ul>        | 登録処理が完了しました。(           | 2020-10-16 10:25)                                      |  |  |  |  |  |  |  |  |  |
| - □ よくある質問<br>□ 検索結果                            | 基本情報                    |                                                        |  |  |  |  |  |  |  |  |  |
| <ul> <li>お問い合わせフォーム</li> <li>ごみ分別ガイド</li> </ul> | ID                      | 49                                                     |  |  |  |  |  |  |  |  |  |
| <ul> <li>□ 検索結果</li> <li>□ 施設マップ</li> </ul>     | タイトル                    | テストディレクトリ                                              |  |  |  |  |  |  |  |  |  |
| <ul> <li>□ 施設情報</li> <li>□ イベントー覧</li> </ul>    | ディレクトリ名                 | test                                                   |  |  |  |  |  |  |  |  |  |
| □ イベントカレンダー<br>□ イベントカレンダー                      | ステータス                   | 非公開                                                    |  |  |  |  |  |  |  |  |  |
| ■ 1 ヘント検索 ■ 今日のイベント                             | 表示順                     |                                                        |  |  |  |  |  |  |  |  |  |
| - □ 記事<br>□ 検索結果<br>□ アーカイブ                     | 公開URL                   | https://web1.demo.joruri2020.joruri-cms.jp/test/       |  |  |  |  |  |  |  |  |  |

## 11-4 XML サイトマップインデックス

#### XML サイトマップインデックス機能を追加しました。

### サイトマップインデックスは、複数のサイトマップのリストを記述したものです。

| Joruri プレビュー                                    | 公開画面   秘書広報課 サイ | ト管理者(admin)   ログアウト   じょうるり市 >                         |  |  |  |  |  |  |  |
|-------------------------------------------------|-----------------|--------------------------------------------------------|--|--|--|--|--|--|--|
| ディレクトリ                                          | テンツ ディレクトリ ラ    | テンプレート サイト ユーザー ログ                                     |  |  |  |  |  |  |  |
| ~-5                                             | ブ ファイル管理 コンセ    | 2プト                                                    |  |  |  |  |  |  |  |
| ディレクトリ                                          | ページ詳細 XMLサイトマ   | マップ                                                    |  |  |  |  |  |  |  |
| <sup>1</sup> □ ナビ<br>10 カテゴリ                    | 一覧編集            |                                                        |  |  |  |  |  |  |  |
| □ カアコッ                                          |                 |                                                        |  |  |  |  |  |  |  |
| ■ 緊急情報                                          | 基本情報            |                                                        |  |  |  |  |  |  |  |
|                                                 | ID              | 23                                                     |  |  |  |  |  |  |  |
| <ul> <li>お問い合わせフォーム</li> <li>ごみ分別ガイド</li> </ul> | タイトル            | XMLサイトマップ                                              |  |  |  |  |  |  |  |
| <ul> <li>□ 検索結果</li> <li>- □ 施設マップ</li> </ul>   | ディレクトリ名         | sitemap.xml                                            |  |  |  |  |  |  |  |
| <ul> <li>□ 施設情報</li> <li>□ イベント一覧</li> </ul>    | ステータス           | 公開                                                     |  |  |  |  |  |  |  |
| イベントカレンダー                                       | 表示順             |                                                        |  |  |  |  |  |  |  |
| □ 今日のイベント                                       | 公開URL           | https://web1.demo.joruri2020.joruri-cms.jp/sitemap.xml |  |  |  |  |  |  |  |
| - □ 記事<br>□ 検索結果                                |                 |                                                        |  |  |  |  |  |  |  |
| 🖻 アーカイブ                                         | コンセプト           |                                                        |  |  |  |  |  |  |  |
| <ul> <li>- D アクセスランキング</li> <li>D 前日</li> </ul> | コンセプト           | ルート                                                    |  |  |  |  |  |  |  |
| □ 先週(月曜日~日曜日) □ 先月                              | コンテンツ           | 標準機能                                                   |  |  |  |  |  |  |  |
| □週間(前日から一週間) □ ウェブアクセシビリティ                      | アイテム種別          | XMLサイトマップインデックス                                        |  |  |  |  |  |  |  |
| □ 広告バナー<br>□ スィード                               | レイアウト           |                                                        |  |  |  |  |  |  |  |
| ■ 2<br>■ ミニアンケート<br>■ スライダー                     | パンくず            |                                                        |  |  |  |  |  |  |  |
| □ 関連ワード                                         | 親ディレクトリ         | じょうるり市                                                 |  |  |  |  |  |  |  |
|                                                 | パンくず            | じょうるり市 > XMLサイトマップ                                     |  |  |  |  |  |  |  |
|                                                 | サイトマップ          | 非表示                                                    |  |  |  |  |  |  |  |
|                                                 | 作成/編集者          |                                                        |  |  |  |  |  |  |  |
|                                                 | 作成者             | 秘書広報課 サイト管理者 (admin)                                   |  |  |  |  |  |  |  |
|                                                 | 作成日             | 2020-08-27 09:25                                       |  |  |  |  |  |  |  |
|                                                 | 編集者             | 秘書広報課 サイト管理者 (admin)                                   |  |  |  |  |  |  |  |
|                                                 | 編集日             | 2020-08-27 09:26                                       |  |  |  |  |  |  |  |
|                                                 |                 |                                                        |  |  |  |  |  |  |  |

# 11-5 ファイル管理に「コンセプト」「コンテンツ」「アイテム種別」「タイプ」「作成/編集者」を表示

# ファイル管理に「コンセプト」「コンテンツ」「アイテム種別」「タイプ」「作成/編集者」を表示するようにしました。

| Joruri                          |      |                       |                          |       | プレ                       | ビュー   公開画面          | 秘書広報課 サイト                    | 管理者(ad | lmin)   ログアウト           | じょうるり市 💙         |
|---------------------------------|------|-----------------------|--------------------------|-------|--------------------------|---------------------|------------------------------|--------|-------------------------|------------------|
| ファイル 🔺                          | コンテン | ツ ディレクトリ テンプ          | レート サイト ユーザー             | ログ    |                          |                     |                              |        |                         |                  |
|                                 | ページ  | ファイル管理 コンセプト          | 1                        |       |                          |                     |                              |        |                         |                  |
|                                 | 1    |                       |                          |       |                          |                     |                              |        |                         |                  |
| ファイル                            | 771  | ル一覧                   |                          |       |                          |                     |                              |        |                         |                  |
| +common<br>+files<br>+ _ pieces | 771  | (ルアップロード ファイル作用       | 成 ディレクトリ作成               |       |                          |                     |                              |        |                         |                  |
| + 🖻 _themes                     | ID   | ファイル名                 | タイトル                     | コンセプト | コンテンツ                    | アイテム種別              | タイプ                          | サイズ    | 作成/編集者                  | 作成/編集日           |
| accessibility                   | 1    | <u>common</u>         |                          |       |                          |                     |                              |        |                         | 2020-08-17 17:38 |
| banner                          | 2    | □ <u>_files</u>       |                          |       |                          |                     |                              |        |                         | 2020-10-06 15:12 |
| + 🖻 calendar                    | 3    | <u> pieces</u>        |                          |       |                          |                     |                              |        |                         | 2020-03-19 10:11 |
| contact                         | 4    | b                     |                          | ルート   |                          |                     |                              |        |                         | 2020-03-19 10:00 |
| + 🖻 docs                        | 3993 | accessibility         | ウェブアクセシビリティ              |       | 標準機能                     | ディレクトリ              |                              |        |                         | 2020-10-01 13:44 |
| + 🖻 event                       | 1177 | archive               | アーカイブ                    |       | 記事                       | アーカイブ一覧             |                              |        |                         | 2020-09-24 16:11 |
| + 🖻 faq                         | 5    | banner                | 広告パナー                    |       | 広告パナー                    | 広告バナー               |                              |        |                         | 2020-08-24 10:09 |
| ia teed<br>Bi gomi              | 6    | 🗅 <u>calendar</u>     | イベントカレンダー                |       | カレンダー                    | イベントカレンダー           |                              |        |                         | 2020-10-03 01:00 |
| + 🖻 map                         | 7    | actegory              | カテゴリ                     |       | カテゴリ                     | カテゴリ種別ページ           |                              |        |                         | 2020-10-02 17:31 |
| mini-enquete                    | 1178 | contact               | お問い合わせフォーム               |       | 問合せ                      | フォーム一覧              |                              |        |                         | 2020-09-02 11:20 |
| + 🖻 ranking                     | 8    | to docs               | 記事                       |       | 記事                       | 記事ページ               |                              |        |                         | 2020-10-15 15:23 |
| 🗅 reiki                         | 9    | emergency             | 緊急情報                     |       | 記事                       | 記事ページ               |                              |        |                         | 2020-10-06 16:06 |
| + 🖻 soshiki                     | 1179 | 🖻 <u>event</u>        | イベント一覧                   |       | カレンダー                    | イベント一覧              |                              |        |                         | 2020-10-03 01:13 |
| + 🖻 tag                         | 2606 | 🗅 faq                 | よくある質問                   |       | 記事                       | 記事ページ               |                              |        |                         | 2020-09-25 17:30 |
| touays-event                    | 1667 | teed                  | フィード                     |       | フィード                     | 新着記事一覧              |                              |        |                         | 2020-09-01 17:22 |
|                                 | 2607 | 🖻 g <u>omi</u>        | ごみ分別ガイド                  |       | 記事                       | 記事ページ               |                              |        |                         | 2020-09-25 16:15 |
|                                 | 1668 | 🗅 <u>map</u>          | 施設マップ                    |       | 地図                       | マップ                 |                              |        |                         | 2020-09-28 14:30 |
|                                 | 1669 | 🖻 <u>mini-enquete</u> | ミニアンケート                  |       | 問合せ                      | フォーム一覧              |                              |        |                         | 2020-09-02 11:14 |
|                                 | 1670 | 🖻 <u>navi</u>         | ナビ                       |       | グローバルナビ                  | グローバルナビ             |                              |        |                         | 2020-09-02 09:37 |
|                                 | 3994 | a ranking             | アクセスランキング                |       | 標準機能                     | ディレクトリ              |                              |        |                         | 2020-10-01 17:07 |
|                                 | 2568 | i i <u>reiki</u>      | 例規集                      | ルート   |                          |                     |                              |        | 秘書広報課 サイト管理者<br>(admin) | 2020-09-23 14:05 |
|                                 | 10   | 🖻 <u>slider</u>       | スライダー                    |       | 広告バナー                    | 広告バナー               |                              |        |                         | 2020-03-19 10:11 |
|                                 | 1180 | soshiki               | 組織                       |       | 組織                       | 組織ページ               |                              |        |                         | 2020-09-16 13:34 |
|                                 | 1671 | tag                   | 関連ワード                    |       | 関連ワード                    | 関連ワードページ            |                              |        |                         | 2020-09-23 15:16 |
|                                 | 1181 | todays-event          | 今日のイベント                  |       | カレンダー                    | 今日のイベント             |                              |        |                         | 2020-08-21 11:59 |
|                                 | 3995 | ⊡ <u>404.html</u>     | 404 Not Found            |       | 404 Not Found            | 固定ページ               | text/html                    | 18 KB  |                         | 2020-10-15 11:08 |
|                                 | 1672 | about.html            | サイトの利用について               |       | サイトの利用について               | 固定ページ               | text/html                    | 17 KB  |                         | 2020-10-15 11:08 |
|                                 | 1673 |                       | 免責事項                     |       | 免責事項                     | 固定ページ               | text/html                    | 16 KB  |                         | 2020-10-15 11:08 |
|                                 | 11   |                       |                          |       |                          |                     | image/vnd.microso<br>ft.icon | 0 KB   |                         | 2020-03-19 10:00 |
|                                 | 12   | ⊡ <u>index.html</u>   | じょうるり市                   |       | じょうるり市                   | 固定ページ               | text/html                    | 9 KB   |                         | 2020-10-15 14:14 |
|                                 | 1674 | C privacy.html        | 個人情報の取扱い(プライバシー<br>ポリシー) |       | 個人情報の取扱い(プライバシー<br>ポリシー) | 固定ページ               | text/html                    | 18 KB  |                         | 2020-10-15 11:08 |
|                                 | 13   | ේ <u>robots.txt</u>   |                          |       |                          |                     | text/plain                   | 1 KB   | 秘書広報課 サイト管理者<br>(admin) | 2020-10-15 16:36 |
|                                 | 1675 | € <u>rss.html</u>     | RSSについて                  |       | RSSについて                  | 固定ページ               | text/html                    | 17 KB  |                         | 2020-10-15 11:08 |
|                                 | 1182 |                       | 検索結果                     |       | 検索結果                     | 固定ページ               | text/html                    | 18 KB  |                         | 2020-10-15 11:08 |
|                                 | 1676 |                       | XMLサイトマップ                |       | XMLサイトマップ                | XMLサイトマップ           | application/xml              | 5 KB   |                         | 2020-10-15 15:00 |
|                                 | 1183 |                       | サイトマップ                   |       | サイトマップ                   | サイトマップ              | text/html                    | 46 KB  |                         | 2020-10-15 11:14 |
|                                 | 1184 | 리 <u>sitemap.xml</u>  | XMLサイトマップ                |       | XMLサイトマップ                | XMLサイトマップイン<br>デックス | application/xml              | 2 KB   |                         | 2020-10-15 15:24 |
|                                 | 14   | 🖆 <u>top.html</u>     | じょうるり市                   |       | じょうるり市                   | 固定ページ               | text/html                    | 39 KB  |                         | 2020-10-15 14:14 |
|                                 | 15   | €] <u>top2.html</u>   | じょうるり市                   |       | じょうるり市 (2カラム)            | 固定ページ               | text/html                    | 39 KB  |                         | 2020-10-15 14:14 |
|                                 | 16   | ⊡ <u>top3.html</u>    | じょうるり市                   |       | じょうるり市 (3カラム)            | 固定ページ               | text/html                    | 39 KB  |                         | 2020-10-15 11:08 |
|                                 | 1677 | □ translation.html    | 外国語への対応                  |       | 外国語への対応                  | 固定ページ               | text/html                    | 21 KB  |                         | 2020-10-15 11:08 |
|                                 |      |                       |                          |       |                          |                     |                              |        |                         |                  |

#### Joruri CMS 2017→2020 バージョンアップ後の主な変更箇所

## 「コンセプト」「作成/編集者」は、アップロードやディレクトリ/ページの作成の際に設定することができます。

| Joruri                                                                                                    | プレビュー   3                                                   | 公開画面   秘書                                                                                                    | 広報課 サイト管理者  | (admin)              | ログアウト     | じょうるり市 🗸 |  |  |  |
|----------------------------------------------------------------------------------------------------|-------------------------------------------------------------|----------------------------------------------------------------------------------------------------|-------------|----------------------|-----------|----------|--|--|--|
| ファイル                                                                                                    | ▲ コンテンツ                                                     | ディレクトリ                                                                                                    | テンプレート      | サイト                  | ユーザー      | ログ       |  |  |  |
|                                                                                                    | ページ                                                         | ファイル管理                                                                                                    | コンセプト       |                      |           |          |  |  |  |
| <ul> <li>&gt; ¬ ¬ イ JL</li> <li>+ D _common</li> <li>+ D _files</li> <li>+ D _pieces</li> <li>+ D _themes</li> <li>- accessibility</li> <li>+ D archive</li> <li>- banner</li> <li>+ D calendar</li> <li>+ D category</li> <li>- contact</li> <li>+ D docs</li> <li>+ D emergency</li> </ul> | <b>ファイル</b><br>一覧<br>基本情報<br>ディレク<br>ファイル:<br>タイトル<br>コンセプト | ファイルアップロード         一覧         基本情報         ディレクトリ         ファイル名       ファイル選択 reiki.zip         タイトル       例規集         コンセプト |             |                      |           |          |  |  |  |
| + i event<br>+ i faq<br>i feed<br>gomi<br>+ i map                                                                                                    | コンセプ<br><b>ファイル保</b>                                        | コンセプト ルート マ                                                                                                    |             |                      |           |          |  |  |  |
| <ul> <li>mini-enquete</li> <li>navi</li> </ul>                                                                                                    | 上書き                                                         | 上書き 〇 上書きを禁止 ④ 上書きを許可                                                                                                    |             |                      |           |          |  |  |  |
| + D ranking<br>D reiki<br>D slider                                                                                                    | ZIPファイ<br>作成者                                               | ()L                                                                                                    | ○ 展開しない ● フ | <sup>7</sup> ップロード後展 | <b>送開</b> |          |  |  |  |
| + 🖬 sosniki<br>+ 🖻 tag<br>🗎 todays-event                                                                                                    | グループ                                                        |                                                                                                    | 秘書広報課       | ~                    |           |          |  |  |  |
|                                                                                                    | ユーザー                                                        |                                                                                                    | サイト管理者 (ad  | min)                 | ~         |          |  |  |  |
|                                                                                                    | 編集者                                                         |                                                                                                    |             |                      |           |          |  |  |  |
|                                                                                                    | グループ                                                        |                                                                                                    |             | ~                    |           |          |  |  |  |
|                                                                                                    | ユーザー                                                        |                                                                                                    |             |                      | ~         |          |  |  |  |
|                                                                                                    |                                                             |                                                                                                    | ž           | 登録                   |           |          |  |  |  |

## 11-6 コンセプト

## コンセプトはサイトからディレクトリに移動しました。 コンセプト一覧では「コンテンツ」「ピース」「レイアウト」「テキスト」「ファイル」の数が表示されます。

| Joruri                                |           |                                       | 7      | プレビュー   公開 | 画面   秘書広報調 | ₹ サイト管理 | 者(admin) | ログア   | <b>'ウト   じょう</b> | るり市 💙 |
|---------------------------------------|-----------|---------------------------------------|--------|------------|------------|---------|----------|-------|------------------|-------|
| <u>ルート</u>                            | コンテンツ     | ディレクトリ                                | テンプレート | ・サイト       | ユーザー ログ    |         |          |       |                  |       |
|                                       | ページ ! ;   | ·<br>ファイル管理 コン                        | セプト    |            |            |         |          |       |                  |       |
| コンセプト<br>- ルート<br>エントランスページ           | コンセ<br>上へ | プトー覧 ルート                              | ŧ      |            |            |         |          |       |                  |       |
| 総合トップページ<br>よくある質問                    | ID        | コンセプト名                                | コンテンツ  | ピース        | レイアウト      | テキスト    | ファイル     | ステータス | 作成/編集日           | 一覧順   |
| ごみ分別ガイド                               | 27        | エントランスページ                             | 0      | 19         | 2          | 3       | 1        | 公開    | 2020-08-20 15:29 | 0     |
| 緊急情報           施設マップ                  |           | (総合トップページ                             | 1      | 14         | 2          | 4       | 0        | 公開    | 2019-12-17 13:25 | 10    |
| 問い合わせ                                 | 11        | よくある質問                                | 1      | 1          | 2          | 0       | 0        | 公開    | 2019-05-15 16:37 | 100   |
| カレンダー<br>広告バナー                        | 12        | . ごみ分別ガイド                             | 1      | 1          | 2          | 0       | 0        | 公開    | 2020-09-01 13:59 | 200   |
| 関連ワード                                 | 13        | ····································· | 1      | 0          | 2          | 0       | 0        | 公開    | 2019-05-15 16:38 | 300   |
| 承認フロー<br>アクセスランキング                    | 19        | ····································  | 2      | 3          | 1          | 0       | 0        | 公開    | 2019-05-15 16:44 | 400   |
| テンプレート                                | 25        | <u>問い合わせ</u>                          | 2      | 0          | 1          | 0       | 1        | 公開    | 2019-05-15 17:01 | 500   |
| フィード<br>- グローバルナビ                     | 20        | ) <u>カレンダー</u>                        | 1      | 2          | 1          | 0       | 0        | 公開    | 2019-05-15 16:51 | 600   |
| 暮らしの情報                                | 21        | 広告バナー                                 | 1      | 0          | 0          | 0       | 0        | 公開    | 2019-05-15 16:54 | 700   |
| 子育て・教育<br>移住・定住                       | 23        | 3 <u>関連ワード</u>                        | 1      | 0          | 1          | 0       | 0        | 公開    | 2019-05-15 16:56 | 800   |
| 観光情報                                  | 24        | <u>承認フロー</u>                          | 1      | 0          | 0          | 0       | 0        | 公開    | 2019-05-15 17:00 | 900   |
| 事業者の方へ                                | 18        | <u>アクセスランキング</u>                      | 1      | 0          | 1          | 0       | 0        | 公開    | 2019-05-15 17:01 | 2000  |
| - カテゴリ                                | 26        | 。<br><u>テンプレート</u>                    | 1      | 0          | 0          | 0       | 0        | 公開    | 2019-05-29 14:18 | 3000  |
| 区分                                    | 22        | 2 <u>77-</u> F                        | 1      | 0          | 0          | 0       | 0        | 公開    | 2019-05-15 16:55 | 4000  |
| - フォァ<br>届出・証明・戸籍                     | i (       | 5 <u>グローバルナビ</u>                      | 1      | 1          | 1          | 0       | 0        | 公開    | 2019-05-15 16:53 | 5000  |
| 保険・年金・介護                              | 1 3       | 3 <u>カテゴリ</u>                         | 1      | 0          | 5          | 0       | 0        | 公開    | 2019-05-15 16:53 | 6000  |
| ~~~~~~~~~~~~~~~~~~~~~~~~~~~~~~~~~~~~~ | 4         | 組織                                    | 1      | 4          | 3          | 0       | 0        | 公開    | 2019-05-15 16:53 | 7000  |
| 健康・予防                                 | 5         | ,<br><u>市長室</u>                       | 1      | 0          | 0          | 0       | 0        | 公開    | 2019-05-15 16:43 | 20000 |
|                                       | 29        | ) <u>市議会</u>                          | 1      | 0          | 0          | 0       | 0        | 公開    | 2020-09-01 13:58 | 30000 |
| 文化・スポーツ                               |           | 1                                     |        | 1          | 1          | 1       | 1        |       |                  |       |

# カテゴリと同様に、コンセプトの作成後も階層を変更することができます。

| Joruri                     | プレビュー              | 公開画面   秘書広報課 サイト管理者(admin)   ログアウト   <mark>じょうるり市 ♥</mark> |
|----------------------------|--------------------|------------------------------------------------------------|
| ルート ヘコン                    | ・テンツ ディレクトリ        | テンプレート サイト ユーザー ログ                                         |
| S-                         | -ジ ファイル管理          | コンセプト                                                      |
|                            |                    |                                                            |
| コンセプト                      | コンセプト編集 ルー         | ト グローバルナビ                                                  |
| - ルート                      |                    |                                                            |
| エントランスページ                  | 一覧詳細               |                                                            |
| 総合トップページ                   |                    |                                                            |
| よくある質問                     | 基本情報               |                                                            |
| ごみ分別ガイド                    |                    |                                                            |
| 緊急情報                       | ID                 | 6                                                          |
| 施設マップ                      | コンセプレタ             |                                                            |
| 問い合わせ                      | コンセント石             | 91-777 E                                                   |
| カレンター                      | 親コンセプト             | ルート                                                        |
| 関連ワード                      |                    |                                                            |
| 承認フロー                      | ステータス              | ●公開 ○非公開                                                   |
| アクセスランキング                  |                    | 5000                                                       |
| テンプレート                     | JEL MA             |                                                            |
| フィード                       | 16 <del>1</del> 17 |                                                            |
| - グローバルナビ                  | 作成有                |                                                            |
| 暮らしの情報                     | グループ               | → 私津広報課 →                                                  |
| 子育て・教育                     | 7.10 7             |                                                            |
| 移住 <sup>。</sup> 走住<br>組米情報 | ユーザー               | サイト管理者 (admin) V                                           |
| 事業者の方へ                     |                    |                                                            |
| 市政情報                       | 編集者                |                                                            |
| - カテゴリ                     |                    |                                                            |
| 区分                         | グループ               | 秘書広報課                                                      |
| - 分野                       |                    |                                                            |
| 届出・証明・戸籍                   | ユーサー               | サイト管理者 (admin) V                                           |
| 保険・年金・介護                   |                    |                                                            |
| 悦金                         |                    | 更新                                                         |
| 健康・予防                      |                    | A_91                                                       |

| Joruri プレ    | ・ビュー   公開画面 | 秘書広報課 サイト管理者(admin)   ログアウト   <mark>じょうるり市 &gt;</mark> |
|--------------|-------------|--------------------------------------------------------|
| 分野▲□         | ンテンツ ディレクトリ | テンプレート サイト ユーザー ログ                                     |
| ~            | ージ ファイル管理   | コンセプト                                                  |
|              |             |                                                        |
| コンセプト        | コンセプト編集 ルー  | ト > カテゴリ > 分野 グローバルナビ                                  |
| - ルート        |             |                                                        |
| エントランスページ    | 一覧 詳細       |                                                        |
| 総合トップページ     |             |                                                        |
| よくある質問       | 基本情報        |                                                        |
| ごみ分別ガイド      | 10          |                                                        |
| 業急情報 株部マルゴ   | ID          | 6                                                      |
| 胆い会わせ        | コンセプト名      | グローバルナビ                                                |
| カレンダー        |             |                                                        |
| 広告バナー        | 親コンセプト      | 分野                                                     |
| 関連ワード        | 7- 67       |                                                        |
| 承認フロー        | ステーダス       |                                                        |
| アクセスランキング    | 一覧順         | 5000                                                   |
| テンプレート       |             |                                                        |
| フィード         | 作成去         |                                                        |
|              |             |                                                        |
| 2 2 合て • 教 合 | グループ        | 秘書広報課 🗸                                                |
| 移住・定住        |             |                                                        |
| 観光情報         | ユーザー        | サイト管理者 (admin) V                                       |
| 事業者の方へ       |             |                                                        |
| 市政情報         | 編集者         |                                                        |
| - カテゴリ       |             |                                                        |
| 区分           | グループ        | ●●●●●●●●●●●●●●●●●●●●●●●●●●●●●●●●●●●●●                  |
| - 分野         | ユーザー        | サイト管理者 (admin) V                                       |
| 保険・年金・介護     |             |                                                        |
| 税金           |             |                                                        |
| 福祉           |             | 更新                                                     |
| 健康・予防        |             |                                                        |

# [12] テンプレートの変更箇所

## 12-1「データ」と「デザイン」の統合

「ピース」「レイアウト」「テキスト」「ファイル」「再構築」はテンプレートに統合しました。

スタイルシートを変更する場合は、ディレクトリ>ファイル管理で行います。

| Joruri | プレビュ     | - 1 | 公開画面 | 秘書広報   | 課 サイト管理者(ad   | min)   | ログアウト    | じょうるり市 > |
|--------|----------|-----|------|--------|---------------|--------|----------|----------|
| ルート    | <b>_</b> | コンラ | テンツ  | ディレクトリ | テンプレート        | サイト    | ユーザー     | ログ       |
|        |          | ピース | x レ- | イアウト テ | ー<br>キスト ファイノ | レートの構築 | <u>R</u> |          |

## 12-2 ピース一覧の表示

#### ピース一覧の「コンテンツ」と「アイテム種別」を別々に表示するようにしました。

| Joruri             |       |                        |                     | プレビュ      | -   公開画面   秘書広報課 サイト | 管理者(admin) | ログフ       | ウト   じょう         | るり市 🖌      |
|--------------------|-------|------------------------|---------------------|-----------|----------------------|------------|-----------|------------------|------------|
| //−ト ▲             | コンテンツ | ディレクトリ テンプレート サイ       | (ト ユーザー ログ          |           |                      |            |           |                  |            |
|                    | ピース L | イアウト テキスト ファイル         | 再構築                 |           |                      |            |           |                  |            |
|                    | 12-z- |                        |                     |           |                      |            |           |                  |            |
| コンセプト<br>- ルート     |       |                        |                     |           |                      |            |           |                  |            |
| エントランスページ          | 作成    |                        |                     |           |                      |            |           |                  |            |
| 総合トップページ<br>よくある質問 | 33件表示 |                        |                     |           |                      |            |           |                  |            |
| ごみ分別ガイド            | ID    | <u>ビース名</u>            | <u>L-ZID</u>        | コンテンツ     | <u>アイテム種別</u>        | ステータス      | プレビュー     | 作成/編集日           | <u>一覧順</u> |
| 施設マップ<br>カレンダー     | 33    | グローバルナビ                | global-navi         | 標準機能      | 自由形式                 | 公開         | 表示        | 2020-10-20 11:26 |            |
| グローバルナビ            | 107   | サイトカラー変更               | select-color        | 標準機能      | 自由形式                 | 公開         | 表示        | 2020-10-16 17:39 |            |
| - カテゴリ<br>- 分野     | 106   | じょうるり市デモサイトに関する注意      | annotation          | 標準機能      | 自由形式                 | 公開         | 表示        | 2020-10-15 14:14 |            |
| 届出・証明・戸籍           | 46    | 記事へのアンケート              | mini-enquete        | ミニアンケート   | フォーム                 | 公開         | 表示        | 2020-10-15 13:37 |            |
| 保険・年金・介護<br>料金     | 102   | <u>【携帯】サイトロゴ</u>       | mobile-site-logo    | 標準機能      | 自由形式                 | 公開         | 表示        | 2020-10-06 09:59 |            |
| 福祉                 | 101   | <u>【携帯】コピーライト</u>      | mobile-copyright    | 標準機能      | 自由形式                 | 公開         | 表示        | 2020-10-06 09:54 |            |
| 健康・予防              | 100   | 【携帯】トップページへ戻る          | mobile-back-navi    | 標準機能      | 自由形式                 | 公開         | 表示        | 2020-10-06 09:53 |            |
| 教育                 | 93    | 関連ワード                  | relation-word       | 関連ワード     | 関連ワード一覧              | 公開         | 表示        | 2020-10-02 09:27 |            |
| 文化・スポーツ            | 91    | <u>よく見られているページ</u>     | ranking             | アクセスランキング | アクセスランキング一覧          | 公開         | 表示        | 2020-10-01 16:32 |            |
| 環境・衛生              | 38    | 類似記事                   | similar-docs        | 標準機能      | 自由形式                 | 公開         | 表示        | 2020-09-30 18:22 |            |
| 動物・ペット             | 90    | <u>SNSパーツ</u>          | sns-parts           | 標準機能      | SNSパーツ               | 公開         | 表示        | 2020-09-30 15:55 |            |
| 女心・女王<br>入札・契約     | 39    | サイト内検索                 | sitebridge-search   | 標準機能      | 自由形式                 | 公開         | 表示        | 2020-09-30 08:41 |            |
| 産業・雇用              | 21    | <u>暮らしのガイド</u>         | life-guide          | 標準機能      | 自由形式                 | 公開         | 表示        | 2020-09-29 17:04 |            |
| 観光・物産<br>まちづくり     | 81    | 月別リンク                  | monthly-event       | カレンダー     | 月別リンク                | 公開         | 表示        | 2020-09-29 14:05 |            |
| 行政                 | 19    | イベントカレンダー              | calendar            | カレンダー     | 日別リンク                | 公開         | 表示        | 2020-09-29 13:36 |            |
| 広報/古動<br>情報公開      | 45    | <u>戻るボタン</u>           | back-btn            | 標準機能      | 自由形式                 | 公開         | 表示        | 2020-09-25 14:38 |            |
| 目的                 | 22    | <u>ライフシーン</u>          | life-scene          | 標準機能      | 自由形式                 | 公開         | <u>表示</u> | 2020-09-10 15:50 |            |
| 組織                 | 5     | <u>パンくず</u>            | bread-crumbs        | 標準機能      | パンくず                 | 公開         | 表示        | 2020-09-09 14:07 |            |
|                    | 34    | アクセシビリティツール            | accessibility-tool  | 標準機能      | 自由形式                 | 公開         | 表示        | 2020-09-02 13:19 |            |
|                    | 16    | <u>共通フッター</u>          | common-footer       | 標準機能      | 自由形式                 | 公開         | <u>表示</u> | 2020-09-02 10:54 |            |
|                    | 41    | アーカイブ                  | archive             | ホームページ記事  | アーカイブ                | 公開         | 表示        | 2020-09-01 15:22 |            |
|                    | 37    | <u>スマートフォンメニュー</u>     | smart-menu          | 標準機能      | 自由形式                 | 公開         | 表示        | 2020-08-31 14:56 |            |
|                    | 40    | <u>サイドメニュー (仮)</u>     | side-menu           | 標準機能      | 自由形式                 | 公開         | 表示        | 2020-08-27 10:46 |            |
|                    | 28    | 検索ボックス(Googleカスタム検索)   | custom-search       | 標準機能      | 自由形式                 | 非公開        | 表示        | 2020-05-14 17:13 |            |
|                    | 25    | <u>記事検索フォーム(キーワード)</u> | docs-search-keyword | ホームページ記事  | 検索フォーム               | 公開         | <u>表示</u> | 2020-05-14 17:13 |            |
|                    | 30    | <u> サイトロゴ</u>          | site-logo           | 標準機能      | 自由形式                 | 公開         | 表示        | 2020-03-24 13:25 |            |
|                    | 27    | <u>よくある質問</u>          | faq                 | 標準機能      | 自由形式                 | 公開         | 表示        | 2020-03-24 11:35 |            |
|                    | 26    | 記事検索フォーム(すべて)          | docs-search-all     | ホームページ記事  | 検索フォーム               | 公開         | 表示        | 2020-03-24 11:32 |            |
|                    | 20    | 今日・明日のイベント             | todays-event        | カレンダー     | 本日と明日のイベント           | 公開         | 表示        | 2020-01-06 15:14 |            |
|                    | 18    | <u>ページトップ</u>          | page-top            | 標準機能      | 自由形式                 | 公開         | <u>表示</u> | 2019-12-27 10:43 |            |
|                    | 6     | <u>フッターナビ</u>          | footer-navi         | 標準機能      | リンク集                 | 公開         | 表示        | 2019-12-20 11:19 |            |
|                    | 2     | 緊急情報                   | emergency-docs      | 緊急情報      | 記事一覧                 | 公開         | 表示        | 2019-12-19 15:42 |            |
|                    | 4     | <u>ページタイトル</u>         | page-title          | 標準機能      | ページタイトル              | 公開         | 表示        | 2019-12-19 13:30 |            |

## 12-3 レイアウト詳細の表示

| Joruri 7083                    | -   公開画面   秘書広報                                                                                                    | &課 サイト管理者(admin)   ログアウト   じょうるり市 ❤                                                  |  |  |  |  |  |  |
|--------------------------------|----------------------------------------------------------------------------------------------------|--------------------------------------------------------------------------------------|--|--|--|--|--|--|
| エントランスページ 🔺                    | コンテンツ ディレクトリ                                                                                                    | テンプレート サイト ユーザー ログ                                                                   |  |  |  |  |  |  |
|                                | ピース レイアウト ラ                                                                                                    | テキスト ファイル 再構築                                                                        |  |  |  |  |  |  |
| コンセプト                          | レイアウト詳細 エントラ                                                                                                    | シスページ                                                                                |  |  |  |  |  |  |
| - ルート<br>エントランスページ<br>総合トップページ | 一覧編集削限                                                                                                    | 余複製                                                                                  |  |  |  |  |  |  |
| よくある質問                         | 基本情報                                                                                                    |                                                                                      |  |  |  |  |  |  |
| こみ分別カイト<br>緊急情報                | ID                                                                                                    | 1                                                                                    |  |  |  |  |  |  |
| 施設マップ<br>問い合わせ                 | レイアウト名                                                                                                    | エントランスページ                                                                            |  |  |  |  |  |  |
| カレンダー<br>関連ワード                 | レイアウトID                                                                                                    | entrance                                                                             |  |  |  |  |  |  |
| アクセスランキング<br>グローバルナビ           | 一覧順                                                                                                    |                                                                                      |  |  |  |  |  |  |
| カテゴリ<br>組織                     | コンセプト                                                                                                    |                                                                                      |  |  |  |  |  |  |
|                                | コンセプト                                                                                                    | エントランスページ                                                                            |  |  |  |  |  |  |
|                                | レイアウト情報                                                                                                    |                                                                                      |  |  |  |  |  |  |
|                                |                                                                                                    |                                                                                      |  |  |  |  |  |  |
|                                | │ <sup>標準レイアワト</sup><br>HEADタグ                                                                                                    |                                                                                      |  |  |  |  |  |  |
|                                | [[text/meta]]                                                                                                    |                                                                                      |  |  |  |  |  |  |
|                                | <li><li>link rel="canonical"<br/>[[text/code_entrance-</li></li>                                                                                                    | 'href="[[text/site-url]]" /><br>-css]]                                               |  |  |  |  |  |  |
|                                | <pre>[[text/code_common-up<br/>[[text/code_common-lo</pre>                                                                                                    | oper-js]]<br>ower-js]]                                                               |  |  |  |  |  |  |
|                                | [[text/analytics]]                                                                                                    | -                                                                                    |  |  |  |  |  |  |
|                                | BODYタグ                                                                                                    | lass="optranco">                                                                     |  |  |  |  |  |  |
|                                | [[picce/randam-image]]<br>[[picce/accessibility-tool]]                                                                                                    |                                                                                      |  |  |  |  |  |  |
|                                | <header id="pageHeader"></header>                                                                                                    |                                                                                      |  |  |  |  |  |  |
|                                | <pre>[[piece/entrance-header]] [[piece/smart-menu]] </pre>                                                                                                    |                                                                                      |  |  |  |  |  |  |
|                                | <pre><div id="content"> [[piece/annotation]] [[piece/emergency-doc [[piece/sitebridge-se [[piece/entrance-navi </div></pre>                                                                                                    | :s]]<br>aarch]]<br>]]                                                                |  |  |  |  |  |  |
|                                | <footer id="pageFoote&lt;br&gt;[[piece/entrance-foot&lt;br&gt;&lt;/footer&gt;&lt;/th&gt;&lt;th&gt;er"><br/>:er]]</footer>                                                                                                    |                                                                                      |  |  |  |  |  |  |
|                                | end #container<br [[piece/page-top]]                                                                                                    | ->                                                                                   |  |  |  |  |  |  |
|                                | 携帯レイアウト                                                                                                    |                                                                                      |  |  |  |  |  |  |
|                                | HEADタグ                                                                                                    |                                                                                      |  |  |  |  |  |  |
|                                | SUDK rel="stylesheet<br>BODYタグ                                                                                                    | " nret="/_themes/css/mobile/mobile.css" />                                           |  |  |  |  |  |  |
|                                | <pre><div id="container">   [[piece/mobile-site-]   [[piece/mobile-emerge   [[piece/mobile-topics   [[piece/mobile-topics   [[piece/mobile-news-]   [[piece/mobile-news-]   [[piece/mobile-compon   [[niece/mobile-compon   ]]</div></pre> | logo]]<br>ency-docs]]<br>-docs]]<br>-ink]]<br>locs]]<br>ink]]<br>-footer]]<br>jote1] |  |  |  |  |  |  |
|                                |                                                                                                    |                                                                                      |  |  |  |  |  |  |
|                                | 作成/編集者                                                                                                    |                                                                                      |  |  |  |  |  |  |
|                                | 作成者                                                                                                    | 秘書広報課 サイト管理者(admin)                                                                  |  |  |  |  |  |  |
|                                | 作成日                                                                                                    | 2019-12-17 13:38                                                                     |  |  |  |  |  |  |
|                                | 編集者                                                                                                    | 秘書広報課 サイト管理者 (admin)                                                                 |  |  |  |  |  |  |
|                                | 編集日                                                                                                    | 2020-10-15 14:11                                                                     |  |  |  |  |  |  |

#### レイアウトのタブ切り替えをやめて、1ページに表示するようにしました。

12-4 ファイル一覧とファイル詳細の表示

ファイル一覧の公開画面へのリンクを削除しました。

| Joruri                                                                        |      |           |               |                | プル                        | ・ビュー   公開画面 | 秘書広報課 サイ | ト管理者 (admin)        | ログアウト            | しょうる  | るり市 🗸 |
|-------------------------------------------------------------------------------|------|-----------|---------------|----------------|---------------------------|-------------|----------|---------------------|------------------|-------|-------|
| コンセプト                                                                         | コンテン | ツ ディレクトリ  | テンプレート        | サイト ユー         | -ザー ログ                    |             |          |                     |                  |       |       |
|                                                                               | ピース  | レイアウト ラ   | キスト ファイノ      | ▶ 再構築          |                           |             |          |                     |                  |       |       |
| コンセプト     ・ルート       エントランスページ     ファイル フォルダ       問い合わせ     フォルダ すべて ▼ ファイル名 |      |           |               |                |                           |             |          |                     |                  |       |       |
|                                                                               | 3件表示 |           | -             |                |                           |             |          |                     |                  |       |       |
|                                                                               | ID   | コンセプト     | 表示ファイル名       | ファイル名          | サムネイル                     | フォルダ        | 代替テキスト   | サイズ(幅x高さ)           | 作成/編集日           | ステータス | 一覧順   |
|                                                                               | 13   | 問い合わせ     | 日本地図          | japan-map.pdf  | 🔁 <u>File</u>             |             |          | 138KB               | 2020-10-06 15:12 | 公開    |       |
|                                                                               | 7    | ルート       | <u>じょうるり市</u> | header-id2.jpg | したようるり市                   |             |          | 5.7KB<br>(216x48)   | 2019-12-19 16:00 | 公開    |       |
|                                                                               | 6    | エントランスページ | <u>じょうるり市</u> | header-id.jpg  | し<br>しょうるり市<br>Jouri City |             |          | 6.69KB<br>(180x106) | 2019-12-17 15:46 | 公開    |       |

ファイル詳細では画像のサムネイルが表示されます。

| Joruri プレビュー       | -   公開画面   秘書広報   | 課 サイト管理者(admin)   ログアウト   じょうるり市 💙 |  |  |  |  |  |
|--------------------|-------------------|------------------------------------|--|--|--|--|--|
| ルート 🄺              | コンテンツ ディレクトリ      | テンプレート サイト ユーザー ログ                 |  |  |  |  |  |
|                    | ピース レイアウト 5       | テキスト ファイル 再構築                      |  |  |  |  |  |
| コンセプト              | ファイル詳細 header-id  | 2.jpg                              |  |  |  |  |  |
| エントランスページ<br>問い合わせ | ファイルフォルダ          | 一覧   編集  公開終了                      |  |  |  |  |  |
|                    | 基本情報              |                                    |  |  |  |  |  |
|                    | ID                | 7                                  |  |  |  |  |  |
|                    | フォルダ              |                                    |  |  |  |  |  |
|                    | ファイル名             | header-id2.jpg                     |  |  |  |  |  |
|                    | 表示ファイル名(TITLE)    | じょうるり市                             |  |  |  |  |  |
|                    | 代替テキスト (ALT)      |                                    |  |  |  |  |  |
|                    | サイズ               | 5.7KB<br>(216x48)                  |  |  |  |  |  |
|                    | 一覧順               |                                    |  |  |  |  |  |
|                    | コンセプト             |                                    |  |  |  |  |  |
|                    | コンセプト             | ルート                                |  |  |  |  |  |
|                    | サムネイル             |                                    |  |  |  |  |  |
|                    | しし<br>Joruri City | 市                                  |  |  |  |  |  |
|                    | 作成/編集者            |                                    |  |  |  |  |  |
|                    | 作成者               | 秘書広報課 サイト管理者(admin)                |  |  |  |  |  |
|                    | 作成日               | 2019-12-19 15:57                   |  |  |  |  |  |
|                    | 編集者               |                                    |  |  |  |  |  |
|                    | 編集日               | 2019-12-19 16:00                   |  |  |  |  |  |

## 12-5 再構築の選択項目の形式を変更

## 再構築をテンプレートに移動しました。

## 選択項目をプルダウンからチェックボックスに変更しました。

| Joruri プレビュ                                                                                                    | ー   公開画面   秘書広報課 サイト管理者(admin)   ログアウト   <mark>じょうるり市 &gt;</mark>                                                                                                    |
|----------------------------------------------------------------------------------------------------|----------------------------------------------------------------------------------------------------|
| <i>ル</i> −ト ▲                                                                                                    | コンテンツ ディレクトリ テンプレート サイト ユーザー ログ                                                                                                    |
|                                                                                                    | ピース レイアウト テキスト ファイル 再構築                                                                                                    |
| コンセプト<br>- ルート<br>エントランスページ<br>総合トップページ<br>よくある質問<br>ごみ分別ガイド<br>緊急情報<br>施設マップ<br>問い合わせ<br>カレンダー<br>広告バナー<br>関連ワード<br>アクセスランキング<br>フィード<br>グローバルナビ<br>カテゴリ<br>組織 | <ul> <li>ビース ・ レイアウト ・ デキスト ・ ファイル ・ 冉楠桑 ・</li> <li>再構築</li> <li>コンテンツ</li> <li>ご (すべて選択)</li> <li>ホームページ記事(記事)</li> <li>固定ページ</li> <li>ジ (すべて選択)</li> <li>(すべて選択)</li> <li>404 Not Found (/404.html)</li> <li>サイトの利用について (/about.html)</li> <li>ウェブアクセシビリティ (/accessibility/index.html)</li> <li>免責事項 (/disclaimer.html)</li> <li>④人情報の取扱い(ブライバシーボリシー) (/privacy.html)</li> <li>RSSについて (/rss.html)</li> <li>検索結果 (/search.html)</li> <li>XMLサイトマップ (/sitemap.node.xml)</li> <li>サイトマップ (/sitemap.html)</li> </ul> |
| 市議会                                                                                                    | ✔ XMLサイトマップ(/sitemap.xml)<br>✔ 外国語への対応(/translation.html)                                                                                                    |
|                                                                                                    | 再構築                                                                                                    |

### 12-6 SNS パーツの表示項目を追加

Facebook の「いいね!」と「シェア」を分けて、別々に表示できるようにしました。 「ポケット」と「はてなブックマーク」を追加しました。

| Joruri フレ             | ビュー   公開画面   秘                   | 書広報課 秘書広報課承認者(hishokoho02)   ログアウト   <mark>じょうるり市 &gt;</mark>                                                                                                    |
|-----------------------|----------------------------------|----------------------------------------------------------------------------------------------------|
| <i>ル</i> −ト ▲         | コンテンツ ディレクトリ                     | テンプレート                                                                                                    |
|                       | ピース レイアウト き                      | テキスト ファイル 再構築                                                                                                    |
| コンセプト<br>- ルート<br>市長室 | ピース編集     SNSパーツ       一覧     詳細 |                                                                                                    |
|                       | 基本情報                             |                                                                                                    |
|                       | ID                               | 90                                                                                                    |
|                       | ピース名                             | SNSパーツ                                                                                                    |
|                       | ピースID                            | sns-parts                                                                                                    |
|                       | タイトル                             |                                                                                                    |
|                       | ステータス                            | ● 公開 ○ 非公開                                                                                                    |
|                       | 一覧順                              |                                                                                                    |
|                       | コンセプト                            |                                                                                                    |
|                       | コンセプト                            | JL- F                                                                                                    |
|                       | コンテンツ                            | 標準機能                                                                                                    |
|                       | アイテム種別                           | SNSパーツ                                                                                                    |
|                       | 詳細設定                             |                                                                                                    |
|                       | 表示種別                             | <ul> <li>✓ Twitter ツイート</li> <li>✓ Facebook いいね!</li> <li>✓ Facebook シェア</li> <li>✓ mixi チェック</li> <li>✓ LINE で送る</li> <li>✓ ポケット</li> <li>✓ はてなブックマーク</li> </ul> |
|                       | mixiチェックキー                       |                                                                                                    |
|                       |                                  | 更新                                                                                                    |

| この記事に関するお問                                                                                                    | い合わせ                                                                                                    |
|----------------------------------------------------------------------------------------------------|----------------------------------------------------------------------------------------------------|
| <b>市民生活部 戸籍住民</b><br>郵便番号:000-0000<br>住所:じょうるり県じ<br>TEL:0000-00-1416内<br>FAX:0000-01-1416<br>E-Mail: <u>kosekijumin@</u> | 課<br>ょうるり市じょうるり町1番地1<br>線:0016<br>D <u>example.com</u>                                                                                            |
| Get Adobe<br>Acrobat Reader                                                                                              | PDFの閲覧にはAdobe System社の無償のソフトウェア「Adobe Acrobat Reader」が必要<br>です。下記のAdobe Acrobat Readerダウンロードページから入手してください。<br><u>Adobe Acrobat Readerダウンロード</u> 回 |
| ¥ 91-⊦ 🔒 wwa∶(                                                                                                    | 0 <u>シェア</u> @ チェック ♀ LINEで送る ♥ Pocket BI ブックマーク 0<br>前のページへ戻る                                                                                    |

# [13] サイトの変更箇所

## 13-1ドメインのアクセス制御の表示方法

#### ドメイン一覧でサイトの行をクリックすると、アクセス制御が表示されます。

| Joruri                        |      |               |        |           |                |                       |         | プレビュー | 公開画面  | 秘書広  | 服課 サイト曽 | 管理者(admin) | Dグ | ילא אילא אילא | じょうるり市 💙 |
|-------------------------------|------|---------------|--------|-----------|----------------|-----------------------|---------|-------|-------|------|---------|------------|----|---------------|----------|
| カテゴリ                          | コンテン | ツ ディレクトリ      | テンプレート | サイト       | ユーザー           | ログ                    |         |       |       |      |         |            |    |               |          |
|                               | ドメイン | 辞書 プロセス       | 非常時    | メッセージ     | 書出ファイル         | ル 設定                  |         |       |       |      |         |            |    |               |          |
| カテゴリ<br>自治体公式サイト       ドメイン一覧 |      |               |        |           |                |                       |         |       |       |      |         |            |    |               |          |
| 目治体関連サイト                      | ID   | サイト名          |        | サイトU      | IRL            |                       | 管理画面URL |       | ステータス | 公開画面 | 管理画面    | 作成/編集者     |    | 作成/編集日        | 一覧順      |
|                               | 1    | <u>じょうるり市</u> |        | https://v | web1.demo.joru | ri2020.joruri-cms.jp/ |         |       | 公開    |      |         | サイト管理者     |    | 2020-09-30    | )9:45    |
|                               |      |               |        |           |                |                       |         |       |       |      |         |            |    |               |          |

| Joruri                                  |                                                | プレビュー   公開画                  | 画面   秘書広報課 サイト | ・管理者(admin) | ログアウト   じ | ょうるり市 💙 |
|-----------------------------------------|------------------------------------------------|------------------------------|----------------|-------------|-----------|---------|
| <i>ル</i> −ト ▲                           | コンテンツ ディレクトリ                                   | テンプレート サイ                    | 、ト ユーザー ロ      | 7           |           |         |
|                                         | ドメイン 辞書 プロセス                                   | ス 非常時 メッセ                    | ージ 書出ファイル      | 設定          |           |         |
| コンセプト<br>- ルート<br>エントランスページ<br>総合トップページ | アクセス制御一覧         じょ           作成         アクセス制 | : <b>うるり市</b><br>御ON(更新) アクセ | ス制御OFF         |             |           |         |
| よくある質問                                  | 対象                                             | Basic認証ユーザー                  | IP制限           | IPリスト       | 作成/編集日    | ステータス   |
| こみ分別カイド<br>緊急情報                         |                                                |                              |                |             |           |         |

#### 設定方法は Joruri CMS 2017 と変わりません。

| Joruri                                 |               | プレビュー   公開画面   秘書広報課 サイト管理者(admin)   ログアウト   <mark>じょうるり市 &gt;</mark> |  |  |  |  |  |
|----------------------------------------|---------------|-----------------------------------------------------------------------|--|--|--|--|--|
| JV−ト ▲                                 | コンテンツ ディレクトリ  | テンプレート サイト ユーザー ログ                                                    |  |  |  |  |  |
| _                                      | ドメイン 注辞書 ブロセス | - 非常時 メッセージ 書出ファイル 設定                                                 |  |  |  |  |  |
|                                        |               |                                                                       |  |  |  |  |  |
| コンセプト                                  | アクセス制御作成 じょ   | うるり市                                                                  |  |  |  |  |  |
| - <i>IV</i> =F                         |               |                                                                       |  |  |  |  |  |
| エントランスページ<br>総合トップページ                  | ~             |                                                                       |  |  |  |  |  |
| よくある質問                                 | 基本設定          |                                                                       |  |  |  |  |  |
| ごみ分別ガイド                                |               |                                                                       |  |  |  |  |  |
| 緊急情報                                   | ステータス         | ●有効 ○無効                                                               |  |  |  |  |  |
| 施設マップ 問い合わせ                            | 対象            | ● 管理画面 ○ 公開画面 ○ 公開画面ディレクトリ /                                          |  |  |  |  |  |
| カレンダー                                  |               |                                                                       |  |  |  |  |  |
| 広告バナー                                  |               |                                                                       |  |  |  |  |  |
| 関連ワード                                  |               |                                                                       |  |  |  |  |  |
| 東部ノロー アクセスランエング                        |               |                                                                       |  |  |  |  |  |
| テンプレート                                 |               |                                                                       |  |  |  |  |  |
| フィード                                   | Basic認証       |                                                                       |  |  |  |  |  |
| - グローバルナビ                              |               |                                                                       |  |  |  |  |  |
| 暮らしの情報                                 |               |                                                                       |  |  |  |  |  |
| 移住・定住                                  |               |                                                                       |  |  |  |  |  |
| 観光情報                                   |               | ※改行で複数記述、コーザー名とパスワードをコンマ区切り                                           |  |  |  |  |  |
| 事業者の方へ                                 | unitality     |                                                                       |  |  |  |  |  |
| <ul> <li>市政情報</li> <li>カテゴリ</li> </ul> | IP時期候         | IP制限      ● 使用しない ○ 許可IPを設定 ○ 禁止IPを設定                                 |  |  |  |  |  |
| 区分                                     |               |                                                                       |  |  |  |  |  |
| - 分野                                   |               |                                                                       |  |  |  |  |  |
| 届出・証明・戸籍                               |               |                                                                       |  |  |  |  |  |
| 保険・年金・介護<br>料金                         |               |                                                                       |  |  |  |  |  |
| 福祉                                     | IPリスト         |                                                                       |  |  |  |  |  |
| 健康・予防                                  |               |                                                                       |  |  |  |  |  |
| 子育て                                    |               |                                                                       |  |  |  |  |  |
| 教育                                     |               |                                                                       |  |  |  |  |  |
| 住宅・インフラ                                |               |                                                                       |  |  |  |  |  |
| 環境・衛生                                  |               | ※改行で複数記述                                                              |  |  |  |  |  |
| 動物・ペット                                 | 作成者           |                                                                       |  |  |  |  |  |
| 安心・安全<br>入札・契約                         |               |                                                                       |  |  |  |  |  |
| 産業・雇用                                  | グループ          | 秘書広報課                                                                 |  |  |  |  |  |
| 観光・物産                                  | ユーザー          | サイト管理者 (admin) V                                                      |  |  |  |  |  |
| まちづくり 行政                               |               |                                                                       |  |  |  |  |  |
| 広報活動                                   | 編集者           |                                                                       |  |  |  |  |  |
| 情報公開                                   | H             |                                                                       |  |  |  |  |  |
| 目的                                     | 9 <i>n</i> -9 | · · · · · · · · · · · · · · · · · · ·                                 |  |  |  |  |  |
| - 組織                                   | ユーザー          | <b>v</b>                                                              |  |  |  |  |  |
| 総務部                                    |               |                                                                       |  |  |  |  |  |
| 企画部                                    |               | 79                                                                    |  |  |  |  |  |
| 保健福祉部<br>市民生活部                         |               | 3.6. 197                                                              |  |  |  |  |  |
| 中國王治部                                  | 1             |                                                                       |  |  |  |  |  |

### 13-2 プロセスに「ファイル取り込み」と「再構築」を追加

「ファイル取り込み」と「再構築」のプロセスを追加しました。 サーバー側からアップロードされたファイルは、ファイル取り込み処理が実行されるまで、ファイル管理に表示 されないようになっています。

| Joruri |                          |                          | プレビュ  | -   公開画面         | 秘書広報課 サ・         | イト管理者(admin)     | ログア       | ウト   し | じょうるり市 💙 |
|--------|--------------------------|--------------------------|-------|------------------|------------------|------------------|-----------|--------|----------|
| プロセス 🔺 | コンテンツ ディレク               | トリ テンプレート                | サイト   | ユーザー 🗆           | ゚゚゚゚             |                  |           |        |          |
|        | ドメイン辞書                   | プロセス 非常時                 | メッセージ | 書出ファイル           | 設定               |                  |           |        |          |
| プロセス   | プロセス一覧                   |                          |       |                  |                  |                  |           |        |          |
|        | プロセス名                    | プロセス                     | ステータス | 開始日              | 更新日              | 終了日              | 処理数       | 成功     | 失敗       |
|        | 日時指定処理                   | sys/tasks/exec           |       |                  |                  |                  | 0/0       | 0      | 0        |
|        | <u>ファイル取り込み</u>          | sys/storage_files/import | 完了    | 2020-10-20 03:00 | 2020-10-20 03:01 | 2020-10-20 03:01 | 4599/4599 | 4599   | 0        |
|        | 再構築                      | cms/tools/rebuild        | 完了    | 2020-10-20 13:37 | 2020-10-20 13:54 | 2020-10-20 13:54 | 4375/4375 | 4375   | 0        |
|        | <u>ファイル転送</u>            | cms/file_transfers/exec  |       |                  |                  |                  | 0/0       | 0      | 0        |
|        | リンクチェック                  | cms/link_checks/exec     | 完了    | 2020-10-20 02:00 | 2020-10-20 02:00 | 2020-10-20 02:00 | 234/234   | 234    | 0        |
|        | <u>音声書き出し</u>            | cms/talk_tasks/exec      | 完了    | 2020-10-20 11:36 | 2020-10-20 11:36 | 2020-10-20 11:36 | 0/0       | 0      | 0        |
|        | <u>フィード取り込み</u>          | feed/feeds/read          | 完了    | 2020-10-20 11:00 | 2020-10-20 11:00 | 2020-10-20 11:00 | 2/2       | 2      | 0        |
|        | <u>アクセスランキング取り</u><br>込み | rank/ranks/exec          | 完了    | 2020-10-20 00:30 | 2020-10-20 00:30 | 2020-10-20 00:30 | 1/1       | 1      | 0        |
|        |                          |                          |       |                  |                  |                  |           |        |          |

| 「プロセス ▲ コ<br>ド | ンテンツ ディレクトリ<br>メイン 辞書 プロ <del>t</del>                          | テンプレート サイト ユーザー ログ                                                |
|----------------|----------------------------------------------------------------|-------------------------------------------------------------------|
| 8              | メイン 辞書 プロセ                                                     |                                                                   |
|                |                                                                | 2ス 非常時 メッセージ 書出ファイル 設定                                            |
| 7042           | プロセス詳細 ファイル取                                                   | り込み                                                               |
|                |                                                                |                                                                   |
| 墨              | 本情報                                                            |                                                                   |
|                | ID                                                             | 7166                                                              |
|                | プロセス名                                                          | ファイル取り込み                                                          |
|                | プロセス                                                           | sys/storage_files/import                                          |
|                | ステータス                                                          | 完了                                                                |
|                | 行結果                                                            |                                                                   |
|                | 処理数                                                            | 4599/4599                                                         |
|                | 成功                                                             | 4599                                                              |
|                | 失敗                                                             | 0                                                                 |
|                | 行日                                                             |                                                                   |
|                | 開始日                                                            | 2020-10-20 03:00:24                                               |
|                | 更新日                                                            | 2020-10-20 03:01:53                                               |
|                | 終了日                                                            | 2020-10-20 03:01:53                                               |
| <br>           | グ                                                              |                                                                   |
|                | 割り込み命令                                                         |                                                                   |
|                | ログ                                                             |                                                                   |
|                | [2020-10-20 03:00:24] sys/sto<br>[2020-10-20 03:01:53] sys/sto | rage_files/import start<br>rage_files/import finished (89.27 sec) |

## 13-3 非常時レイアウトの切り替え方法

|  | 非常時一賢 | うわい 「反明 しんちょう しんかい しんかん しんかん しんしょう しんしょう しんしょう しんしょう しんしょう しんしょう しんしょう しんしょう しんしょう しんしょう しんしょう しんしょう しんしょう しんしょう しんしょう しんしょう しんしょう しんしょう しんしゅう しんしゅう しんしゅ しんしゅ | 」リンク | を削除し、 | 非常時詳細の | 「切替」 | で切り替えるようにし | しました |
|--|-------|----------------------------------------------------------------------------------------------------|------|-------|--------|------|------------|------|
|--|-------|----------------------------------------------------------------------------------------------------|------|-------|--------|------|------------|------|

| Joruri                                               |     |              | -                | プレビュー   : | 公開画面   税  | 啓書広報課 サイト管理者(adm | in)   ログアウ | ト   じょうるり    | <b>市 ~</b> |
|------------------------------------------------------|-----|--------------|------------------|-----------|-----------|------------------|------------|--------------|------------|
| <i>ル</i> −ト ▲                                        | コンラ | テンツ          | ディレクトリ           | テンプレート    | サイト コ     | ーザー ログ           |            |              |            |
|                                                      | ドメー | רא 🗌         | 辞書 プロセス          | 非常時       | メッセージ 🏻   | 書出ファイル 設定        |            |              |            |
| コンセプト<br>- ルート<br>エントランスページ<br>総合トップページ              |     | <b>非常時</b> - | <b>一覧</b>        |           |           |                  |            |              |            |
| よくある質問<br>ごみ分別ガイド<br>緊急情報<br>施設マップ<br>問い合わせ<br>カレンダー |     | ID           | レイアウト            | 備考        | ステータ<br>ス | 公開開始者            | 公開開始日      | プレビュー -      | 覧順         |
|                                                      |     | 1            | <u>エントランスページ</u> |           | 公開        |                  |            | <u>PC 携帯</u> |            |
|                                                      |     | 2            | 大規模災害時表示         |           | 非公開       |                  |            | <u>PC 携帯</u> |            |

| Joruri プレビュー          | 公開画面   秘書広報課 !  | ナイト管理者(admin)   ログアウト   じょうるり市 💙 |
|-----------------------|-----------------|----------------------------------|
| ルート -                 | iンテンツ ディレクトリ    | テンプレート サイト ユーザー ログ               |
| ٢                     | メイン 辞書 プロセス     |                                  |
|                       |                 |                                  |
| コンセプト                 | ┃ 非常時詳細  大規模災害® | 時表示                              |
| - <i>ル</i> ート         | 一覧 編集 削         | I除 切替                            |
| エントランスページ<br>総合トップページ |                 |                                  |
| よくある質問                | 基本情報            |                                  |
| ごみ分別ガイド               |                 |                                  |
| 緊急情報                  | ID              | 2                                |
| 胞設マック 問い合わせ           | レイアウト           | 大規模災害時表示                         |
| カレンダー                 |                 |                                  |
| 広告バナー                 | 備考              |                                  |
| 関連ワード                 | ステータス           | 非公開                              |
| アクセスランキング             | Phillip         |                                  |
| テンプレート                | 一見順             |                                  |
| フィード                  | プレビュー           |                                  |
| - クローハルデビ<br>暮らしの情報   |                 |                                  |
| 子育て・教育                | <u>PC 携帝</u>    |                                  |
| 移住・定住                 | 公開者             |                                  |
| 観光情報 東業者の方へ           | 八阳阳松士           |                                  |
| 市政情報                  | 公開開始者           |                                  |
| - カテゴリ                | 公開開始日           |                                  |
| 区分                    | 公⊞終了考           |                                  |
| - カゴ<br>届出・証明・戸籍      |                 |                                  |
| 保険・年金・介護              | 公開終了日           |                                  |
| 税金                    |                 |                                  |
| 催性健康・予防               | 作成/編集者          |                                  |
| 子育て                   | 作成者             | 秘書広報課 サイト管理者(admin)              |
| 教育                    | (5-2)           | 2020 00 20 14 24                 |
| 文化・スボーツ<br>住宅・インフラ    | 1作成日            | 2020-09-30 14:24                 |
| 環境・衛生                 | 編集者             |                                  |
| 動物・ペット                | <b>續佳口</b>      |                                  |
| 安心・安全                 | 補朱口             |                                  |
| 八化・天利                 |                 |                                  |

## 13-4 メッセージに「公開開始者」「公開終了者」を追加

# 「公開開始者」「公開終了者」「公開終了日」を表示するようにしました。 公開開始や公開終了を行うと、その際の日時とユーザーが表示されます。

|      |                                                                         | プレビュー                                                                                                    | 公開画面   秘書広報調                                                                                                    | 果 サイト管理者(ad                                                                                                    | min)   ログアウト                                                                                                    | じょうるり市 🗸                                                                                                    |
|------|-------------------------------------------------------------------------|----------------------------------------------------------------------------------------------------|----------------------------------------------------------------------------------------------------|----------------------------------------------------------------------------------------------------|----------------------------------------------------------------------------------------------------|----------------------------------------------------------------------------------------------------|
| ンテンツ | ディレクトリ テンプレート サイト                                                       | ユーザー                                                                                                    | ログ                                                                                                    |                                                                                                    |                                                                                                    |                                                                                                    |
| メイン  | ■ 辞書 <sup> </sup> プロセス <sup> </sup> 非常時 <sup> </sup> メッセージ <sup> </sup> | 書出ファイル                                                                                                    | , 設定                                                                                                    |                                                                                                    |                                                                                                    |                                                                                                    |
| メッセー | ジー覧                                                                     |                                                                                                    |                                                                                                    |                                                                                                    |                                                                                                    |                                                                                                    |
| 作成   |                                                                         |                                                                                                    |                                                                                                    |                                                                                                    |                                                                                                    |                                                                                                    |
| +表示  |                                                                         |                                                                                                    |                                                                                                    |                                                                                                    |                                                                                                    |                                                                                                    |
| )    | タイトル                                                                    | ステータス                                                                                                    | 公開開始者                                                                                                    | 公開日                                                                                                    | 公開終了者                                                                                                    | 公開終了日                                                                                                    |
| 5    | サンプルサイトをベースにサイトを作成するときの修正箇所                                             | 公開                                                                                                    | サイト管理者                                                                                                    | 2020-10-16 10:33                                                                                                    |                                                                                                    |                                                                                                    |
| 2    | <u>サイト内検索をGoogleカスタム検索に切替える方法</u>                                       | 公開                                                                                                    | システム管理者                                                                                                    | 2020-10-01 15:51                                                                                                    |                                                                                                    |                                                                                                    |
| 1    | <u>Joruri CMS 2017 操作マニュアル</u>                                          | 非公開                                                                                                    | サイト管理者                                                                                                    | 2020-09-15 15:03                                                                                                    | システム管理者                                                                                                    | 2020-10-01 15:48                                                                                                    |
| 4    | 2017からのバージョンアップ時の対応                                                     | 公開                                                                                                    | サイト管理者                                                                                                    | 2020-09-15 15:03                                                                                                    |                                                                                                    |                                                                                                    |
| 3    | 管理画面の新しい操作方法                                                            | 公開                                                                                                    | サイト管理者                                                                                                    | 2020-09-03 11:32                                                                                                    |                                                                                                    |                                                                                                    |
|      | ンテンツ<br>×イン<br>作成<br>-表示<br>5<br>2<br>1<br>4<br>3                       | シテンツ     ディレクトリ     テンプレート     サイト       ×イン     辞書     プロセス     非常時     メッセージ       ペッセージー覧       作成       表示       ク     タイトル       5     サンブルサイトをペースにサイトを作成するときの修正箇所       2     サイト内検索をGoogleカスタム検索に切替える方法       1     Joruri CMS 2017 操作マニュアル       4     2017からのパージョンアップ時の対応       3     管理画面の新しい操作方法 | ソテンツ     ディレクトリ     テンブレート     サイト     ユーザー       ×イン     辞書     プロセス     非常時     メッセージ     書出ファイル       メッセージー覧        オロセス     非常時     メッセージ     書出ファイル       イル        ステータス      ステータス       ク     タイトル      ステータス     公開       2     サイト内検索をGoogleカスタム検索に切替える方法     公開       1     Joruri CMS 2017 操作マニュアル     非公開       4     2017からのパージョンアップ時の対応     公開       3     管理画面の新しい操作方法     公開 | ソテンツ     ディレクトリ     テンブレート     サイト     ユーザー     ログ       ×イン     辞書     プロセス     非常時     メッセージ     書出ファイル     設定        ×イン     辞書     プロセス     非常時     メッセージ     書出ファイル     設定        メッセージー覧        ステータス     公開開始者       *表示       ステータス     公開開始者       *支       シンブルサイトをベースにサイトを作成するときの修正箇所     公開     サイト管理者       2     サイト内検索をGoogleカスタム検索に切替える方法     公開     サイト管理者       1     Joruri CMS 2017 操作マニュアル     非公開     サイト管理者       4     2017からのパージョンアップ防の対応     公開     サイト管理者       3     管理画面の新しい操作方法     公開     サイト管理者 | プレビュー     公開画面     秘密広報課 ザイド管理者 (30       ジテンツ     ディレクトリ     テンプレート     サイト     ユーザー     ログ       メイン     辞書     プロセス     非常時     メッセージ     書出ファイル     設定        メッセージー覧     作成        オージー     設定        作成         ステータス     公開開始者     公開日       *表示        オート     第二     2020-10-16 10-33       2     サイト内検索をGoogleカスタム検索に切替える方法     公開     サイト管理者     2020-10-11 15:51       1     Joruri CMS 2017 撞作マニュアル     非公開     サイト管理者     2020-09-15 15:03       4     2017からのバージョンアップ時の対応     公開     サイト管理者     2020-09-15 15:03       3     管理画面の新しい操作方法     公用     サイト管理者     2020-09-13 11:32 | バレビュー       公開画       秘書広報課 サイド管理者 (admin)       ログアウト         シアンツ       ディレクトリ       テンブレート       サイト       ユーザー       ログ         メイン       辞書       プロセス       非常時       メッセージ       書出ファイル       設定          メッセージー覧       株式       株式       ケージー覧              作成       メッセージー覧          ステータス       公開開始者       公開日       公開終了者         変示       タイトル       ステータス       公用開始者       公印       公開終了者           5       サンブルサイトを作成するときの修正面面       公用       サイト管理者       2020-10-16 10:33           2       サイト内検索をGoogleカスタム検索に切替える方法       公用       サイト管理者       2020-09-15 15:03       システム管理者         1       Joruri CMS 2017 操作マニュアル       非公用       サイト管理者       2020-09-15 15:03       システム管理者         4       2017からのバージョンアップ時の対応       公用       サイト管理者       2020-09-15 15:03       システム管理者         3       管理画面の新しい操作方法       公用       サイト管理者       2020-09-03 11:32 |

| Joruri Juda | -   公開画面   秘書広報                                  | 課 サイト管理者(admin)   ログアウト   <mark>じょうるり市 ▼</mark> |  |  |  |  |  |
|-------------|--------------------------------------------------|-------------------------------------------------|--|--|--|--|--|
| メッセージ 🔺     | コンテンツ ディレクトリ                                     | テンプレート サイト ユーザー ログ                              |  |  |  |  |  |
|             | ドメイン 辞書 プロ1                                      | セス 非常時 メッセージ 書出ファイル 設定                          |  |  |  |  |  |
| メッセージ       | メッセージ詳細 Joruri C                                 | MS 2017 操作マニュアル                                 |  |  |  |  |  |
|             | 一覧編集創限                                           | Ŷ                                               |  |  |  |  |  |
|             | 基本情報                                             |                                                 |  |  |  |  |  |
|             | ID                                               | 1                                               |  |  |  |  |  |
|             | タイトル                                             | Joruri CMS 2017 操作マニュアル                         |  |  |  |  |  |
|             | ステータス                                            | 非公開                                             |  |  |  |  |  |
|             | 表示公開日                                            | 2020-09-15 15:03                                |  |  |  |  |  |
|             | 本文                                               |                                                 |  |  |  |  |  |
|             | Joruri CMS 2017の操作マ<br>https://joruri-cms.jp/201 | ニュアルは以下のページに掲載しています。<br>T/manual/               |  |  |  |  |  |
| I           | 公開者                                              | 4                                               |  |  |  |  |  |
|             | 公開開始者                                            | 秘書広報課 サイト管理者(admin)                             |  |  |  |  |  |
|             | 公開日                                              | 2020-09-15 15:03                                |  |  |  |  |  |
|             | 公開終了者                                            | 秘書広報課 システム管理者(joruri)                           |  |  |  |  |  |
|             | 公開終了日                                            | 2020-10-01 15:48                                |  |  |  |  |  |
|             | 作成/編集者                                           |                                                 |  |  |  |  |  |
|             | 作成者                                              | 秘書広報課 サイト管理者 (admin)                            |  |  |  |  |  |
|             | 作成日                                              | 2019-05-15 17:15                                |  |  |  |  |  |
|             | 編集者                                              | 秘書広報課 サイト管理者(admin)                             |  |  |  |  |  |
|             | 編集日                                              | 2020-10-01 15:48                                |  |  |  |  |  |
|             |                                                  |                                                 |  |  |  |  |  |

### 13-5 書出ファイルの公開画面の表示

### 書出ファイル一覧の行をクリックすると、公開画面が表示されます。

| Joruri | プレビュー       公開画面       秘書広報課 サイト管理者(admin)  | ログアウト            | じょうるり市 >         |
|--------|---------------------------------------------|------------------|------------------|
| 書出ファイル | コンテンツ ディレクトリ テンプレート サイト ユーザー ログ             |                  |                  |
|        |                                             |                  |                  |
| 書出ファイル | 書出ファイル一覧                                    |                  |                  |
|        | パス     種別     表示件数       ・     30件 ・     検索 |                  |                  |
|        | 全3028件中、1~100件を表示                           |                  |                  |
|        | パス                                          | 作成日              | 編集日              |
|        | /emergency/2020100500024/index.html         | 2020-10-06 16:06 | 2020-10-19 16:12 |
|        | /emergency/2020100200016/index.html         | 2020-10-02 12:01 | 2020-10-19 16:12 |
|        | /emergency/2020093000143/index.html         | 2020-09-30 19:09 | 2020-10-19 16:12 |
|        | /emergency/2020093000198/index.html         | 2020-09-30 19:07 | 2020-10-19 16:12 |

| Decision Decision   (a) Bale obs (b) Part obs (c) Part obs (c) P                                                                                                    | 本文へ ふりが                                               | なをつける ひらがな Romaji よ                               | みあげる 背景色 標準 黄   | 青 照 文字サイズ 拡大 標準    | 縮小 ズーム 120% 100% 809      | 6 Foreign Language |
|----------------------------------------------------------------------------------------------------|-------------------------------------------------------|---------------------------------------------------|-----------------|--------------------|---------------------------|--------------------|
|                                                                                                    | しょうるり                                                 | 市                                                 |                 | 検索キーワー             | o م                       | ?                  |
| L10月7日(火)11時実施】フラートの全国一育情報伝達試験につい       MUCE                                                                                                    | <ul> <li>ジ暮らしの情報</li> </ul>                           | 🔥 子育て・教育                                          | ① 移住・定住         | ☑ 観光情報             | 义 事業者の方へ                  | ■ 市政情報             |
| <section-header>         Independent of the provide of the provide of the</section-header> | <u>トップ &gt; 緊急情報</u>                                  |                                                   |                 |                    |                           |                    |
| 【10月7日(水)11時実施】Jアラートの全国一斉情報伝達試験について         「単規想           「回び事社あの事せん         「回び事社あの事せん           第25 サイル県来時なご園民健議職務の情報伝達に方金を期すため、全国時特警報システム (リアラード)の全国一寿構<br>報告認識験を行います。         「回び事社かの「日本」           第25 サイル県来時なご園民健議職務の情報伝達に方金を期すため、全国時特警報システム (リアラード)の全国一寿構<br>報告認識験を行います。         「回び事業」の「日本」           (1) り着着ナイム)         「これは、Jアクートのテストです。」 x3回<br>「こちらは、市役所です。」         「ごちらば、市役所です。」           「たり着着ナイム)         「たちは見の情報の防災情報を伝達する通信システムです。<br>要が属手刀(個々スピーカー)や戸別受信権で、実習時に防災情報を一貫に通報するものです。         「「ジーロー」の中戸別受信権で、実習時に防災情報を一貫に通報するものです。           「取りて政策職家とは住民の情報の防災情報を伝達する通信システムです。<br>要が属手工(回びの時に)のの時に<br>日本」とうるうり能しきるりず目書地目<br>日本」とうるうり能しきろうりがしきるりが目書地目<br>日本」にきるうりがしきるりがしきるりが目書地目<br>日本」とうるうり能しきるりがしきるりが目書地目<br>日本」とうるのでの         「「「」」           「取って一ジへ取る         「」」のページへ取る         「」」           「」」」」」         「」」」         「」」」           「」」とうるうりにきるうりがしきるりが目書地目<br>日本」とうるうり能しきるりが目書が見<br>日本」とうるの         「」」」           「」」とうるうりにきるうりが目書地目<br>日本」とうるのでの         「」」」のべージへ取る         「」」」           「」」」とうるの         「」」」         「」」」           「」」とうって、「」」を思いためど         「」」」         「」」」           「」」のでし、「」」         「」」」         「」」」         「」」」           「」」」ののでし、」」         「」」」のでし、」        「」」」        「」」」           「」」こうっないでいて、「」」のでしたいためまためまたのまたのましまたのまたのまのまの。         」」」        」」           「」」」ののでし、」         「」」」ののでし、」        「」」」ののでし、」       」」」ののでし、」                                                                                                    |                                                       |                                                   |                 |                    |                           |                    |
| Sile 2004010401E           Rest of UnReprised Sile Sile Sile Sile Sile Sile Sile Sile                                                                                                    | 【10月7日(水                                              | )11時実施】Jアラー                                       | トの全国一斉情報の       | 伝達試験について           | <b>類似記事</b><br>類似記事はありません | 6                  |
| Rel 2 リイル用来特など国民保護情報の情報伝道に方全を崩すため、全国時時智術システム (Jアラート) の全国一寿構<br>なご認識を行います。 10月7日 (お) 午朝11時に、防災行政無難から、次のようなテスト版送が違れますので、ご承知ください。 (人) 2 「今月着チャイム) こちらは、市役所です。」 こちらは、市役所です。」 (アウィ音チャイム) 防火行政無線とは 防火行政無線とは住尽の皆様へ防災情報を伝達する通信システムです。 医外点ギーカー) や戸別受信機で、災害時に防災情報を一斉に通報するものです。 そびますう用 (保外スピーカー) や戸別受信機で、災害時に防災情報を一斉に通報するものです。 このな年に関する方明したうなり このな年に関する方明したうなり可11番地に 11 いのののの12085内線: 1000 12 いのののの12085内線: 1000 13 のページへ戻る アレイシーク 2 原見生の アレイシーク 2 原見生の 14 のページへ戻る アレイシークに見てして 2 免害者 4 低人情報の取扱い 1 ウェブアクセンビリティ PSSについて 14 10 パージへ戻る アレイシの目にして 2 免害者 4 低人情報の取扱い 1 ウェブアクセンビリティ PSSについて 15 2 5 2 5 0 PK (10 × 10 × 10 × 10 × 10 × 10 × 10 × 10                                                                                                    |                                                       |                                                   |                 | 公開日 2020年10月0      | 18                        |                    |
| 10月7日 (お) 年齢11時に、防災行政無縁から、次のようなテスト放送が済れますので、ご承知ください。<br>(上り 4音チャイム)<br>「これは、Jアラートのテストです。」×3回<br>「こちらは、市役所です。」<br>「下り 4音チャイム)<br>防災行政無線とは<br>使乳 たまう 4<br>防災行政無線とは住民の皆様へ防災情報を伝達する通信システムです。<br>歴史 2<br>水準 第二番 (歴外スピーカー) や 戸別受信機で、災害時に防災情報を一斉に通報するものです。<br>デジェンジン<br>この記事に関するお問い合わせ                                                                                                    | 弾道ミサイル飛来時など国<br>報伝達試験を行います。                           | 国民保護情報の情報伝達に万全を                                   | 期すため、全国瞬時警報シス   | ₹テム(Jアラート)の全国一章    | 行情                        |                    |
| (上り含手ャイム)         こちらは、市役所です。」         こちらは、市役所です。」         (下り含音チャイム)         防火行政無線とは         防火行政無線とは         欧田市名         運動送声子剤(屋外スピーカー)や戸別受信機で、災害時に防災情報を一声に通報するものです。         ごの記事に関するお問い合わせ         ごの記事に関するお問い合わせ         ごの記事に関するお問い合わせ         ごの記事に関するお問い合わせ         ごの記事に関するお問い合わせ         ごの記事でしていてののののののので、         前のページへ戻る         ビレク利用について   免害事項   個人情報の限扱い   ウェブアクセンビリティ   PSSについて         ビンキンの利用について   免害事項   個人情報の限扱い   ウェブアクセンビリティ   PSSについて         ビンキンの利用について   免害事項   個人情報の限扱い   ウェブアクセンビリティ   PSSについて         ビンキンの利用について   免害事項   個人情報の限扱い   ウェブアクセンビリティ   PSSについて         ビンキンの利用について   免害事項   個人情報の限扱い   ウェブアクセンビリティ   PSSについて         「1000000000000000000000000000000000000                                                                                                    | 10月7日(水)午前11時に                                        | こ、防災行政無線から、次のよう                                   | なテスト放送が流れますのて   | 、ご承知ください。          |                           |                    |
| 「これは、Jアラートのテストです。」×3回<br>「こちらは、市役所です。」<br>(下り4音チャイム)         防災行政無線とは         防災行政無線とは         防火行政無線とは住民の皆様へ防災情報を伝達する通信システムです。<br>屋外払声子局 (屋外スピーカー)やP別受信機で、災害時に防災情報を一斉に通報するものです。         ごの記事に関するお問い合わせ         ごの記事に関するお問い合わせ         ごの記事に関するお問い合わせ         ごの記事に関するお問い合わせ         ごの記事に回するお問い合わせ         ごの記事に回するお問い合わせ         ごの記事に見ていてきるり申訂ま地1<br>TE: 0000-001-1208<br>FA: 0000-01-1208<br>FA: 0000-01-1208<br>E-Hail: klikkant@example.com         前のページへ戻る         「ロヘージへ戻る         ビュークシの見にしまるり申加によっとりやによっるり申請地1<br>TE: 0000-0000(たま) をおび cou0000(t)         「ロヘージへ戻る         「ロヘージへ戻る         「ロクロージへ戻る         「ロクロージへ戻る         「ロクロージへ戻る         「ロクロージへ戻る         「ロクロージへ戻る         「日本の一ジへ戻る         「日本の一ジへ戻る         「日本の一ジへ戻る         「日本の一ジへ戻る         「日本の一ジへ戻る                                                                                                    | (上り4音チャイム)                                            |                                                   |                 |                    |                           |                    |
| ************************************                                                                                                    | 「これは、Jアラート                                            | ・のテストです。」×3回                                      |                 |                    |                           |                    |
| <section-header>         by:Dy:Dy:Dy:Dy:Dy:Dy:Dy:Dy:Dy:Dy:Dy:Dy:Dy</section-header>                                                                                                    | 「こちらは、中役所<br>(下り4音チャイム)                               | С9 <sub>°</sub> ]                                 |                 |                    |                           |                    |
| byCrtot集線とは     byCrtot集線とは     bpCrtot集線とは     bpCrtot集線と     bpCrtot集線と     bpCrtot集線     bpCrtot集線     bpCrtot集線     bpCrtot集     bpCrtot集     bpCrtotm     bpCrtotm     bpCrtotm     bpCrtotm     bpCrtotm     bpCrtotm     bpCrtotm     bpCrtotm     bpCrtotm     bpCrtotm     bpCrtotm     bpCrtotm     bpCrtotm     bpDCrtotm     bpDCrtom     bpDCrtotm     bpDCrtotm     bpDCrtotm     bpDCrtotm     bp                 |                                                       |                                                   |                 |                    |                           |                    |
| b 以行改無線とは住民の皆様へ防災情報を伝達する通信システムです。<br>屋外鉱声子局(屋外スピーカー)や戸別受信機で、災害時に防災情報を一斉に通報するものです。<br>この記事に関するお問い合わせ<br><b>全部 た後管理展</b><br>整理語 : 000-000<br>住所: 000-000<br>住所: 1: 25 る り 局 じ と う る り 市 じ よ う る り 町 1 断地1<br>T. T EL: 30 の U と 1: 25 る り 市 じ よ う る り 町 1 断地1<br>T. T EL: 30 の U と 1: 25 0 内 じ じ よ う る り 町 1 断地1<br>T. T EL: 30 の U と 1: 25 0 内 じ じ よ う る り 町 1 断地1<br>T. T EL: 30 の U - 12.08<br>E-Mail : <u>Kikkanri@example.com</u>                                                                                                    | 防災行政無線とは                                              |                                                   |                 |                    |                           |                    |
| Experience     Experience                     | 防災行政無線とは住民の皆                                          | 皆様へ防災情報を伝達する通信シ                                   | ステムです。          |                    |                           |                    |
| この記事に関するお問い合わせ         企画部 た場管理録         郵便番号:000-0000         住方: とようるり声じようるり声11番地1         TE1::000-00000         「日か・ジへ反る         前のページへ反る         ・         ・         ・         ・         ・         ・         ・         ・         ・         ・         ・         ・         ・         ・         ・         ・         ・         ・         ・         ・         ・         ・         ・         ・         ・         ・         ・         ・         ・         ・         ・         ・         ・         ・         ・         ・         ・         ・         ・         ・         ・         ・         ・         ・         ・         ・         ・                                                                                                    | 屋外拡声子局(屋外スピ-<br>                                      | - カー)や戸別受信機で、災害時                                  | に防災情報を一斉に通報する   | らものです。             |                           |                    |
| この記事に関するお問い合わせ <b>企画部 危機管理課</b> 卵気帯 5: 000-000         性子にようるり見じようるりおじょうるりおりまきした。         正: 1: 1: 000-00-1208/P#         ドレンス 00-00-1208/P#         ドレンス 00-00-01-1208         正: 1: 000-00-01-1208         正 1: 000-00-01-1208         正 1: 000-00-01-1208         日のページへ戻る <b>前</b> のページへ戻る <b>サイトの利用について   免責事項   個人情報の取扱い   ウェブアクセンドリティ   PSSについて             <b>レ</b>クトの利用について   免責事項   個人情報の取扱い   ウェブアクセンドリティ   PSSについて             <b>レ</b>クトの利用について   免責事項   個人情報の取扱い   ウェブアクセンドリティ   PSSについて             <b>レ</b>クシへ戻る             <b>レ</b>クシのののののの(株式)   FAX:000000.0001             <b>町時間、日本のも名単で (古順市・税用: 4配 + 和車・税目 + 年本特急を除く) ま</b>、<br/><b>ま</b>、一名、間前時間が見なる知識、 強力があります。             <b>レーク</b>のののののののののののののののののののののののののののののののののののの</b>                                                                                                    |                                                       |                                                   |                 |                    |                           |                    |
| この記事に関するお問い合わせ         企画部 危機管理録         鄭伝善等: 000-0000         住所: じょうるり用じょうるり可じまうるり可訂番地1.         TE:: 0000-00-1208/jk : 0008         F-Mail: kikikanri@example.com         前のページへ戻る         レイトの利用について   免責事項   個人情報の取扱い   ウェブアクセンドリティ   PSSについて         ビょうるり用じょうるり用じょうるうではたうるり可訂番社1         T1:: 000000000 (はようるり用じょうきのではまうのの0000         町の000000 (はようるり用じょうきのではたうるり可訂番社1         T1:: 000000000 (はよう その用じょうきのではまう問うがまで、1番・日間・祝日・年末年始を抱く)         素の目示機関が良く名組集 強ながあります。         えた号:: 000000000                                                                                                    |                                                       |                                                   |                 |                    |                           |                    |
| この記事に関するお問い合わせ           企画部 危機管理課           部使用 等: 000-0000           (仕所: じょうるりおじょうるりおじょうるりおり1番地1           TE1: 000-00-1208時 (: 0008           FAX: 0000-01-1208           E-Mail: <u>kkikanri@example.com</u> 前のページへ戻る           ・           ・           ・           ・           ・           ・           ・           ・           ・           ・           ・           ・           ・           ・           ・           ・           ・           ・           ・           ・           ・           ・           ・           ・           ・           ・           ・           ・           ・           ・           ・           ・           ・           ・           ・           ・           ・           ・           ・           ・           ・           ・                                                                                                    |                                                       |                                                   |                 |                    |                           |                    |
| 企画部         た機管理録<br>郵便番号:000-0000<br>住所:にようるり見にようるり市じようるり町1番地1<br>TEL:0000-01-2008<br>FAX:0000-01-2008<br>F-Mail:kikikanri@example.com         前のページへ戻る           前のページへ戻る         ●           サイトの利用について   免責事項   個人情報の取扱い   ウェブアクセンビリティ   PSSについて           ビンラを20市税用: 市税所のご案内         サイトマッフ   お問い合わせ <br>マ000-0000 じようるり用11番純1<br>TEL:000-0000000 (代表) FAX:000-000 0001<br>間時間曲:月程から在電 午前時間が見たるお聞、触致があります。<br>メス長号:00000000000                                                                                                    | この記事に関するお問い                                           | い合わせ                                              |                 |                    |                           |                    |
| 部便番号: 000-0000<br>住所: にようるり帛じようるり町じようるり町1番地1<br>TE: :0000-00-1208/b緒: 0008<br>FAX: 0000-00-1208<br>E-Mail: <u>kikikanri@example.com</u> 前のページへ戻る         前のページへ戻る           サイトの利用について   免責事項   個人情報の取扱い   ウェブアクセシビリティ   RSSについて           しょうるり市設所 市投所のご案内 サイトマップ お問い合わせ<br>T000-0000 じようるり席じょうるり町11番粒1<br>TE1: :000-0000 (代表) FAX: 000-0000 - 0000 - 0000 - 0000 - 0000 - 0000 - 0000 - 0000 - 0000 - 0000 - 000000                                                                                                    | 企画部 危機管理課                                             |                                                   |                 |                    |                           |                    |
| TEL: x000-00-1208/内線: 0008         FAX: 0000-01-1208         F-Mail: kikikanri@example.com         前のページへ戻る         ・・・・・・・・・・・・・・・・・・・・・・・・・・・・・・・・・・・・                                                                                                    | 郵便番号:000-0000<br>住所:じょうるり県じょ                          | ょうるり市じょうるり町1番地1                                   |                 |                    |                           |                    |
| E-Mail: kikikan/@example.com       前のページへ戻る       ・・・・・・・・・・・・・・・・・・・・・・・・・・・・・・・・・・・・                                                                                                    | TEL:0000-00-1208内制<br>FAX:0000-01-1208                | 泉:0008                                            |                 |                    |                           |                    |
| 前のページへ戻る          ・・・・・・・・・・・・・・・・・・・・・・・・・・・・・                                                                                                    | E-Mail : <u>kikikanri@exa</u>                         | mple.com                                          |                 |                    |                           |                    |
| 前のページへ戻る          ・・・・・・・・・・・・・・・・・・・・・・・・・・・・・                                                                                                    |                                                       |                                                   |                 |                    |                           | _                  |
| サイトの利用について   免疫事項   個人情報の取扱い   ウェブアクセシビリティ   RSSについて<br>にようるり市税所 市税所のご案内 サイトマップ お問い合わせ<br>T000-0000 じようるり席じょうるり可11番約1<br>TEL:000-0000000 (代表) FAX:000-0000 0001<br>脚行時:1月度から金雪 右前部の分から午年税5時15分まで(土庫・日曜・紀日・年未年約を除く)<br>※一点、間庁時間が見なる相能、施設があります。<br>法人基号:000000000000                                                                                                    |                                                       | 前のペ                                               | ージへ戻る           |                    |                           | ▲<br>Topへ          |
| サイトの利用について         免責事項         個人情報の取扱い         ウェブアクセシビリティ         RSSについて           じょうるり市税所         市税外のご案内         サイトマップ         方面い合わせ                                                                                                    |                                                       |                                                   |                 |                    |                           |                    |
| はようるり市税所         市役所のご案内         サイトマップ         お問い合わせ           7000-0000         にようるり市にようるり町11番地1         1           7100-0000         にようるり市にようるり町11番地1         1           7101-0000         の000         0000           加方間に1月度から変化であり市にようるり町11番地1         1           第二部         日間から変化する時間が見からか年後歩前15分まで(土曜・日曜・祝日・年末年始を除く)           第一部         前行間が月後のなお組織、施設があります。           法人番号:000000000000         000000000000                                                                                                    |                                                       | <u>サイトの利用について</u>                                 | 免責事項   個人情報の取扱  | <u> ウェブアクセシビリテ</u> |                           |                    |
| TEL: 000-000 (代表) FAX: 000 000 007 / 11 million<br>開庁時間: 月曜から金曜午前時30分から午後5時15分まで(土曜・日曜・紀日・年末年始を除く)<br>※一部、開庁時間が異なる組織、施設があります。<br>法人番号: 000000000000                                                                                                    | じょうるり市役所 市役所の<br>〒000-0000 じょうるりほじ                    | Dご案内 サイトマップ お問い                                   | 合わせ             |                    |                           |                    |
| #一部、間庁時間が異なる組織、施設があります。<br>法人基号:000000000000                                                                                                    | TEL:000-000-0000 (代表)<br>開庁時間:日際から金属生前                | FAX:000-000-0001<br>18時30分から午後5時15分ま <u>で(</u> 十曜 | ・日曜・祝日・年末年始を除く) |                    |                           | 9                  |
|                                                                                                    | ※一部、開庁時間<br>法人番号:000000000000000000000000000000000000 | いっぷうかって 使うゆいうかまで (工権<br>間が異なる組織、施設があります。          |                 |                    |                           |                    |
| © 2020 Joruri City.                                                                                                    |                                                       |                                                   | © 2020 Joru     | ri City.           |                           | run r              |

## 13-6 サイト設定の共有 SSL を削除

#### 共有 SSL の設定を削除しました。

| Joruri フレヒュー                   | -   公開画面   秘書広報課         | サイト管理者(admin)   ログアウト   <mark>じょうるり市 &gt;</mark> |  |  |  |  |  |
|--------------------------------|--------------------------|--------------------------------------------------|--|--|--|--|--|
| 設定                             | コンテンツ ディレクトリ             | テンプレート サイト ユーザー ログ                               |  |  |  |  |  |
|                                | ドメイン 辞書 プロセン             | ス 非常時 メッセージ 書出ファイル 設定                            |  |  |  |  |  |
| 設定                             | 設定一覧                     |                                                  |  |  |  |  |  |
| - 記事登録<br>自動リンクチェック            | 自動リンクチェック                |                                                  |  |  |  |  |  |
| 添付ファイル                         | 設定                       | 使用する                                             |  |  |  |  |  |
| 日付指定プレビュー                      | 開始時刻                     | 2時                                               |  |  |  |  |  |
| しま、<br>ファイルアップロード<br>メール送信アドレス | 対象ドメイン                   | すべて                                              |  |  |  |  |  |
|                                | チェックオプション                | 相対パスは管理画面ドメインを使用する                               |  |  |  |  |  |
|                                | 除外ドメイン                   |                                                  |  |  |  |  |  |
|                                | 添付ファイル                   |                                                  |  |  |  |  |  |
|                                | 許可する拡張子                  |                                                  |  |  |  |  |  |
|                                | 最大サイズ                    | 5 MB                                             |  |  |  |  |  |
|                                | 拡張子別の最大サイズ               |                                                  |  |  |  |  |  |
|                                | 地図                       |                                                  |  |  |  |  |  |
|                                | 地図種別                     | オープンストリートマップ                                     |  |  |  |  |  |
|                                | 初期座標                     | 34.063886,134.5608096                            |  |  |  |  |  |
|                                | 日付指定プレビュー                |                                                  |  |  |  |  |  |
|                                | 設定                       | 使用する                                             |  |  |  |  |  |
|                                | 記事ページ                    |                                                  |  |  |  |  |  |
|                                | Adobe Acrobat Reader リンク | 使用する                                             |  |  |  |  |  |
|                                | ふりがな・よみあげページ             | 書き出さない                                           |  |  |  |  |  |
|                                | ファイルアップロード               |                                                  |  |  |  |  |  |
|                                | 最大サイズ                    | 100 MB                                           |  |  |  |  |  |
|                                | メール送信アドレス                |                                                  |  |  |  |  |  |
|                                | メール送信元アドレス               | joruri@example.com                               |  |  |  |  |  |
|                                | 承認メール                    | 承認メールの送信元をこのアドレスにする                              |  |  |  |  |  |
|                                |                          |                                                  |  |  |  |  |  |
## 13-7 自動リンクチェックの設定にチェックオプションを追加

## チェックオプション「相対パスは管理画面ドメインを使用する」を追加しました。 自動リンクチェックの設定を記事コンテンツと共通化しました。

| Joruri プレビュー                        | 公開画面   秘書広報        | 課 サイト管理者(admin)   ログアウト   じょうるり市 > |  |  |  |  |
|-------------------------------------|--------------------|------------------------------------|--|--|--|--|
| 自動リンクチェック 🔺                         | コンテンツ ディレクトリ       | テンプレート サイト ユーザー ログ                 |  |  |  |  |
|                                     | ドメイン 辞書 プロセ        | zス 非常時 メッセージ 書出ファイル 設定             |  |  |  |  |
| 設定<br>- 記事登録<br>自動リンクチェック<br>添付ファイル | 設定編集 自動リンクチェ<br>詳細 | ック                                 |  |  |  |  |
| 地図                                  | 設定                 | ●使用する ○使用しない                       |  |  |  |  |
| こい<br>記事ページ<br>ファイルアップロード           | 開始時刻               | 時<br>0-23時を指定。使用しない場合は空白           |  |  |  |  |
| メール送信アドレス                           | 対象ドメイン             | ● すべて ○ 内部ドメインのみ ○ 外部ドメインのみ        |  |  |  |  |
|                                     | チェックオプション          | ✔ 相対パスは管理画面ドメインを使用する               |  |  |  |  |
|                                     | 除外ドメイン             | 例:http://example.com/              |  |  |  |  |
|                                     |                    |                                    |  |  |  |  |
|                                     |                    | 登録                                 |  |  |  |  |

# [14] ユーザーの変更箇所

ユーザー>エクスポート、ユーザー>インポートを削除しました。 インポートはユーザー>組織変更から行います。

#### <組織変更>

| Joruri            | プレビュー    | -   公開画面      | 秘書広報課 サイト管 | 理者(admin) | ロ <b>グアウト   じょうるり市 &gt;</b> |
|-------------------|----------|---------------|------------|-----------|-----------------------------|
| 組織変更    ▲         | コンテンツ ディ | レクトリ テンプレ     | -ト サイト     | ユーザー ログ   | 1                           |
|                   | グループ ユーザ | - ! ロール ! 組練  | 載変更        |           |                             |
| 組織変更              | 組織変更グルー  | プ一覧           |            |           |                             |
| - じょうるり市<br>- 総務部 | グループ     | ユーザー 作成       | インポート      | 初期化 確認    | 予約 実行 削除                    |
| 総務課<br>秘書広報課      | グループID   | グループ名         | グループ       | プ名(英語)    | 引き継ぎグループ                    |
| 人事課<br>税務課        | root     | <u>じょうるり市</u> | top        |           |                             |
| 管財課               |          |               |            |           |                             |

#### <組織変更インポート>

| Joruri フレヒュー        | -   公開画面   秘書広報課 サイト管理者(admin)   ログアウト   <mark>じょうるり市 &gt;</mark> |
|---------------------|-------------------------------------------------------------------|
| 組織変更   ▲            | コンテンツ ディレクトリ テンプレート サイト ユーザー ログ                                   |
|                     | グループ ユーザー ロール 組織変更                                                |
| 組織変更                | 組織変更グループインポート                                                     |
| - じょうるり市<br>- 総務部   | グループ ユーザー                                                         |
| 総務課<br>秘書広報課<br>人事課 | CSVファイル ファイルを選択 選択されていません                                         |
| 税務課<br>管財課          | インポート                                                             |
| - 企画部<br>企画政策課      |                                                                   |

## エクスポートはグループ一覧やユーザー一覧の「CSV 出力」から行います。

### <グループ一覧>

| Joruri                                                  |           | プレ            | ビュー   公開 | 開画面   私 | 必書広報課<br>- | サイト管理者(admin) | ログア   | ウト   じょう         | るり市 🗸 |
|---------------------------------------------------------|-----------|---------------|----------|---------|------------|---------------|-------|------------------|-------|
| グループ 🔺                                                  | コンテンツ テ   | ディレクトリ テン     | ップレート †  | サイト     | ユーザー       | ログ            |       |                  |       |
|                                                         | グループ ユー   | ・ザー ロール       | 組織変更     |         |            |               |       |                  |       |
| <mark>グループ</mark> - じょうるり市 - 総務部<br>総務課<br>秘書広報課<br>人事課 | グルーブ一覧 作成 | CSV出力         |          |         |            | ステータス すべて     | / 検索  | リセット             |       |
| 税務課<br>管財課                                              | グループID    | グループ名         | フリガナ     |         | グルー        | プ名(英語)        | ステータス | 作成/編集日           | 表示順   |
| <ul> <li>企画部</li> <li>企画政策課</li> <li>情報政策課</li> </ul>   | root      | <u>じょうるり市</u> |          |         | top        |               | 有効    | 2019-05-17 10:54 | 1     |

#### <ユーザー一覧>

| Joruri                                                  |                          |               | プレビュー   公開画面 | 秘書広報課 サ       | イト管理者(admin)   ロ | グアウト  | じょうるり市 💙         |
|---------------------------------------------------------|--------------------------|---------------|--------------|---------------|------------------|-------|------------------|
| グループ 🔺                                                  | コンテンツ ディレ                | クトリ テンプレート    | サイト ユーザー     | ログ            |                  |       |                  |
|                                                         | グループ ユーザー                | ロール 組織変更      |              |               |                  |       |                  |
| グループ<br>- じょうるり市<br>- 総務部<br>総務課<br>秘書広報課<br>人事課<br>税務課 | <b>ユーザー一覧</b><br>作成 CSVE | äカ            |              | 〕<br>検索<br>リt | 1 Y F            |       |                  |
| 管財課 - 企画部                                               | ユーザーID                   | 氏名            | グループ         | ユーザー権限        | ロール権限            | ステータス | 作成/編集日           |
| 企画政策課                                                   | admin                    | <u>サイト管理者</u> | 総務部 秘書広報課    | 管理者           |                  | 有効    | 2020-09-17 10:47 |
| 情報以東課<br>危機管理課                                          | byoiniji01               | 病院医事課作成者      | 市民病院 病院医事課   | 作成者           | 共通               | 有効    | 2020-09-17 11:18 |
| 財政課                                                     | byoiniji02               | 病院医事課承認者      | 市民病院 病院医事課   | 設計者           | 共通               | 有効    | 2020-09-17 11:18 |
| - 1K)建福祉部<br>障がい福祉課                                     | byoinkeieikikaku01       | 病院経営企画課作成者    | 市民病院 病院経営企画課 | 作成者           | 共通               | 有効    | 2020-09-17 11:18 |
| 生活福祉課                                                   | byoinkeieikikaku02       | 病院経営企画課承認者    | 市民病院 病院経営企画課 | 設計者           | 共通               | 有効    | 2020-09-17 11:18 |

## [15] ログの変更箇所

## 15-1 ログの日付絞り込み表示

ツリーを選択すると日付で絞り込んで表示することができます。

### <操作ログ一覧>

| Joruri                                       |                                                                                                    |                  |         |                |            | プレビュー   公開画面   秘書 | 皆広報課 サイト管理者(admin)                    | ログアウト | じょうるり市 >     |
|----------------------------------------------|----------------------------------------------------------------------------------------------------|------------------|---------|----------------|------------|-------------------|---------------------------------------|-------|--------------|
| 操作ログ 🔺                                       | コンテン                                                                                                    | ツ ディレクト!         | ノ テンプレー | ト サイト ユーザー     | 1 <i>1</i> |                   |                                       |       |              |
|                                              | 操作ログ   プロセスログ                                                                                                    |                  |         |                |            |                   |                                       |       |              |
| 操作ログ                                         | 世帯中の      提供ログー覧                                                                                                    |                  |         |                |            |                   |                                       |       |              |
| - 2020年 (4607)<br>+ 10月 (812)<br>+ 9月 (2700) | ユーザーID         操作         キーワード         期間           ・         ・         ・         ・         ・         ・         ・         ・         ・         ・         ・         ・         ・         ・         ・         ・         ・         ・         ・         ・         ・         ・         ・         ・         ・         ・         ・         ・         ・         ・         ・         ・         ・         ・         ・         ・         ・         ・         ・         ・         ・         ・         ・         ・         ・         ・         ・         ・         ・         ・         ・         ・         ・         ・         ・         ・         ・         ・         ・         ・         ・         ・         ・         ・         ・         ・         ・         ・         ・         ・         ・         ・         ・         ・         ・         ・         ・         ・         ・         ・         ・         ・         ・         ・         ・         ・         ・         ・         ・         ・         ・         ・         ・         ・         ・         ・         ・         ・         ・         ・         ・ |                  |         |                |            |                   |                                       |       |              |
| + 8月 (616)<br>+ 5月 (278)                     | 全5137件                                                                                                    | 中、1~100件を表示      |         |                |            |                   |                                       |       |              |
| + 4月(3)                                      | ID                                                                                                    | 操作日時             | ユーザーID  | ユーザー名          | コンセプト      | コンテンツ             | アイテム                                  | 操作    | IPアドレス       |
| + 3月 (110)<br>+ 2月 (44)                      | 5137                                                                                                    | 2020-10-19 14:13 | admin   | <u>サイト管理者</u>  | 暮らしの情報     |                   | 権限 (#10)                              | 作成    | 118.22.54.48 |
| + 1月 (44)<br>- 2019年 (530)                   | 5136                                                                                                    | 2020-10-19 13:29 | admin   | <u>サイト管理者</u>  |            |                   | メッセージ(サイト内検索をGoogle<br>カスタム検索に切替える方法) | 更新    | 118.22.54.48 |
| + 12月 (490)<br>+ 10月 (1)<br>+ 9月 (9)         | 5135                                                                                                    | 2020-10-19 13:26 | admin   | <u>サイト管理者</u>  |            |                   | メッセージ(サイト内検索をGoogle<br>カスタム検索に切替える方法) | 更新    | 118.22.54.48 |
| + 8月 (14)<br>+ 7月 (15)                       | 5134                                                                                                    | 2020-10-19 13:26 | admin   | <u>サイト管理者</u>  |            |                   | メッセージ(サイト内検索をGoogle<br>カスタム検索に切替える方法) | 更新    | 118.22.54.48 |
| + 6月 (1)                                     | 5133                                                                                                    | 2020-10-19 13:26 | admin   | <u>サイト管理者</u>  |            |                   | メッセージ(サイト内検索をGoogle<br>カスタム検索に切替える方法) | 更新    | 118.22.54.48 |
|                                              | 5132                                                                                                    | 2020-10-19 13:02 | admin   | <u>サイト管理者</u>  |            |                   |                                       | ログイン  | 118.22.54.48 |
|                                              | 5131                                                                                                    | 2020-10-16 17:50 | joruri  | <u>システム管理者</u> |            |                   |                                       | ログアウト | 118.22.54.48 |
|                                              | 5130                                                                                                    | 2020-10-16 17:43 | admin   | <u>サイト管理者</u>  | ルート        |                   | ファイル (common.css)                     | 更新    | 118.22.54.48 |

#### <プロセスログ一覧>

| Joruri                                                   |         |                 | プレビュ・               | -   公開画面         | 秘書広報課 サ・         | イト管理者(admin)     | ログア       | 'ウト   じ   | ょうるり市 💙 |
|----------------------------------------------------------|---------|-----------------|---------------------|------------------|------------------|------------------|-----------|-----------|---------|
| プロセスログ                                                   | コンテンジ   | ッ ディレクトリ        | テンプレート              | サイト ユーサ          | ー ログ             |                  |           |           |         |
|                                                          | 操作ログ    | プロセスログ          |                     |                  |                  |                  |           |           |         |
| プロセスログ                                                   | プロセン    | スログ一覧           |                     |                  |                  |                  |           |           |         |
| - 2020年 (2451)<br>- 10月 (2451)<br>19日 (110)<br>18日 (182) | プロセス    | 名<br>~          | キーワード               |                  | 期間               |                  | 検索リセ      | <b>ット</b> |         |
| 17日 (182)                                                | 全2451件。 | 中、1~100件を表示     |                     |                  |                  |                  | 1         |           |         |
| 16日 (345)                                                | ID      | プロセス名           | プロセス                | 開始日              | 更新日              | 終了日              | 処理数       | 成功        | 失敗      |
| 13日 (230)<br>14日 (239)                                   | 7007    | <u>再構築</u>      | cms/tools/rebuild   | 2020-10-19 13:14 | 2020-10-19 13:31 | 2020-10-19 13:31 | 4379/4379 | 4379      | 0       |
| 13日 (244)                                                | 7006    | <u>音声書き出し</u>   | cms/talk_tasks/exec | 2020-10-19 11:36 | 2020-10-19 11:36 | 2020-10-19 11:36 | 0/0       | 0         | 0       |
| 12日 (347)<br>11日 (182)                                   | 7005    | <u>音声書き出し</u>   | cms/talk_tasks/exec | 2020-10-19 11:21 | 2020-10-19 11:21 | 2020-10-19 11:21 | 0/0       | 0         | 0       |
| 10日 (182)                                                | 7004    | <u>音声書き出し</u>   | cms/talk_tasks/exec | 2020-10-19 11:06 | 2020-10-19 11:06 | 2020-10-19 11:06 | 0/0       | 0         | 0       |
| 9日 (188)                                                 | 7003    | 関連ページ書き出し       | cms/publishers/exec | 2020-10-19 11:00 | 2020-10-19 11:00 | 2020-10-19 11:00 | 10/10     | 10        | 0       |
|                                                          | 7002    | <u>フィード取り込み</u> | feed/feeds/read     | 2020-10-19 11:00 | 2020-10-19 11:00 | 2020-10-19 11:00 | 2/2       | 2         | 0       |

## [16] システムの変更箇所

### 16-1 設定項目を変更

「モード設定」を「設定」に統合しました。

「辞書」と「SSL」を削除しました。

「メール」の中にあった「メール送信」と「リンクチェック」を別々のメニューにしました。

「プラグイン」を追加しました。

| Joruri |       | プ                              | レビュー  | 公開画面   秘書広報課 | システム管理者(jo       | oruri)   ログアウト | じょうるり市 🖌 |
|--------|-------|--------------------------------|-------|--------------|------------------|----------------|----------|
| メンテナンス | コンテンジ | ツ ディレクトリ テンプレート                | · サイト | - ユーザー ログ    | システム             |                |          |
|        | メンテナン | <mark>ッス</mark> セッション メール送信    | リンクチ  | ェック プラグイン    | 設定               |                |          |
| メンテナンス | メンテ   | ナンス一覧                          |       |              |                  |                |          |
|        | 作成    |                                |       |              |                  |                |          |
|        | 2件表示  |                                |       |              |                  |                |          |
|        | ID    | タイトル                           | ステータス | 公開開始者        | 公開日              | 公開終了者          | 公開終了日    |
|        | 2     | <u>デモサイトのデータ初期化について</u>        | 公開    | システム管理者      | 2020-10-01 15:52 |                |          |
|        | 1     | Joruri CMS 2020 Release 1をリリース | 公開    | システム管理者      | 2020-10-01 15:45 |                |          |

## 16-2 メンテナンスの「公開開始者」「公開終了者」を追加

サイト>メッセージと同様に「公開開始者」「公開終了者」「公開終了日」を表示するようにしました。

| Joruri   | プレビュー   公開画面                                             | 秘書広報課 システム管理者(joruri)   ログアウト   じょうるり市 > |
|----------|----------------------------------------------------------|------------------------------------------|
| メンテナンス ヘ | コンテンツ ディレクトリ                                             | テンプレート サイト ユーザー ログ システム                  |
|          | メンテナンス セッション                                             | メール送信   リンクチェック   プラグイン   設定             |
| メンテナンス   | メンテナンス詳細         Jorur           一覧         編集         削 | i CMS 2020 Release 1をリリース<br>除           |
|          | 基本情報                                                     |                                          |
|          | ID                                                       | 1                                        |
|          | タイトル                                                     | Joruri CMS 2020 Release 1をリリース           |
|          | ステータス                                                    | 公開                                       |
|          | 表示公開日                                                    | 2020-10-01 15:45                         |
|          | 本文                                                       |                                          |
|          | Joruri CMS 2020 Release                                  | 1をリリースしました。                              |
|          | 詳細につきましては、以T                                             | Fのページをご確認ください。                           |
|          | 11((25))//////////////////////////////////               | <u>w</u>                                 |
|          |                                                          |                                          |
|          |                                                          |                                          |
|          |                                                          |                                          |
|          |                                                          |                                          |
|          |                                                          |                                          |
|          |                                                          |                                          |
|          |                                                          |                                          |
|          |                                                          | 4                                        |
|          | 公開者                                                      |                                          |
|          | 公開開始者                                                    | 秘書広報課 システム管理者(joruri)                    |
|          | 公開日                                                      | 2020-10-01 15:45                         |
|          | 公開終了者                                                    |                                          |
|          | 公開終了日                                                    |                                          |
|          | 作成/編集者                                                   |                                          |
|          | 作成者                                                      | 秘書広報課 システム管理者 (joruri)                   |
|          | 作成日                                                      | 2019-05-15 17:17                         |
|          | 編集者                                                      | 秘書広報課 システム管理者(joruri)                    |
|          | 編集日                                                      | 2020-10-01 15:45                         |
|          |                                                          |                                          |

## 16-3 システム設定の設定項目を変更

## 「共有 SSL」と「禁止語句」を削除しました。

「管理画面」と「バージョン」を追加しました。

| Joruri                | プレビ          | ュー   公開画面   秘書広報課 システム管理者(joruri)   ログアウト   じょうるり市 💙                                                                                                    |
|-----------------------|--------------|----------------------------------------------------------------------------------------------------|
| 設定                    | コンテンツ ディレクトリ | テンプレート サイト ユーザー ログ <mark>システム</mark>                                                                                                    |
|                       | メンテナンス セッション | メール送信 リンクチェック プラグイン 設定                                                                                                    |
| 設定                    | 設定一覧         |                                                                                                    |
| メンテナンスモード<br>プロセスログ保存 | メンテナンスモード    |                                                                                                    |
| ごみ箱保存<br>管理画面         | メンテナンスモード    | 無効にする                                                                                                    |
| バージョン                 | メンテナンス開始時刻   |                                                                                                    |
|                       | メンテナンス終了時刻   |                                                                                                    |
|                       | プロセスログ保存     |                                                                                                    |
|                       | プロセスログ保存期間   | 10日                                                                                                    |
|                       | ごみ箱保存        |                                                                                                    |
|                       | ごみ箱保存期間      | 10日                                                                                                    |
|                       | 管理画面         |                                                                                                    |
|                       | HEADタグ       | Global site tag (gtag.js) - Google Analytics<br><script async="async" src="https://www.googletagmanager.com/gtag/js?id=UA-120827770-3"></script><br><script><br>window.dataLayer = window.dataLayer    [];<br>function gtag(){dataLayer.push(arguments);}<br>gtag('js', new Date());</th></tr><tr><td></td><td>gtag('config', 'UA-120827770-3');<br></script> |
|                       |              | バージョン                                                                                                    |
|                       | バージョン        | Joruri CMS 2020 Release 0                                                                                                    |
|                       | 配布番号         |                                                                                                    |